# **Stripe Checkout Pages Using PHP**

# Using Stripe JS and AJAX

# **Bonus: The Name Your Price Example**

#### With Lon Hosford

© 2016 Alonzo Hosford

Copyright 2016 Alonzo L. Hosford. All Rights Reserved. www.lonhosford.com This is a Visual Step by Step Workbook and voice transcript for accompanying video for this portion of the course.

| 5 | Stripe Checkout Embedded Simple Using Ajax<br>Name Your Price Example |  |
|---|-----------------------------------------------------------------------|--|
|   | Item: Widget Mystery Box<br>Amount: 50.00 \$50 \$<br>Checkout         |  |
|   |                                                                       |  |
|   |                                                                       |  |
|   |                                                                       |  |

In this example you are creating a user interface that lets the user provide the amount. Somewhat like the advertising slogan for the US company PriceLine.com.

| Stripe Checkout Embedded Simple Using Ajax         Name Your Price Example         Item: Widget Mystery Box         Mount: 50.00         Checkout |  |
|----------------------------------------------------------------------------------------------------|--|
|                                                                                                    |  |

Its not likely you will let your customers pick their price. More likely you might find this example a useful template for gifting or donation forms.

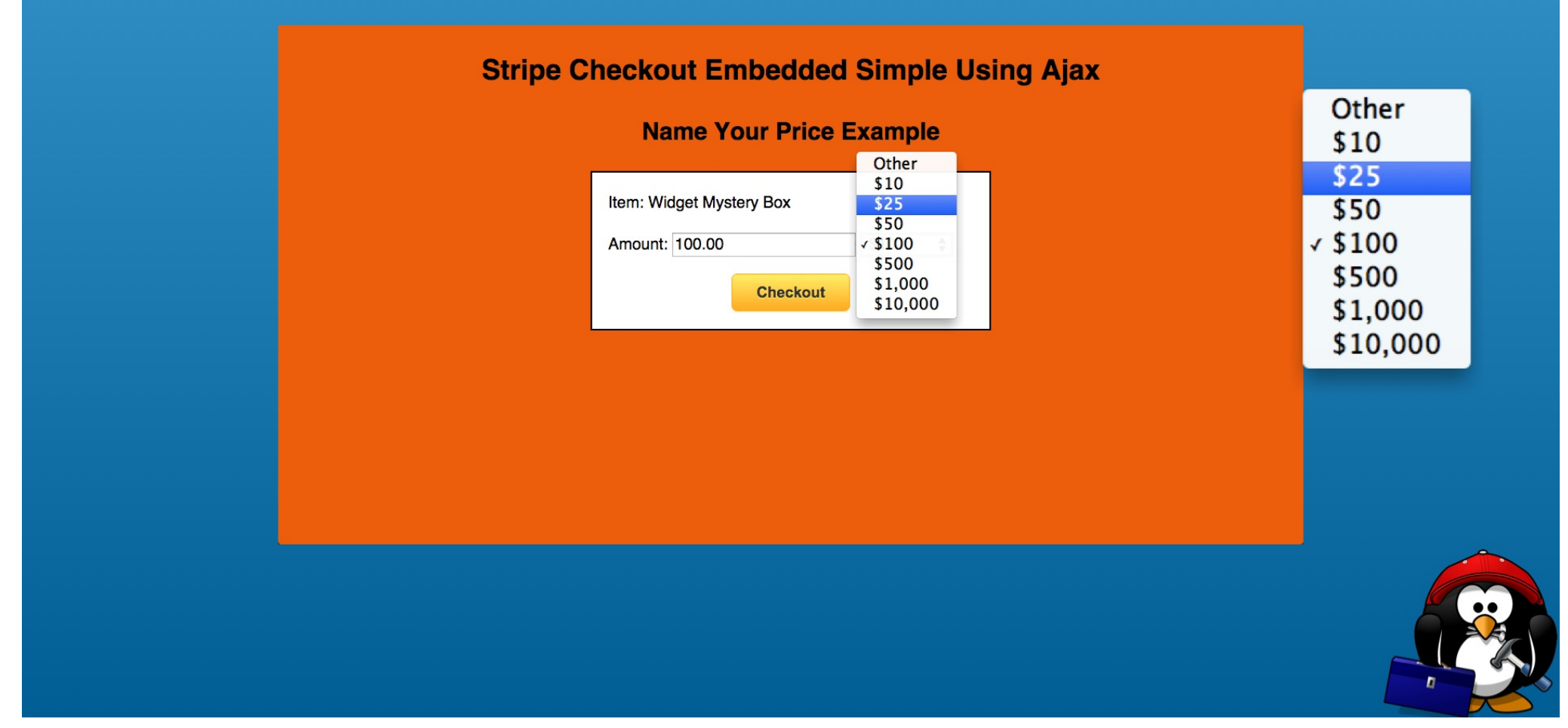

Your example will provide predefined values for selection. It will use a drop down menu for this.

| Item: Widget Mystery Box<br>Amount: 123.45 Other \$<br>Checkout |   |  |
|-----------------------------------------------------------------|---|--|
|                                                                 | _ |  |
|                                                                 |   |  |
|                                                                 |   |  |

You might allow the user to enter an amount that is not on the drop down menu. But that means that you need to check that the value is a valid amount.

#### The Default Preset Amount

#### checkout\_simple.php

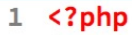

- 2 include\_once 'common.inc.php';
- 3 // General website data
- 4 \$company\_name = "Acme Widgets Inc.";
- 5 \$bank\_statement\_descripton = "ACME-WIDGETS";
- 6 // Order Data
- 7 \$description = "Widgets";
- 8 \$quantity = 12;
- 9 \$statement\_descriptor = \$bank\_statement\_descripton . ' ' . \$quantity . ' ' . \$description:

Open the checkout\_simple.php file in an editor.

You are starting with the same Stripe code used for this section's example.

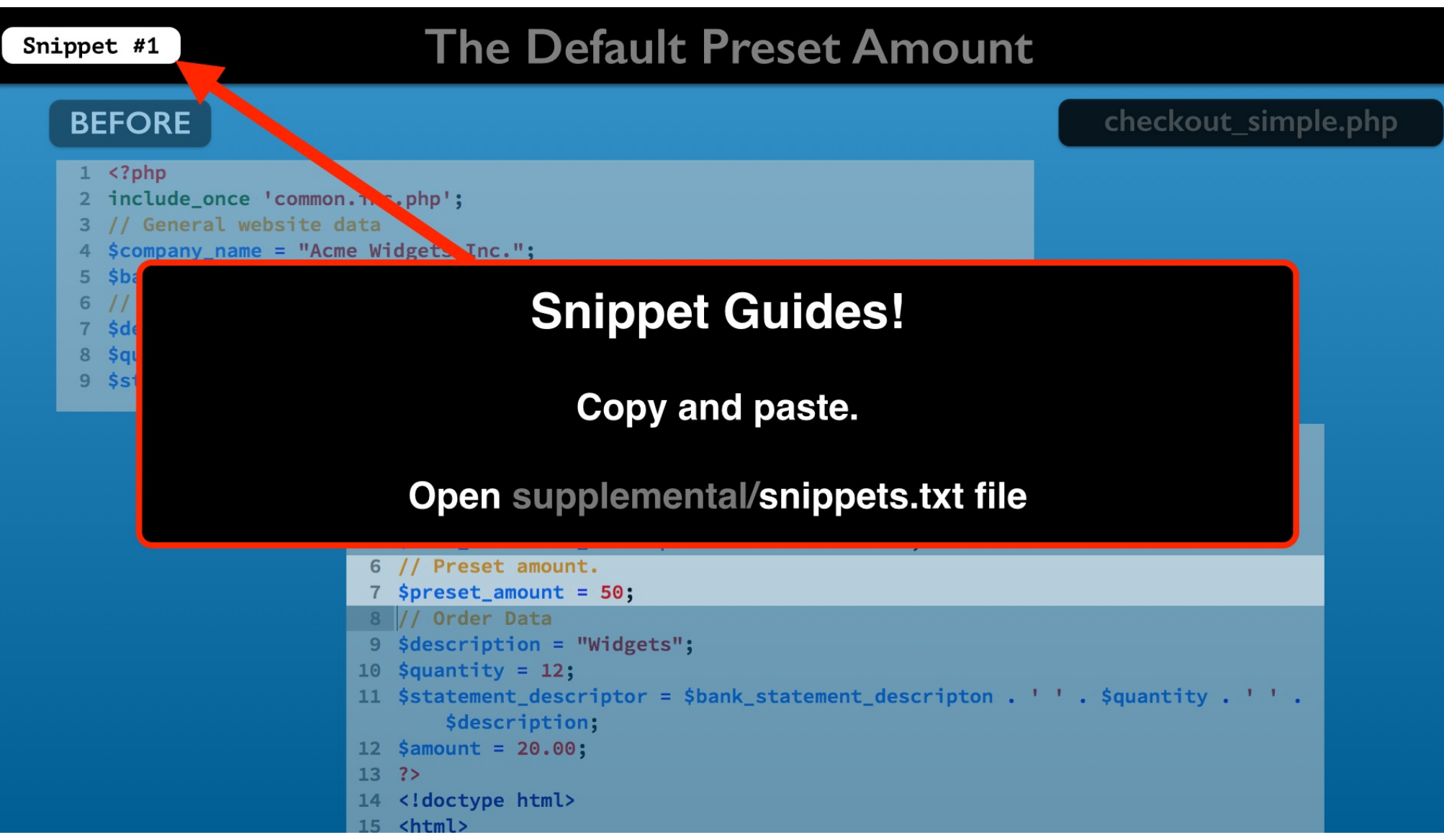

Snippets are available to copy and paste if you want to follow along without typing. Look for the guides in the top left corner.

#### Snippet #1

### The Default Preset Amount

|  | В | E | F | 0 | R | Ε |
|--|---|---|---|---|---|---|
|--|---|---|---|---|---|---|

#### checkout\_simple.php

| 1 php</th <th></th>                                                                                                    |                                                                                 |  |  |  |  |  |
|----------------------------------------------------------------------------------------------------|---------------------------------------------------------------------------------|--|--|--|--|--|
| 2 include_once 'common.inc.php';                                                                                                    |                                                                                 |  |  |  |  |  |
| 3 // General website data                                                                                                    |                                                                                 |  |  |  |  |  |
| 4 \$company_name = "Acm                                                                                                    | ne Widgets Inc.";                                                               |  |  |  |  |  |
| 5 <pre>\$bank_statement_desc</pre>                                                                                                    | cripton = "ACME-WIDGETS";                                                       |  |  |  |  |  |
| 6 // Order Data                                                                                                    |                                                                                 |  |  |  |  |  |
| 7 \$description = "Widg                                                                                                    | gets";                                                                          |  |  |  |  |  |
| 8 $\qquad$ 8 $\qquad$ 8 $\qquad$ 8 $\qquad$ 8 $\qquad$ 9 $\qquad$ 9 $\qquad$ |                                                                                 |  |  |  |  |  |
| 9 \$statement_descripto                                                                                                    | pro=>\$bank_statement_descripton                                                |  |  |  |  |  |
| \$description:                                                                                                    |                                                                                 |  |  |  |  |  |
|                                                                                                    | 1 php</th                                                                       |  |  |  |  |  |
| AFIER                                                                                                    | <pre>2 include once 'common.inc.php':</pre>                                     |  |  |  |  |  |
|                                                                                                    | 3 // General website data                                                       |  |  |  |  |  |
|                                                                                                    | 4 Scompany name = "Acme Widgets Inc.":                                          |  |  |  |  |  |
|                                                                                                    | 5 Sbank statement descripton = "ACME-WIDGETS":                                  |  |  |  |  |  |
|                                                                                                    | 6 // Preset amount.                                                             |  |  |  |  |  |
|                                                                                                    | 7 Spreset amount = 50:                                                          |  |  |  |  |  |
|                                                                                                    | 8 // Order Data                                                                 |  |  |  |  |  |
|                                                                                                    | 9 \$description = "Widgets":                                                    |  |  |  |  |  |
|                                                                                                    | 10 Squantity = 12:                                                              |  |  |  |  |  |
|                                                                                                    | 11 Sstatement descriptor = Sbank statement descripton . ' ' . Squantity . ' ' . |  |  |  |  |  |
|                                                                                                    | \$description:                                                                  |  |  |  |  |  |
|                                                                                                    | 12  \$ \$ \$ \$ \$ \$ \$ \$ \$ \$ \$ \$ \$ \$ \$ \$ \$ \$                       |  |  |  |  |  |
|                                                                                                    | 13 ?>                                                                           |  |  |  |  |  |
|                                                                                                    | 14                                                                              |  |  |  |  |  |
|                                                                                                    | 15 chtml>                                                                       |  |  |  |  |  |
|                                                                                                    |                                                                                 |  |  |  |  |  |

This line sets a preset value in PHP.

You use this for a default preset amount when the form loads.

| BEFORE                                                                                                    |                                                                                                    | checkout_simple.php  |
|----------------------------------------------------------------------------------------------------|----------------------------------------------------------------------------------------------------|----------------------|
| <pre>1 <?php 2 include_once 'common.i 3 // General website dat 4 \$company_name = "Acme" 5 \$ba </pre></pre> | nc.php';<br>a<br>Widgets Inc.";                                                                                                    | unt_100              |
| <pre>6 // InttpS://y 7 \$pr 8 // Order Data 9 \$description = "Widget 10 \$quantity = 12:</pre>              | s";                                                                                                    |                      |
| AFTER                                                                                                    | <pre>1 <?php 2 include_once 'common.inc.php'; 3 // General website data 4 \$company_name = "Acme Widgets Inc."; 5 \$bank_statement_descripton = "ACME-WIDGETS"; 6 // Preset amount. 7 \$preset amount = 50;</pre></pre> |                      |
| 1                                                                                                    | <pre>8 // Order Data 9 \$description = "Widgets"; 0 \$quantity = 12; 1 \$statement_descriptor = \$bank_statement_descripton . ' ' \$description; 2 \$amount = 20.00; 2 2&gt;</pre>                                      | . \$quantity . ' ' . |
| 1                                                                                                    | 4 html<br>5 <html></html>                                                                                                    |                      |

That preset amount will also have an override from the from the URL line.

The URL parameter is named amount.

#### Snippet #2

#### **The Preset URL Amount**

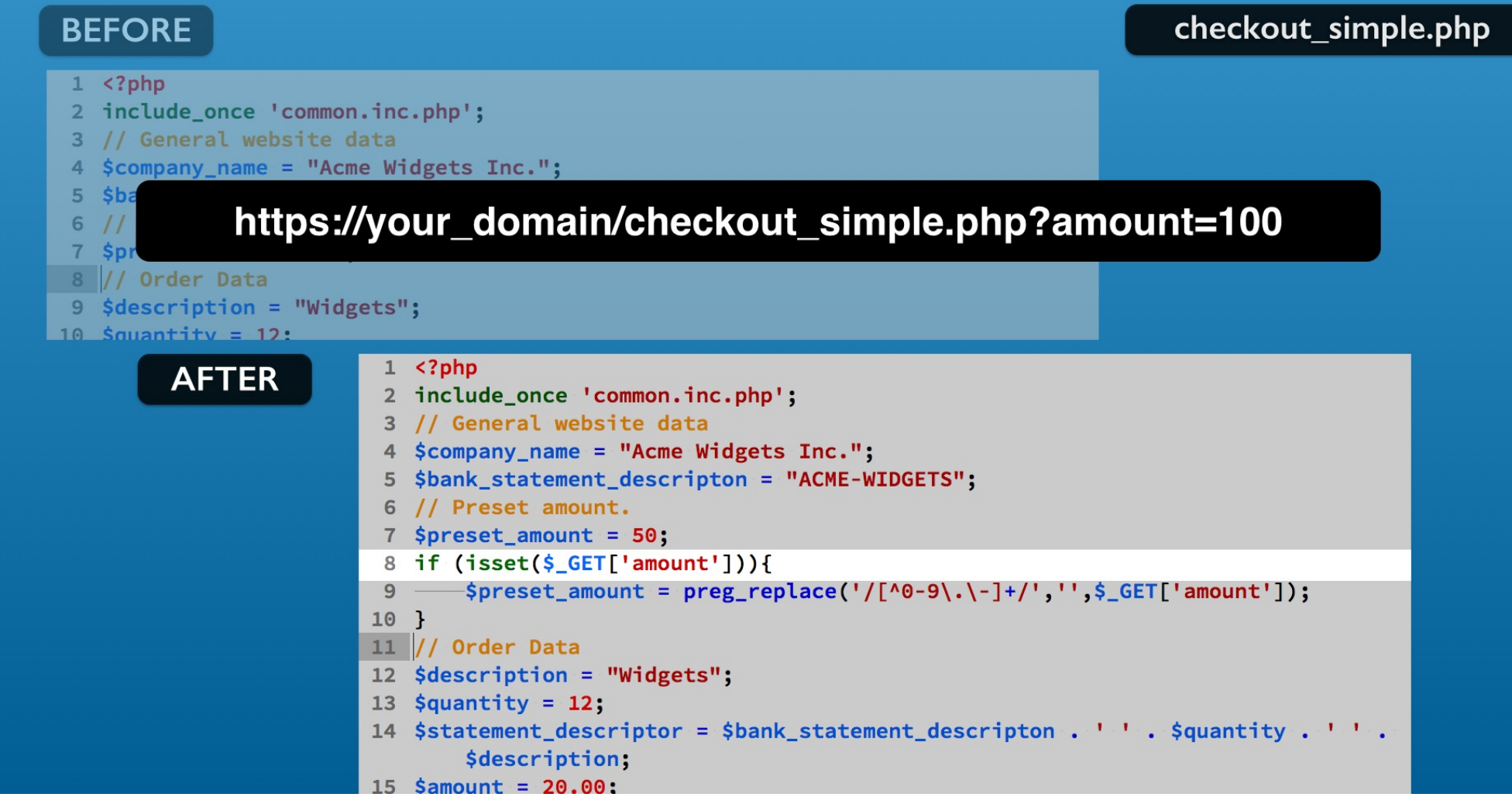

URL parameters appear as a key entry in the PHP \$\_GET super global variable. Then using the isset PHP function you can check if the URL amount parameter is present.

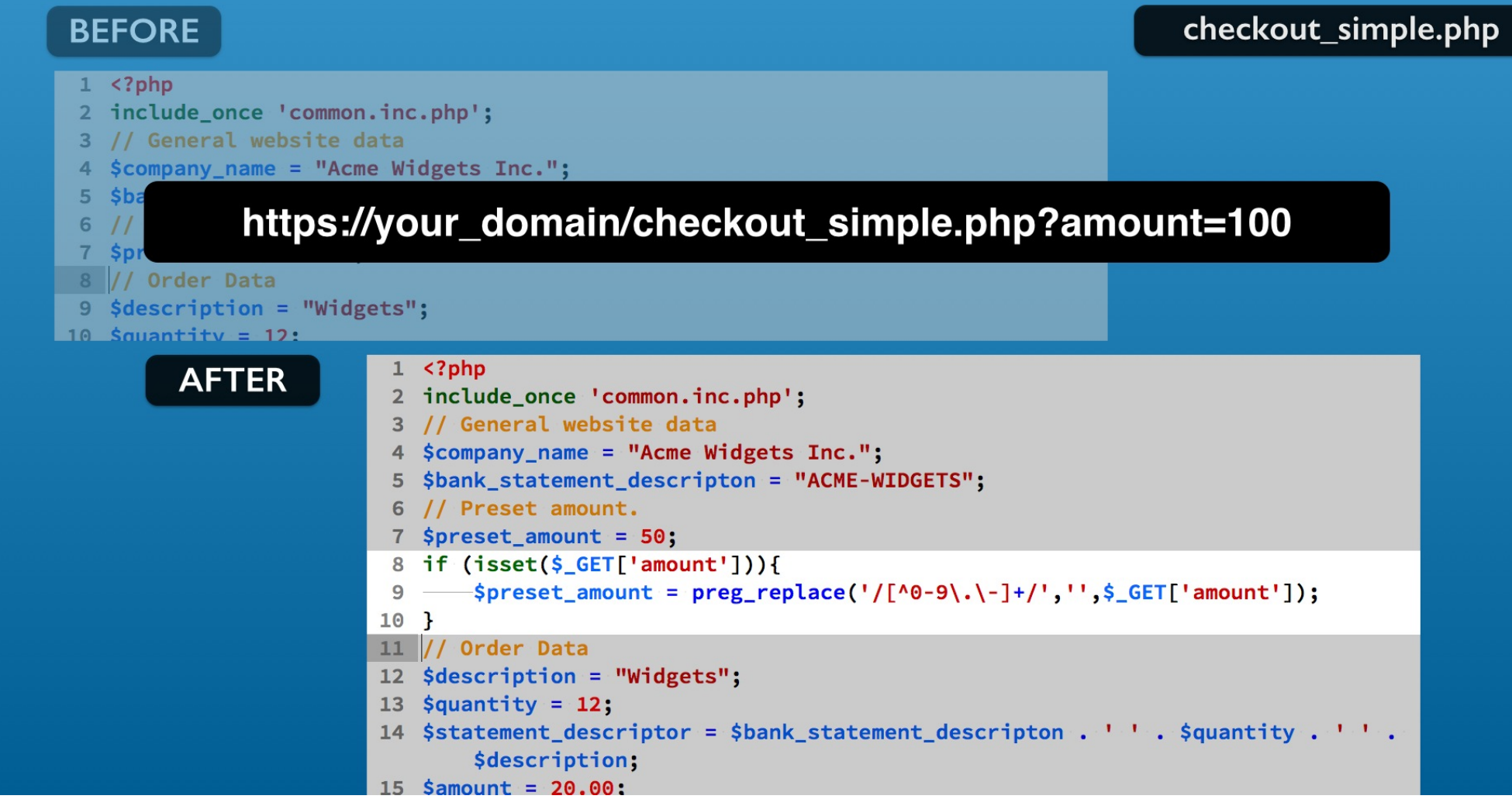

If it is set, then your code can drop into an if block where you use it. In this case you will assign it to the \$preset\_amount variable value.

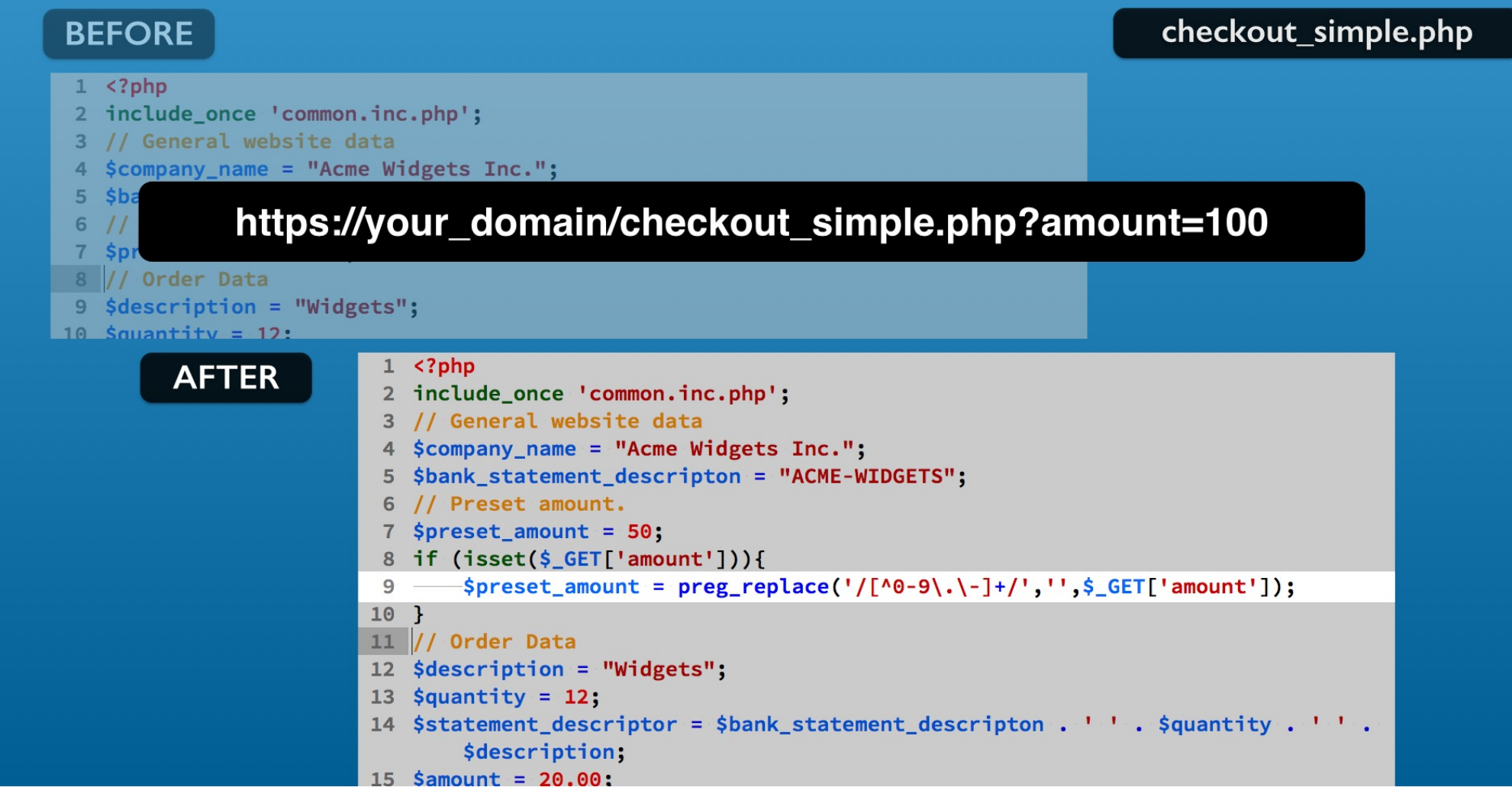

It is also a good practice to sanitize the value to assure that it is a valid number.

The PHP preg\_replace function can use a regular expression that culls out all the characters that do not represent a number.

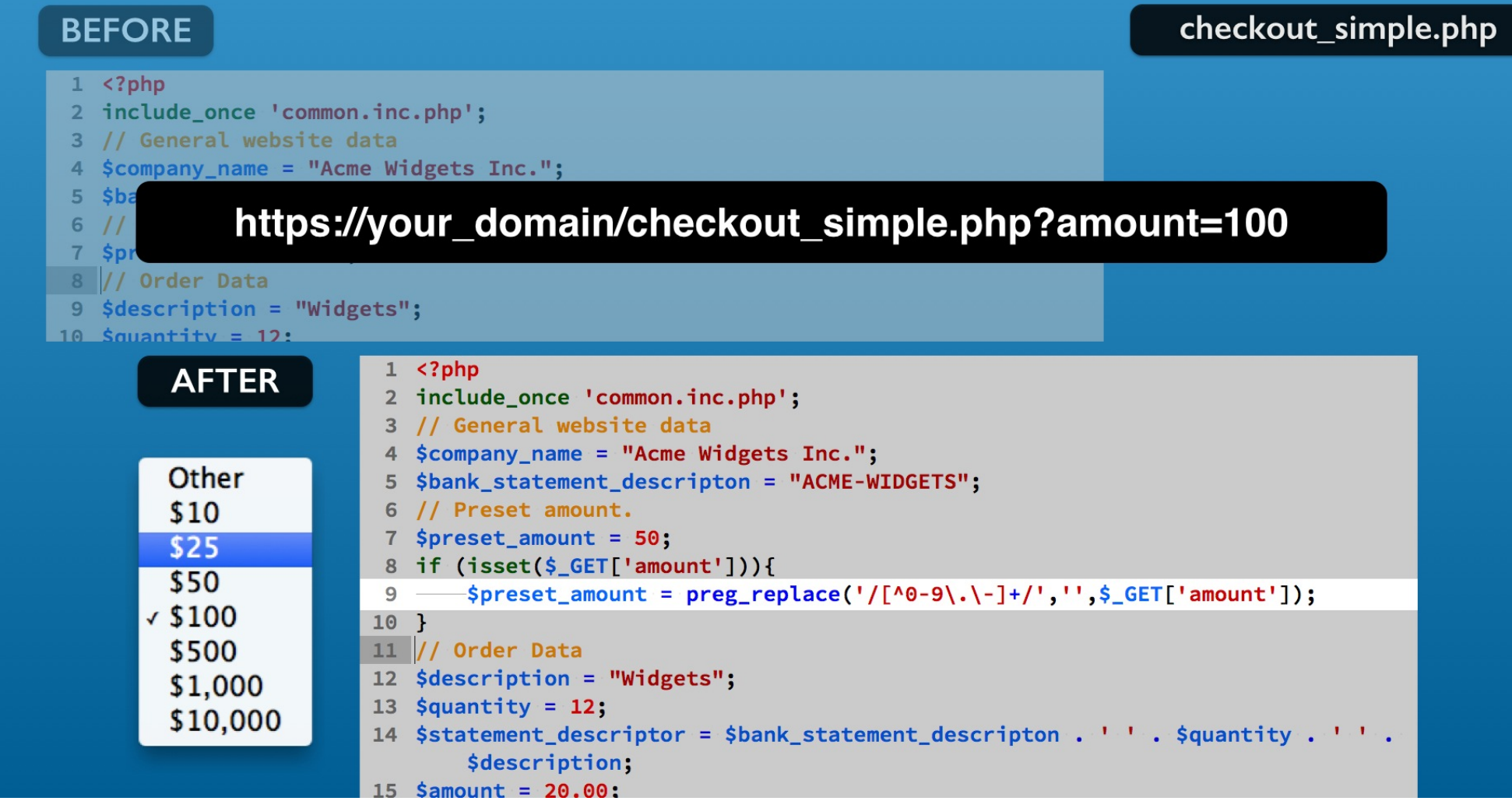

You could also check to see if the amount is one of your preset values.

We are skipping that for this example.

You can add it for your own project practice.

#### Snippet #3

# **New Description**

| BEFORE                                                                                                    |                                                                                                    | checkout_simple.php               |
|----------------------------------------------------------------------------------------------------|----------------------------------------------------------------------------------------------------|-----------------------------------|
| <pre>8 if (isset(\$_GET['amount']) 9\$preset_amount = preg_ 10 } 11 // Order Data 12 \$description = "Widgets"; 13 \$quantity = 12; 14 \$statement_descriptor = \$t \$description; 15 \$amount = 20.00;</pre> | ){<br>replace('/[^0-9\.\-]+/','',\$_GET['amount']);<br>pank_statement_descripton'''\$quantity'''                                                                                                    |                                   |
| AFTER<br>1 <<br>2 ii<br>3 //<br>4 \$<br>5 \$<br>6 //<br>7 \$<br>8 i<br>9 -<br>10 }<br>11 //<br>12 \$<br>13 \$<br>14 \$<br>15 \$                                                                               | <pre>?php<br/>nclude_once 'common.inc.php';<br/>/ General website data<br/>company_name = "Acme Widgets Inc.";<br/>pank_statement_descripton = "ACME-WIDGETS";<br/>/ Preset amount.<br/>preset_amount = 50;<br/>f (isset(\$_GET['amount'])){</pre> | _GET['amount']);<br>'\$quantity'' |

Now for a small change to the description.

#### Snippet #4

## No Fixed Quantity or Amount

#### BEFORE

#### checkout\_simple.php

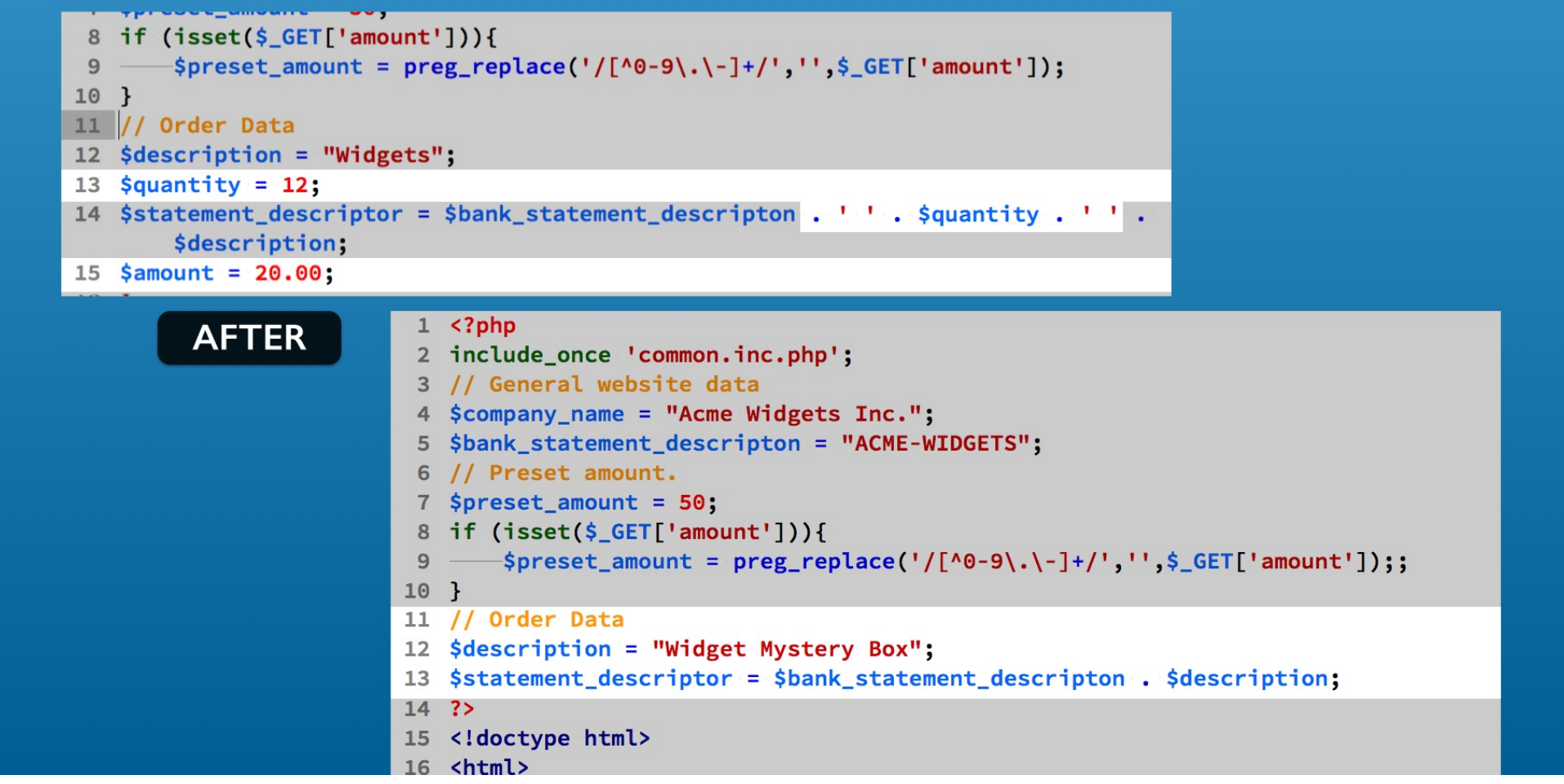

Then you can remove the quantity and amount PHP variables from our base section example. Also remove the \$quantity variable from the \$statement\_descriptor expression.

# Checkpoint I

#### checkout\_simple.php

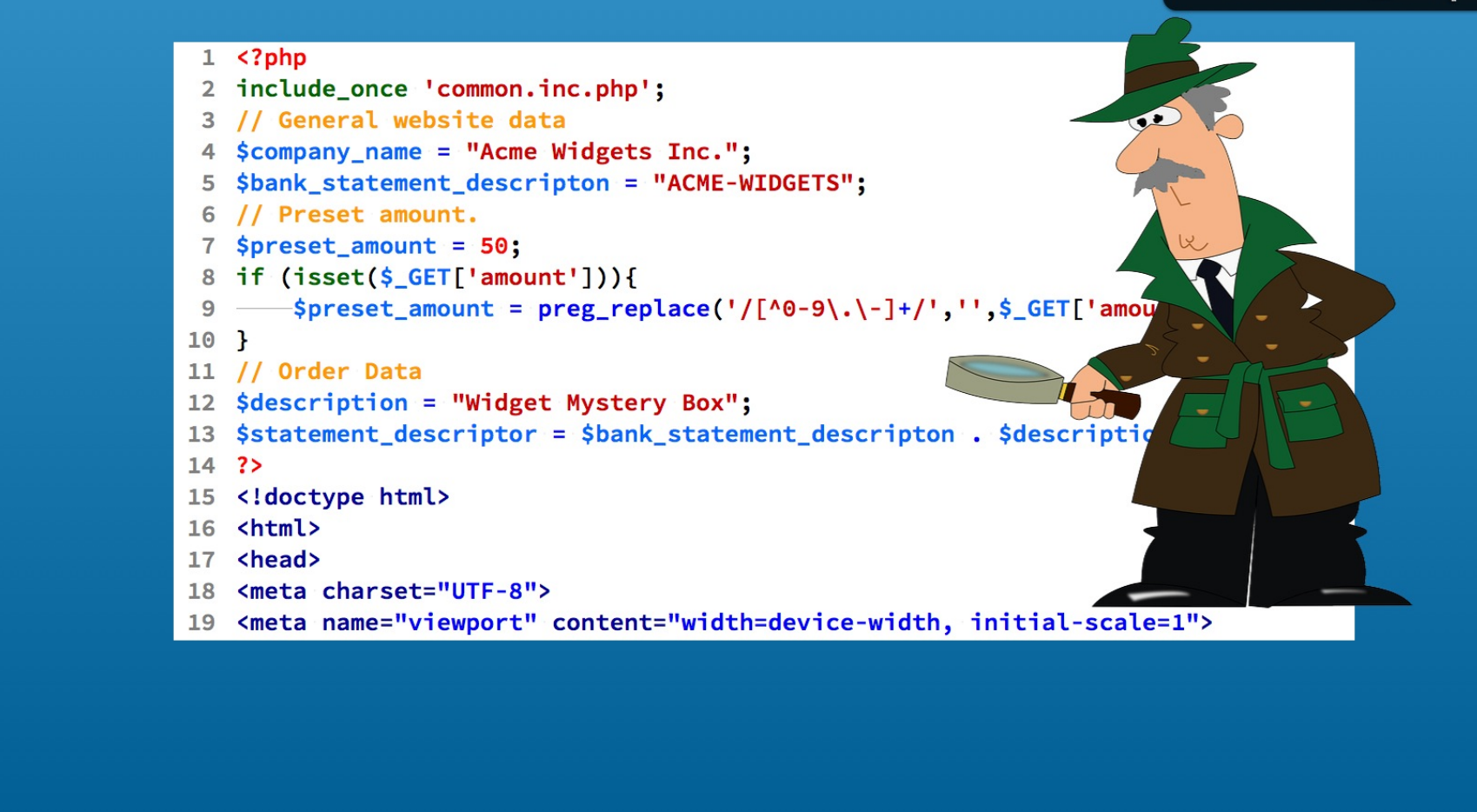

The checkpoint\_01 folder contains the PHP coding changes to this point. You can use it to compare your work for lines 1 to 14.

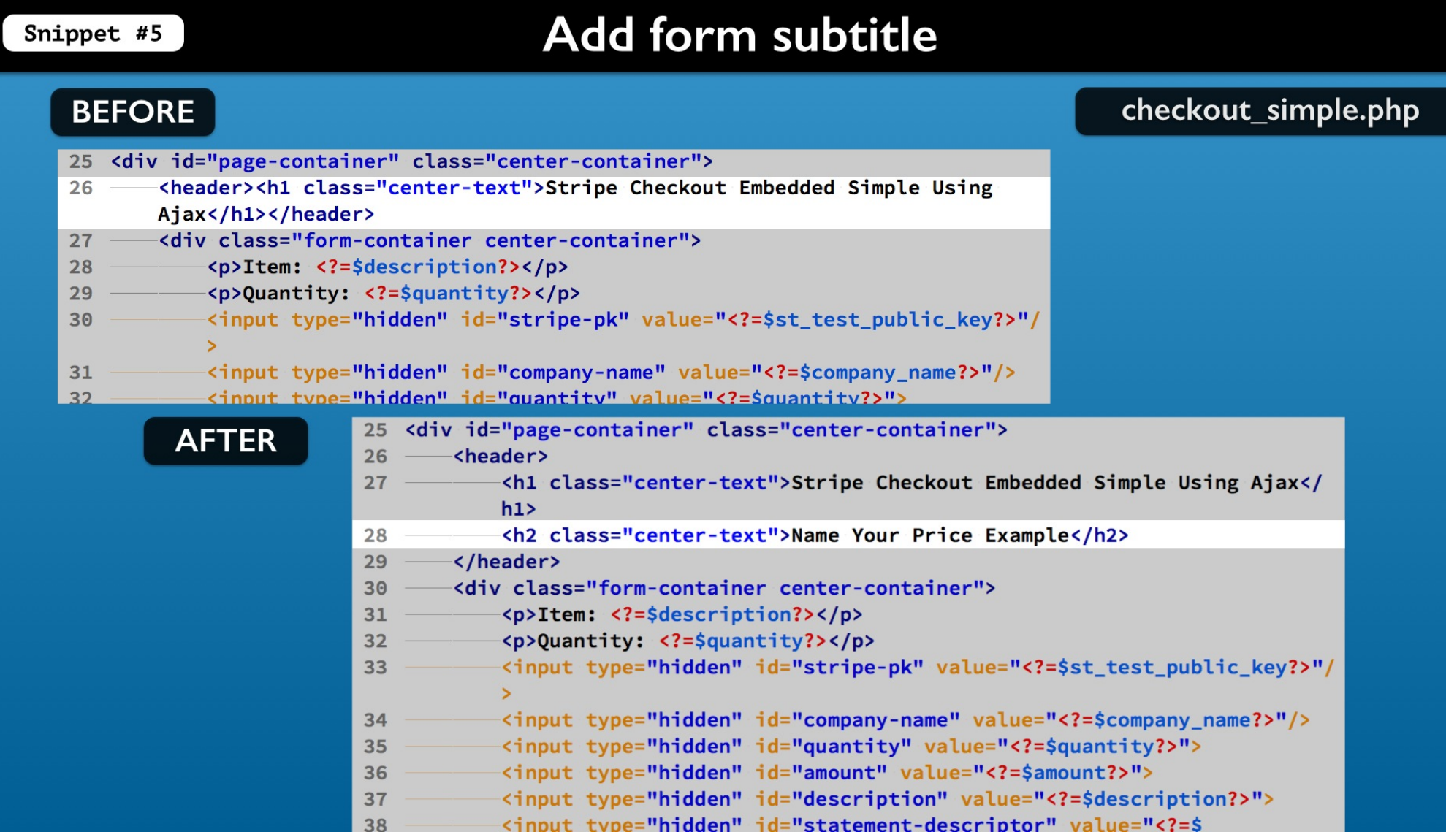

Next add a subtitle at the end of the page head element.

This is a purely an arbitrary step to distinguish this example from others we have done.

## Remove the quantity elements

| BEFC | RE                                                                                                    | checkout_simple.php                                                                                                    |
|------|----------------------------------------------------------------------------------------------------|----------------------------------------------------------------------------------------------------|
| 30 — | <pre><div class="form-container"></div></pre>                                                                                                    |                                                                                                    |
| 31 — | Item: =\$description?                                                                                                    |                                                                                                    |
| 32   | Quantity: =\$quantity?                                                                                                    |                                                                                                    |
| 33 — | <pre><input id="stripe-pk" type="hidden" value="&lt;?=\$st_test_public_key?&gt;"/></pre>                                                                                                    | /                                                                                                    |
| 34 — | <pre><input id="company-name" type="hidden" value="&lt;?=\$company name?&gt;"/></pre>                                                                                                    |                                                                                                    |
| 35   | <pre><input id="guantity" type="hidden" value="&lt;?=\$guantity?&gt;"/></pre>                                                                                                    |                                                                                                    |
| 36 — | <pre><input id="amount" type="hidden" value="&lt;?=\$amount?&gt;"/></pre>                                                                                                    | and the second second sec |
| 37 — | <pre><input id="description" type="hidden" value="&lt;?=\$description?&gt;"/></pre>                                                                                                    |                                                                                                    |
| 38 — | <pre><input center-container"="" form-container="" id="statement-descriptor" type="hidden" value="&lt;?=\$&lt;/pre&gt;&lt;/td&gt;&lt;td&gt;&lt;/td&gt;&lt;/tr&gt;&lt;tr&gt;&lt;td&gt;&lt;/td&gt;&lt;td&gt;30       -&lt;div class="/>         31       Item: <?=\$description?>         32       <input hidden"="" id="company-name" type="hidden" value="&lt;/td"/>         34       <input hidden"="" id="description" type="hidden" value="&lt;/td"/>         36       <input id="statement-descriptor" type="hidden" value="&lt;/td"/>         36       <input id="statement-descriptor" type="hidden" value="&lt;/td"/>         36       <input a="&lt;?=\$company_name?&gt;" id="statement-descriptor&lt;/td&gt;         37          38      &lt;/td&gt;&lt;td&gt;&lt;pre&gt;?=\$st_test_public_key?&gt;" type="hidden"/> amount?&gt;"&gt; "<?=\$description?>"&gt; or" value="<?=\$ ckout-message center-text" eckout.js"> -text"&gt; -text"&gt; -btn"&gt;Checkout</pre> |                                                                                                    |

Remove the form quantity description and also the quantity hidden element. No quantity is used in this example.

#### Add user input fields container element

| BEF  | ORE                                                                                                    |                                             |                                                                                                    | checkout_simple.php    |
|------|----------------------------------------------------------------------------------------------------|---------------------------------------------|----------------------------------------------------------------------------------------------------|------------------------|
| 30 — | <pre> <div class="f&lt;/pre&gt;&lt;/th&gt;&lt;th&gt;form-contain&lt;/th&gt;&lt;th&gt;er center-container"></div></pre>                            |                                             |                                                                                                    |                        |
| 31 — | Item:                                                                                                    | =\$descrip</td <td>tion?&gt;</td> <td></td> | tion?>                                                                                                    |                        |
| 32 — | <pre> <input th="" ty<=""/><td><mark>/pe=</mark>"hidden"</td><td><pre>id="stripe-pk" value="<?=\$st_test_public_key?>"/</pre></td><td></td></pre> | <mark>/pe=</mark> "hidden"                  | <pre>id="stripe-pk" value="<?=\$st_test_public_key?>"/</pre>                                                                                          |                        |
| 33 — | <input th="" ty<=""/> <td>pe="hidden"</td> <td><pre>id="company-name" value="<?=\$company name?>"/&gt;</pre></td> <td></td>                       | pe="hidden"                                 | <pre>id="company-name" value="<?=\$company name?>"/&gt;</pre>                                                                                         |                        |
| 34 — | <input th="" ty<=""/> <td>pe="hidden"</td> <td><pre>id="amount" value="<?=\$amount?>"&gt;</pre></td> <td></td>                                    | pe="hidden"                                 | <pre>id="amount" value="<?=\$amount?>"&gt;</pre>                                                                                                    |                        |
| 35 — | <pre><input pre="" ty<=""/></pre>                                                                                                    | pe="hidden"                                 | <pre>id="description" value="<?=\$description?>"&gt;</pre>                                                                                            |                        |
| 36 — | <pre> <input pre="" ty<=""/></pre>                                                                                                    | /pe="hidden"                                | <pre>id="statement-descriptor" value="<?=\$</pre></pre>                                                                                               |                        |
|      | state                                                                                                    | ement_descri                                | ptor?>">                                                                                                    |                        |
| 37 — | <pre>id="ch</pre>                                                                                                    | eckout-load                                 | ing-message" class="checkout-message_center-text"                                                                                                    |                        |
|      | AETED                                                                                                    | 30 ——                                       | - <div class="form-container center-container"></div>                                                                                                 |                        |
|      | AFTER                                                                                                    | 31                                          | <pre><div id="input-fields"></div></pre>                                                                                                    |                        |
|      |                                                                                                    | 32 —                                        | Item: =\$description?                                                                                                    |                        |
|      |                                                                                                    | 33                                          |                                                                                                    |                        |
|      |                                                                                                    | 34 —                                        | <pre><input <="" id="stripe-pk" pre="" type="hidden" value="&lt;?=\$ &gt;&lt;/pre&gt;&lt;/td&gt;&lt;td&gt;&lt;pre&gt;st_test_public_key?&gt;"/></pre> |                        |
|      |                                                                                                    | 35                                          | <pre><input id="company-name" type="hidden" value="&lt;&lt;/pre&gt;&lt;/td&gt;&lt;td&gt;?=\$company_name?&gt;"/></pre>                                |                        |
|      |                                                                                                    | 36                                          | <pre><input id="amount" type="hidden" value="&lt;?=\$amo&lt;/pre&gt;&lt;/td&gt;&lt;td&gt;unt?&gt;"/></pre>                                            |                        |
|      |                                                                                                    | 37 —                                        | <pre><input id="description" type="hidden" value="&lt;?&lt;/pre&gt;&lt;/td&gt;&lt;td&gt;=\$description?&gt;"/></pre>                                  |                        |
|      |                                                                                                    | 38 —                                        | <pre><input <="" id="statement-descriptor" pre="" type="hidden"/></pre>                                                                               | value=" =\$</td        |
|      |                                                                                                    |                                             | <pre>statement_descriptor?&gt;"&gt;</pre>                                                                                                    |                        |
|      |                                                                                                    | 39 —                                        | <pre></pre>                                                                                                    | t-message center-text" |
|      |                                                                                                    |                                             | >                                                                                                    | -                      |
|      |                                                                                                    | 40 —                                        | Loading                                                                                                    |                        |
|      |                                                                                                    | 41 —                                        |                                                                                                    |                        |
|      |                                                                                                    | 42 —                                        | <pre><script src="https://checkout.stripe.com/checko&lt;/pre&gt;&lt;/td&gt;&lt;td&gt;ut.is"></script></pre>                                           |                        |

Then add a container element for the user input fields.

You can use this to hide or show all the user input fields as needed.

For example after the checkout process begins.

Snippet #6-7

#### Snippet #8

#### Add user input field for amount

| BEFORE                                                                                                    | checkout_simple.php                    |
|----------------------------------------------------------------------------------------------------|----------------------------------------|
| 30                                                                                                    |                                        |
| 31                                                                                                    |                                        |
| 32 Item: =\$description?                                                                                                    |                                        |
| 33                                                                                                    |                                        |
| <pre>34</pre>                                                                                                    |                                        |
| >                                                                                                    |                                        |
| <pre>35</pre>                                                                                                    |                                        |
| <pre>36</pre>                                                                                                    |                                        |
| <pre>37</pre>                                                                                                    |                                        |
| 38 <pre><input id="amount" text"="" type="hidden" value="&lt;?=\$&lt;/pre&gt;&lt;/td&gt;&lt;td&gt;&lt;/td&gt;&lt;/tr&gt;&lt;tr&gt;&lt;td&gt;AFTER 30&lt;/td&gt;&lt;td&gt;&lt;/td&gt;&lt;/tr&gt;&lt;tr&gt;&lt;td&gt;31 ————————————————————————————————————&lt;/td&gt;&lt;td&gt;&lt;/td&gt;&lt;/tr&gt;&lt;tr&gt;&lt;td&gt;32 Item: &lt;?=\$description?&gt;&lt;/td&gt;&lt;td&gt;&lt;/td&gt;&lt;/tr&gt;&lt;tr&gt;&lt;td&gt;33 Amount: &lt;input type="/></pre> |                                        |
| 34                                                                                                    |                                        |
| 35 <pre></pre>                                                                                                    | <pre>\$st_test_public_key?&gt;"/</pre> |
|                                                                                                    |                                        |
| 36 <pre> 36 <input id="company-name" type="hidden" value="&lt;/pre&gt;&lt;/td&gt;&lt;td&gt;&lt;?=\$company_name?&gt;"/></pre>                                                                                                    |                                        |
| 37 <pre> 37 <input <="" id="amount" pre="" type="hidden" value="&lt;?=\$amount"/></pre>                                                                                                    | ount?>">                               |
| 38 <pre></pre>                                                                                                    | ?=\$description?>">                    |
| 39 <pre></pre>                                                                                                    | value=" =\$</td                        |
| <pre>statement_descriptor?&gt;"&gt;</pre>                                                                                                    |                                        |
| 40 ——— <p <="" class="checkout-&lt;/td&gt;&lt;td&gt;ut-message center-text" id="checkout-loading-message" td=""></p>                                                                                                    |                                        |
|                                                                                                    |                                        |
| 41 — Loading                                                                                                    |                                        |
| 42 ——                                                                                                    |                                        |

Following the description line add the input field for the user to enter the amount. The id amount is already used in the Javascript for the Stripe checkout code.

### Multiple amount element ids

| BEFORE                                                                                              |                                                                                                    | checkout_simple.php                  |
|----------------------------------------------------------------------------------------------------|----------------------------------------------------------------------------------------------------|--------------------------------------|
| 30 —— <div class="for&lt;/th&gt;&lt;th&gt;rm-container center-container"></div>                     |                                                                                                    |                                      |
| 31                                                                                                  | nput-fields">                                                                                                    |                                      |
| 32 Item                                                                                             | m: =\$description?                                                                                                    |                                      |
| 33                                                                                                  |                                                                                                    |                                      |
| 34 <pre></pre>                                                                                      | <pre>e="hidden" id="stripe-pk" value="<?=\$st_test_public_key?>"/</pre>                                                                                                    |                                      |
| 35 <pre></pre>                                                                                      | e="hidden" id="company-name" value=" =\$company_name? "/>                                                                                                    |                                      |
| 36 <pre> 36 <input pre="" type<=""/></pre>                                                          | e="hidden" id="amount" value=" =\$amount? ">                                                                                                    |                                      |
| 37 <pre> 37 <input pre="" type<=""/></pre>                                                          | e="hidden" id="description" value=" =\$description? ">                                                                                                    |                                      |
| 38 <input th="" type<=""/> <th>e="hidden" id="statement-descriptor" value="<?=\$</th><th></th></th> | e="hidden" id="statement-descriptor" value=" =\$</th <th></th>                                                                                                    |                                      |
| AFTER                                                                                               | <pre>30</pre>                                                                                                    |                                      |
|                                                                                                    | 33 Amount: <input id="amount" type="text"/>                                                                                                    |                                      |
|                                                                                                    | 34                                                                                                    |                                      |
|                                                                                                    | 35 <pre>35 <pre>35 </pre><pre>35 </pre><pre>35 </pre><pre>35 </pre><pre>35 </pre><pre>35 </pre><pre>36 </pre><pre>36 </pre><pre>37 </pre><pre>37 </pre><pre>37 </pre><pre>38 </pre><pre>38 </pre><pre>36 </pre><pre>36 </pre><pre></pre></pre> | <pre>st_test_public_key?&gt;"/</pre> |
|                                                                                                    | 36 <pre><input id="company-name" type="hidden" value="&lt;&lt;/pre&gt;&lt;/th&gt;&lt;th&gt;&lt;pre&gt;?=\$company_name?&gt;"/></pre>                                                                                                    |                                      |
|                                                                                                    | 37 <pre><input id="amount" type="hidden" value="&lt;?=\$amo&lt;/pre&gt;&lt;/th&gt;&lt;th&gt;ount?&gt;"/></pre>                                                                                                    |                                      |
|                                                                                                    | <pre>38</pre>                                                                                                    | <pre>'=\$description?&gt;"&gt;</pre> |
|                                                                                                    | 39 <pre><input <="" id="statement-descriptor" pre="" type="hidden"/></pre>                                                                                                    | value=" =\$</th                      |
|                                                                                                    | 40 <pre><pre>class="checkout-loading-message" class="checkout-loading-message" class="checkout-load</pre></pre> | it-message center-text"              |
|                                                                                                    | 41 —————Loading                                                                                                    |                                      |
|                                                                                                    | 42 ———                                                                                                    |                                      |

But you have a duplicate id amount attribute value. And it uses a PHP variable we no longer use. Duplicate id attribute values create bugs in Javascript.

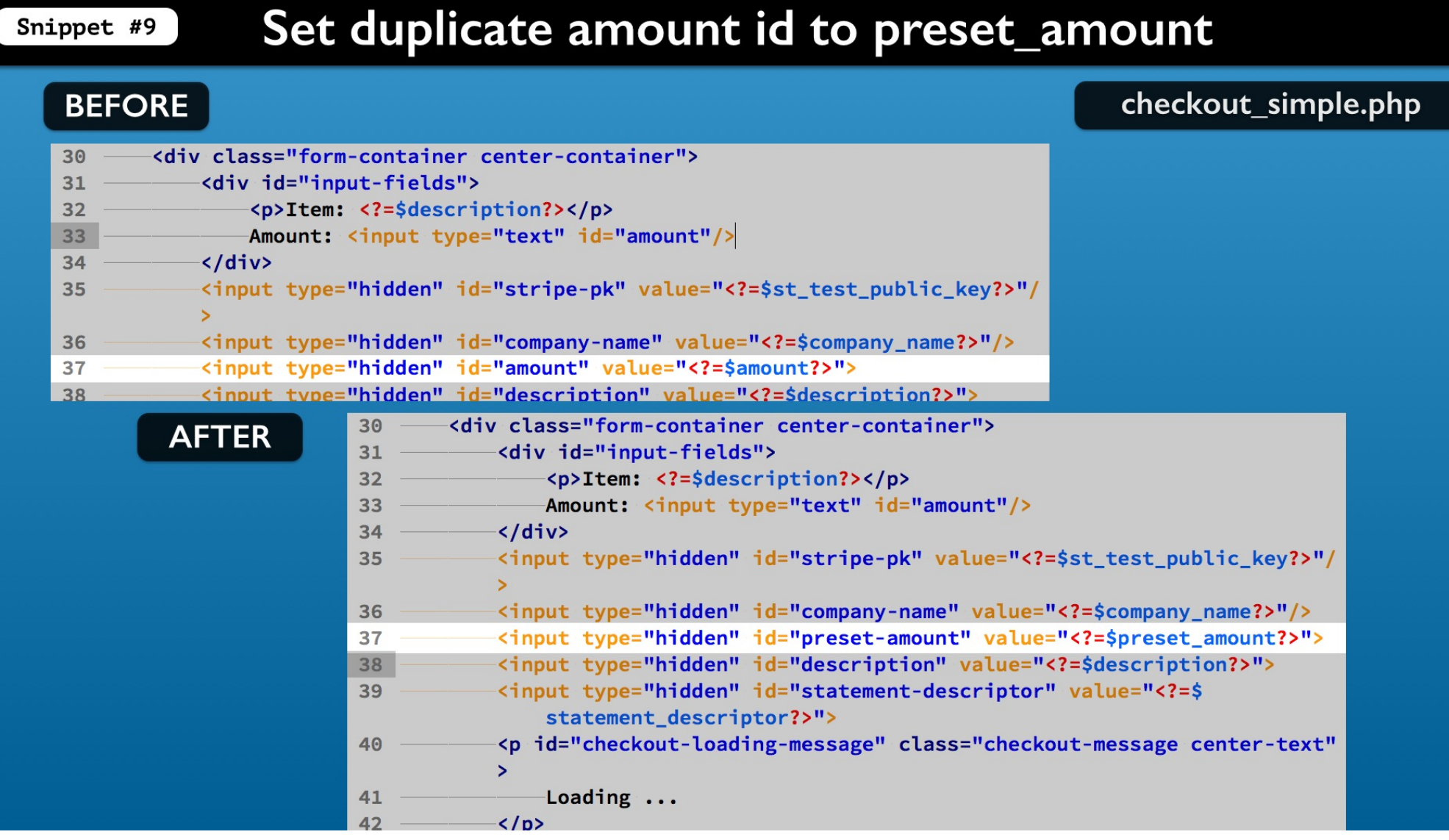

You can reuse this hidden element to make the preset\_amount available to Javascript. So change both the id and the PHP variable for that.

#### Snippet #10

## Add the preset amount choices

| BEFORE                                                                                                    | checkout_simple.php    |
|----------------------------------------------------------------------------------------------------|------------------------|
| 30                                                                                                    |                        |
| 31                                                                                                    |                        |
| 32                                                                                                    |                        |
| <pre>33 Amount: <input id="amount" type="text"/></pre>                                                                                                    |                        |
| 34                                                                                                    |                        |
| 35 <pre></pre>                                                                                                    |                        |
| >                                                                                                    |                        |
| 36 <pre>display="style="hidden" id="company-name" value="<?=\$company_name?>"/&gt;</pre>                                                                                                    |                        |
| <pre>37</pre>                                                                                                    |                        |
| <pre>38</pre>                                                                                                    |                        |
| AFTER 30                                                                                                    |                        |
| 31 ————————————————————————————————————                                                                                                    |                        |
| 32 <pre>description?&gt;</pre>                                                                                                    |                        |
| 33 —————Amount: <input id="amount" type="text"/>                                                                                                    |                        |
| 34 <select id="preset-amounts"></select>                                                                                                    |                        |
| 35 <pre><pre><pre><pre><pre><pre><pre><pre></pre></pre></pre></pre></pre></pre></pre></pre>                                                                                                    |                        |
| 36 <pre><pre><pre><pre><pre><pre><pre><pre></pre></pre></pre></pre></pre></pre></pre></pre>                                                                                                    |                        |
| 37 <pre><pre>37 </pre>option value="25"&gt;\$25</pre>                                                                                                    |                        |
| 38 <pre><pre><pre><pre><pre><pre><pre><pre></pre></pre></pre></pre></pre></pre></pre></pre>                                                                                                    |                        |
| 39 <pre><pre>39</pre><pre>39</pre><pre>coption value="100"&gt;\$100</pre></pre>                                                                                                    |                        |
| 40 <pre><pre>d0</pre><pre>d0</pre><pre>d0<th></th></pre></pre> |                        |
| 41 <pre><pre><pre><pre><pre><pre><pre><pre></pre></pre></pre></pre></pre></pre></pre></pre>                                                                                                    |                        |
| 42 <pre><pre><pre><pre>42</pre><pre><pre><pre><pre><pre><pre><pre>&lt;</pre></pre></pre></pre></pre></pre></pre></pre></pre></pre>                                                                                                    |                        |
| 43                                                                                                    |                        |
| 44                                                                                                    |                        |
| 45                                                                                                    | st test public key?>"/ |

Next add a select element for the preset values. The id element is set for direct access in Javascript.

# Add the preset amount choices

| BEFORE                                                                                                    |                                                                                                    | checkout_simple.php |
|----------------------------------------------------------------------------------------------------|----------------------------------------------------------------------------------------------------|---------------------|
| 30 —— <div class="form&lt;/th&gt;&lt;th&gt;n-container center-container"></div>                                       |                                                                                                    |                     |
| 31 ————————————————————————————————————                                                                               | out-fields">                                                                                                    |                     |
| 32Item:                                                                                                    | <pre>: <?=\$description?></pre>                                                                                  |                     |
| 33 Amount:                                                                                                    | <input id="amount" type="text"/>                                                                                 |                     |
| 34                                                                                                    |                                                                                                    |                     |
| 35 <pre></pre>                                                                                                    | <pre>"hidden" id="stripe-pk" value="<?=\$st_test_public_key?>"/</pre>                                            |                     |
| >                                                                                                    |                                                                                                    |                     |
| 36 <pre> 36 <input type="&lt;/pre"/></pre>                                                                            | <pre>="hidden" id="company-name" value="<?=\$company_name?>"/&gt;</pre>                                          |                     |
| 37 <input type="&lt;/th"/> <th><pre>"hidden" id="preset-amount" value="<?=\$preset_amount?>"&gt;</pre></th> <th></th> | <pre>"hidden" id="preset-amount" value="<?=\$preset_amount?>"&gt;</pre>                                          |                     |
| 38 <input type="&lt;/th"/> <th><pre>"hidden" id="description" value="<?=\$description?>"&gt;</pre></th> <th></th>     | <pre>"hidden" id="description" value="<?=\$description?>"&gt;</pre>                                              |                     |
| AFTER                                                                                                    | 30 —— <div class="form-container center-container"></div>                                                        |                     |
|                                                                                                    | 31                                                                                                    |                     |
|                                                                                                    | 32 Item: =\$description/                                                                                         |                     |
|                                                                                                    | Amount: <input id="amount" type="text"/>                                                                         |                     |
|                                                                                                    | 34 <select 1d="preset-amounts"></select>                                                                         |                     |
|                                                                                                    | 35 <pre><option value="other">Uther</option></pre>                                                               |                     |
|                                                                                                    | 36 <option value="10">\$10</option>                                                                              |                     |
|                                                                                                    | 37 <option value="25">\$25</option>                                                                              |                     |
|                                                                                                    | 38 <pre><pre><pre><pre><pre><pre><pre><pre></pre></pre></pre></pre></pre></pre></pre></pre>                      |                     |
|                                                                                                    | 39 <option value="100">\$100</option>                                                                            |                     |
|                                                                                                    | 40 <option value="500">\$500</option>                                                                            |                     |
|                                                                                                    | 41 <option value="1000">\$1,000</option>                                                                         |                     |
|                                                                                                    | 42 <option value="10000">\$10,000</option>                                                                       |                     |
|                                                                                                    | 43                                                                                                    |                     |
|                                                                                                    | 44                                                                                                    |                     |
|                                                                                                    | 45 <input <="" id="stripe-pk" th="" type="hidden" value="&lt;?=\$&lt;/th&gt;&lt;th&gt;st test public kev?&gt;"/> |                     |

All but the first option value are the actual preset amounts.

The first option value helps the user recognize that they can enter their own amount.

# Add the preset amount choices

| BEFORE                                                                                                    |                                                                                                    | checkout_simple.php    |
|----------------------------------------------------------------------------------------------------|----------------------------------------------------------------------------------------------------|------------------------|
| 30 <div class<="" td="">         31       <div class<="" td="">         32       <q< td="">         33       Ar         34          35       <input< td="">         &gt;       &gt;</input<></q<></div></div> | <pre>s="form-container center-container"&gt; id="input-fields"&gt; &gt;&gt;Item: <?=\$description?> mount: <input id="amount" type="text"/> c type="hidden" id="stripe-pk" value="<?=\$st_test_public_key?>"/</pre>                                                                                                    |                        |
| 36 <input< th=""><th><pre>type="hidden" id="company-name" value="<?=\$company_name?>"/&gt;</pre></th><th></th></input<>                                                                                       | <pre>type="hidden" id="company-name" value="<?=\$company_name?>"/&gt;</pre>                                                                                                    |                        |
| 37 <input< th=""><th><pre>type="hidden" id="preset-amount" value="<?=\$preset_amount?>"&gt; type="hidden" id="description" value="<?=\$description?>"&gt;</pre></th><th></th></input<>                        | <pre>type="hidden" id="preset-amount" value="<?=\$preset_amount?>"&gt; type="hidden" id="description" value="<?=\$description?>"&gt;</pre>                                                                                                    |                        |
| AFTER                                                                                                    | 30 <div class="form-container center-container">31<div id="input-fields">32Item: <?=\$description?>33Amount: <input id="amount" type="text"/>34<select id="preset-amounts">35<option value="other">Other</option>36<option value="10">\$10</option>37<option value="10">\$50</option>38<option value="50">\$50</option>39<option value="100">\$100</option>40<option value="100">\$100</option>41<option value="1000">\$10,000</option>42<option value="1000">\$10,000</option>43</select>44</div>45<input id="stripe-pk" type="hidden" value="&lt;?esterior"/></div> | st test public kev?>"/ |

The option content text aids the user in selecting the choices.

For example you might use words describing donation levels with the amount.

# Snippet #11-12 Add p element container for user inputs

| BEFC | DRE                                                                                                    |                                                                                                    | checkout_simple.php    |
|------|----------------------------------------------------------------------------------------------------|----------------------------------------------------------------------------------------------------|------------------------|
| 30   | <pre>-<div class="for&lt;br&gt;&lt;div id=" in<br="">Item<br/>Amount:<br/><select< pre=""></select<></div></pre> | <pre>-container center-container"&gt; ut-fields"&gt; <?=\$description?> <input id="amount" type="text"/> id="preset-amounts"&gt;</pre>                                                                                                    |                        |
| 41   | <pre><opti <="" <opti="" div="" selec=""></opti></pre>                                                           | n value="1000">\$1,000<br>n value="10000">\$10,000                                                                                                    |                        |
|      | AFTER                                                                                                    | 30 <div class="form-container center-container">31<div id="input-fields">32Item: <?=\$description?>33Amount: <input ?<="" id="amount" td="" type="text"/>34<select id="preset-amounts">35<option value="other">other</option>36<option value="10">\$10</option>37<option value="10">\$10</option>38<option value="50">\$50</option>39<option value="100">\$100</option>40<option value="50">\$500</option>41<option value="1000">\$10,000</option>42<option value="1000">\$10,000</option>43</select>44</div>45<ipput "="" id="stripe-pk" type="bidden" value="&lt;?=">***********************************</ipput></div> | st test public key?>"/ |

Then lets put both of these form elements into a p element.

# Checkpoint 2

#### checkout\_simple.php

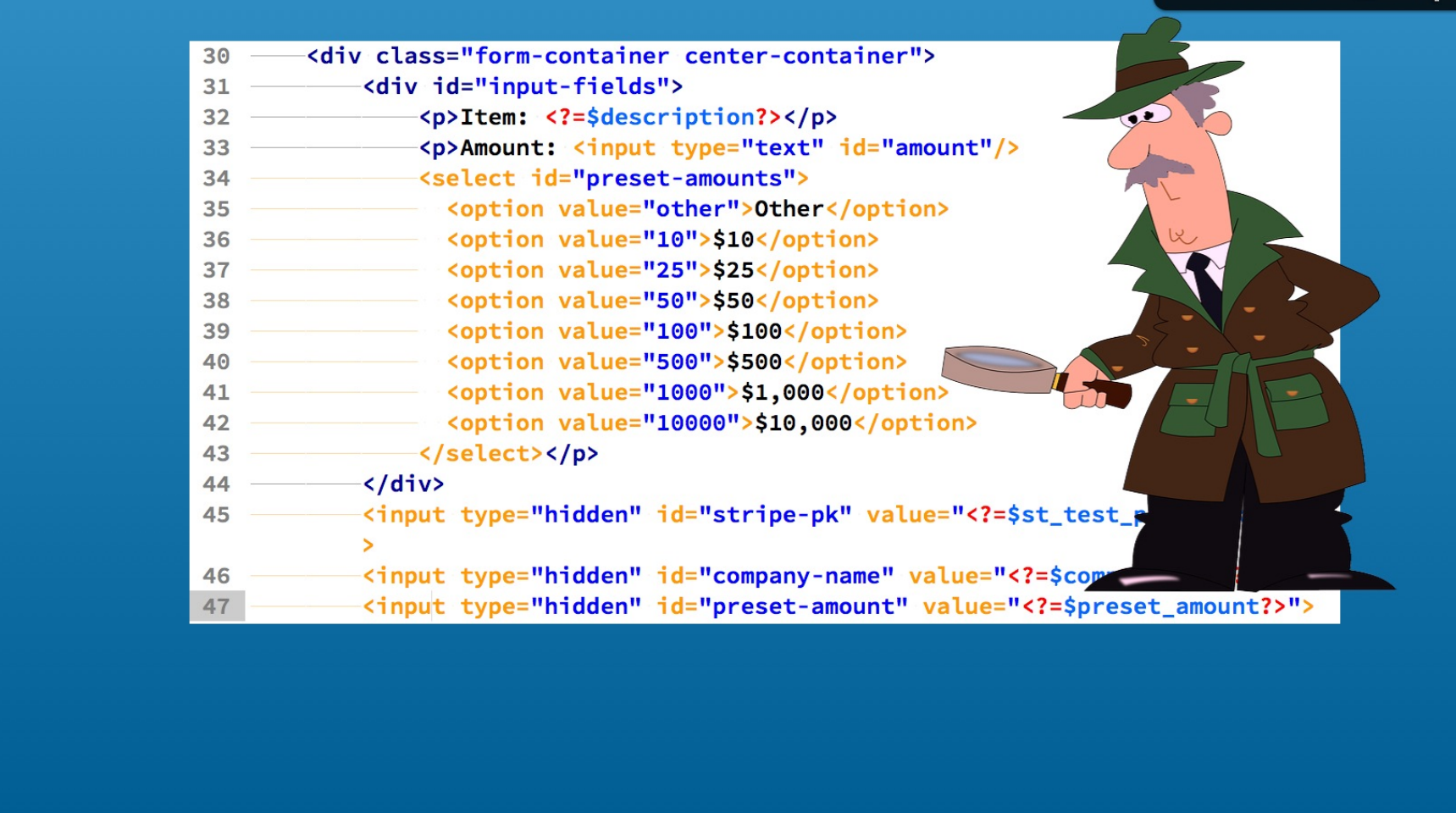

Time to demo the changes. The checkpoint\_02 folder contains the changes to this point. You can use it to compare your work for lines 25 to 45.

### Check the form in the web browser

#### checkout\_simple.php

| Stripe Checkout Embedded Simple Using Ajax<br>Name Your Price Example |  |
|-----------------------------------------------------------------------|--|
| Item: Widget Mystery Box<br>Amount: Other \$<br>Checkout              |  |
|                                                                       |  |

Save the file and load into a web browser. Now you can use the new input fields.

### Check the form in the web browser

#### checkout\_simple.php

|  |  | Item: Widget Mystery Box   Amount:   Other   Checkout | Other<br>\$10<br>\$25<br>\$50<br>√\$100<br>\$500<br>€1.000 |  |
|--|--|-------------------------------------------------------|------------------------------------------------------------|--|
|--|--|-------------------------------------------------------|------------------------------------------------------------|--|

At this point the select field does not update the amount input field. Javascript is needed to get that done. So lets work on it next.

#### Snippet #13 Add a function to set the amount input element

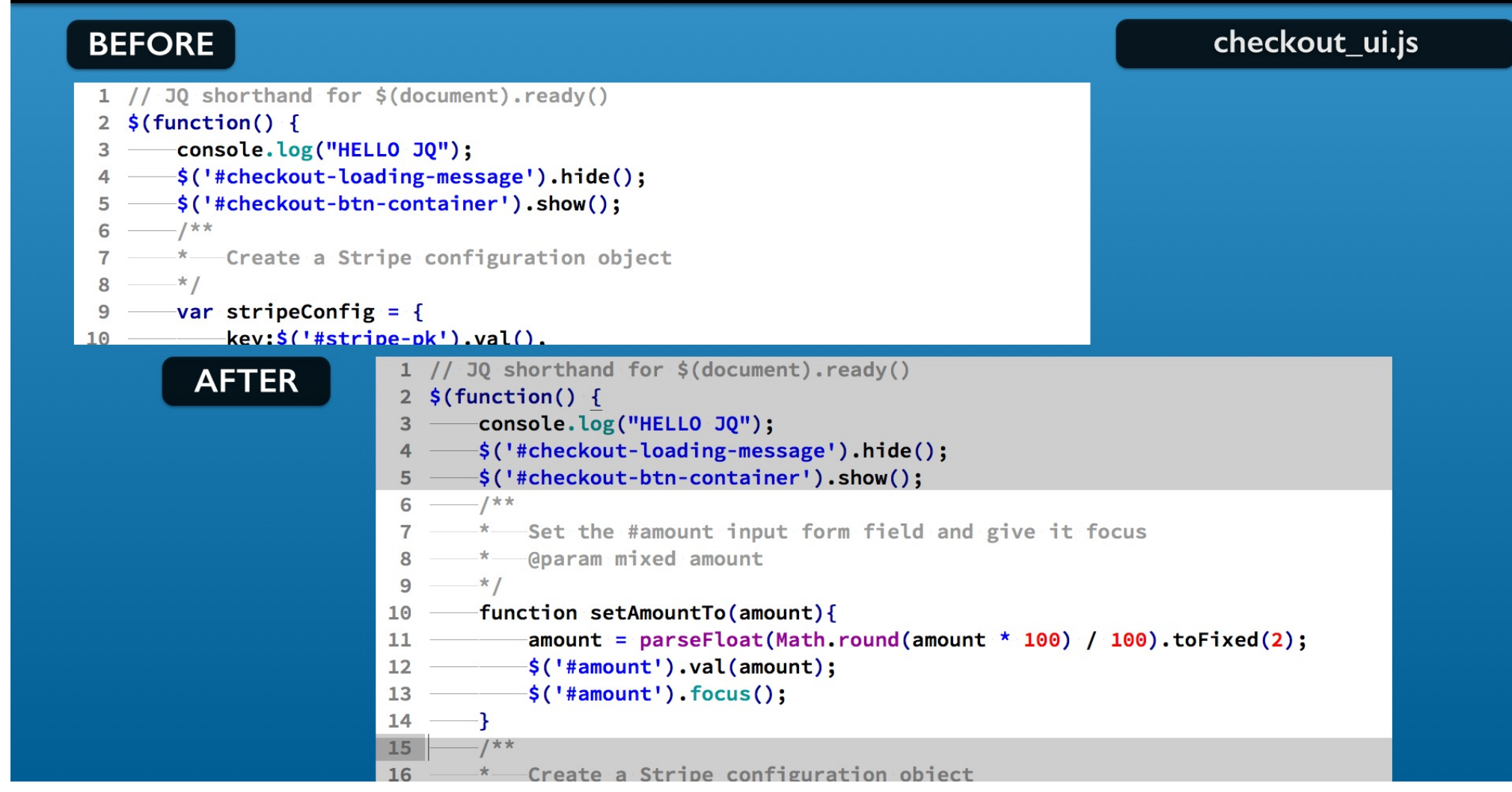

The first change to the Javascript file is to add a function that will set the input element.

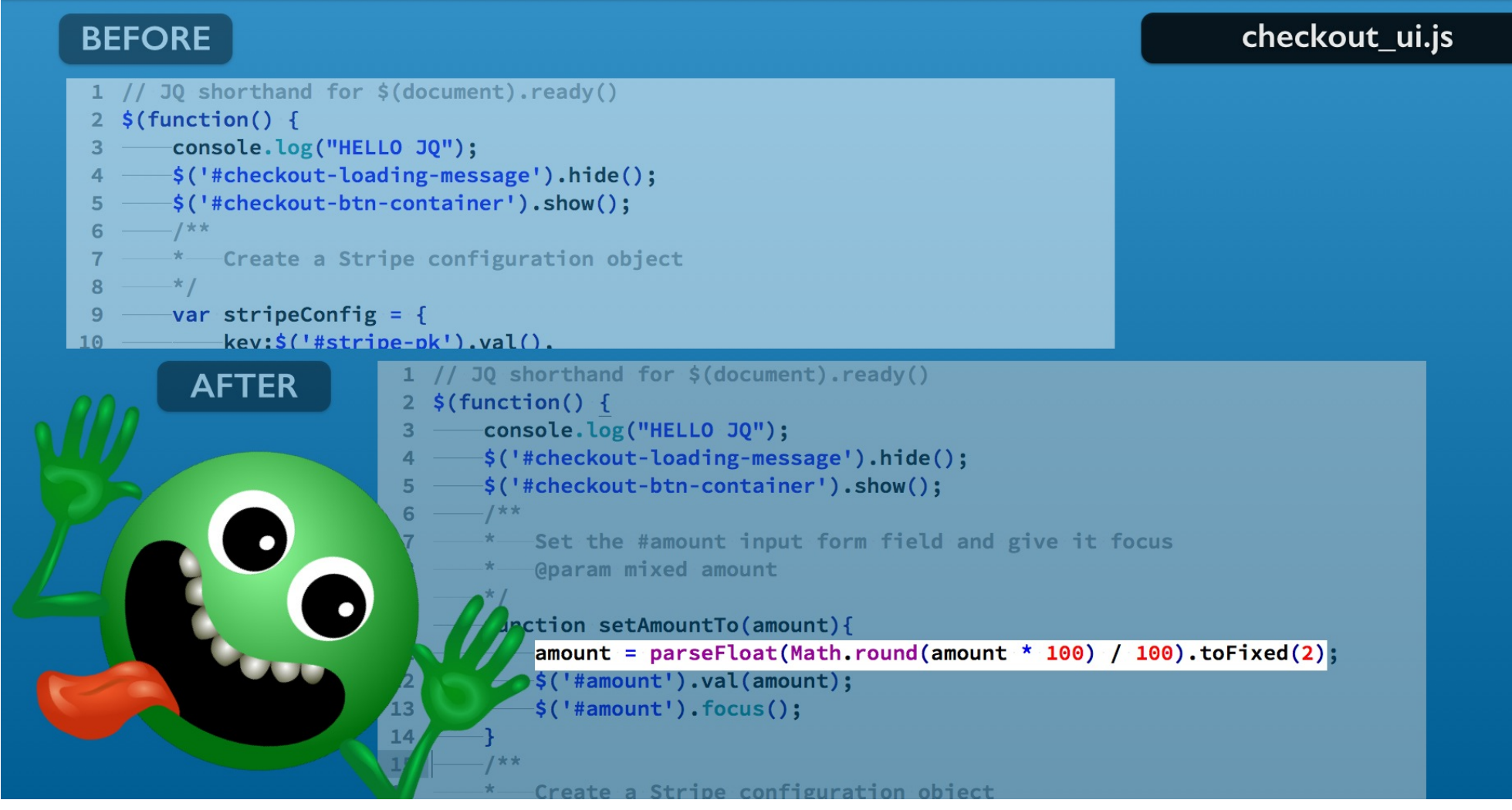

The first line at first looks a bit awesome to dissect.

We can break it down.

Its job is to convert the function's amount argument to a two digit number.

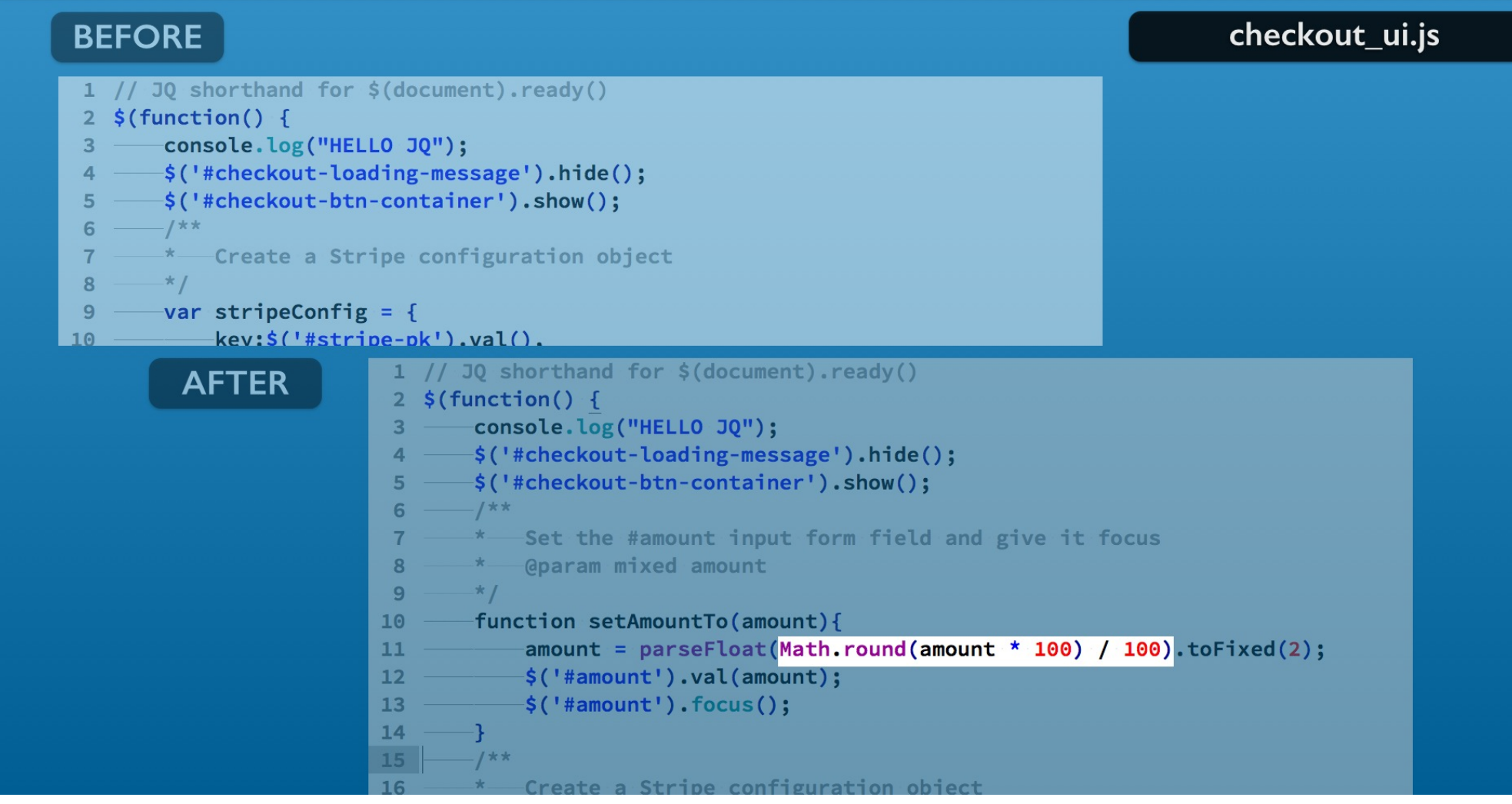

First we are rounding the number to two decimal places. That uses the Javascript Math object's round method.

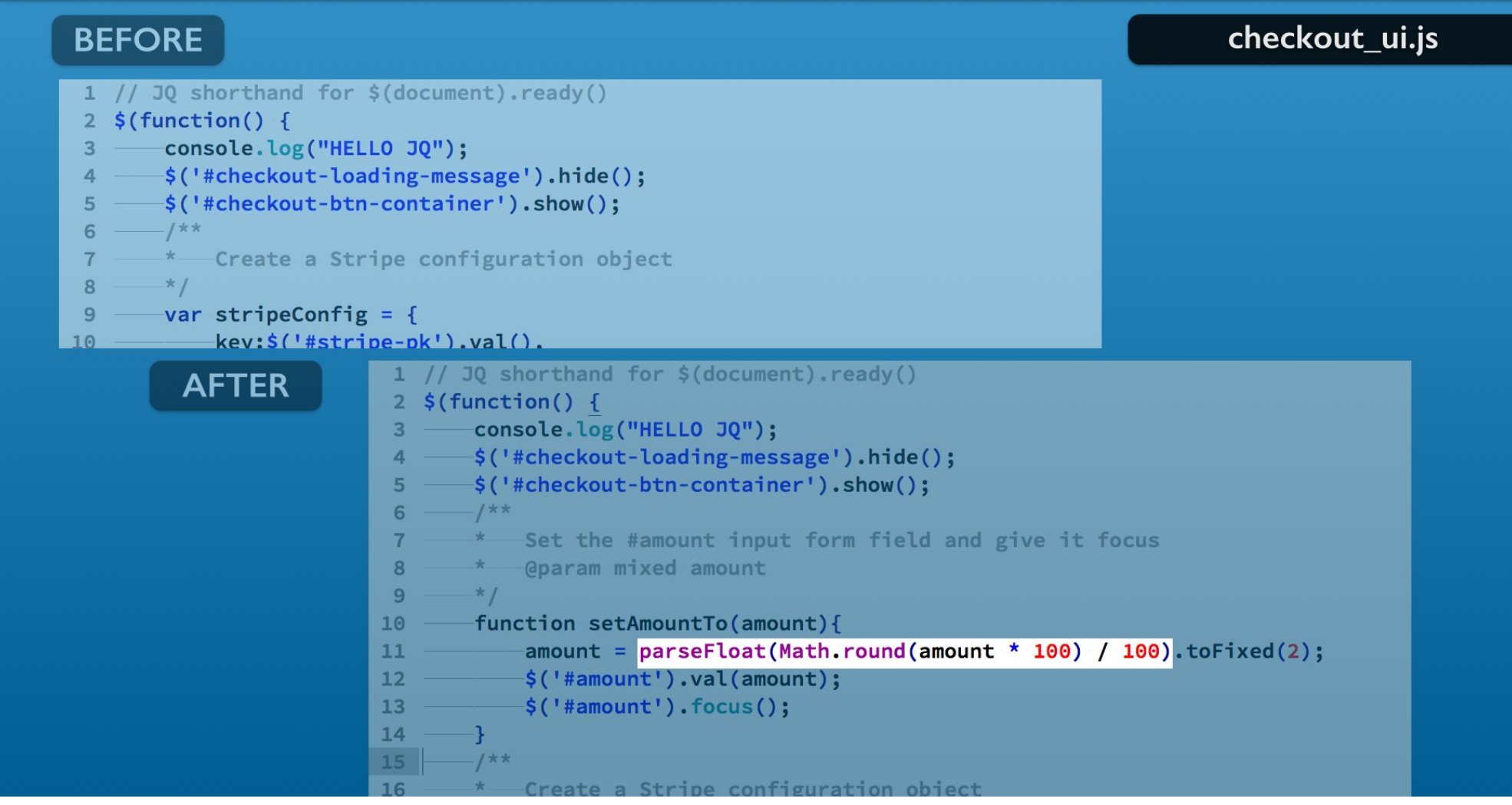

The rounded number is passed to the Javascript parseFloat function.

The parseFloat function converts a string to a float number which means decimals are allowed.

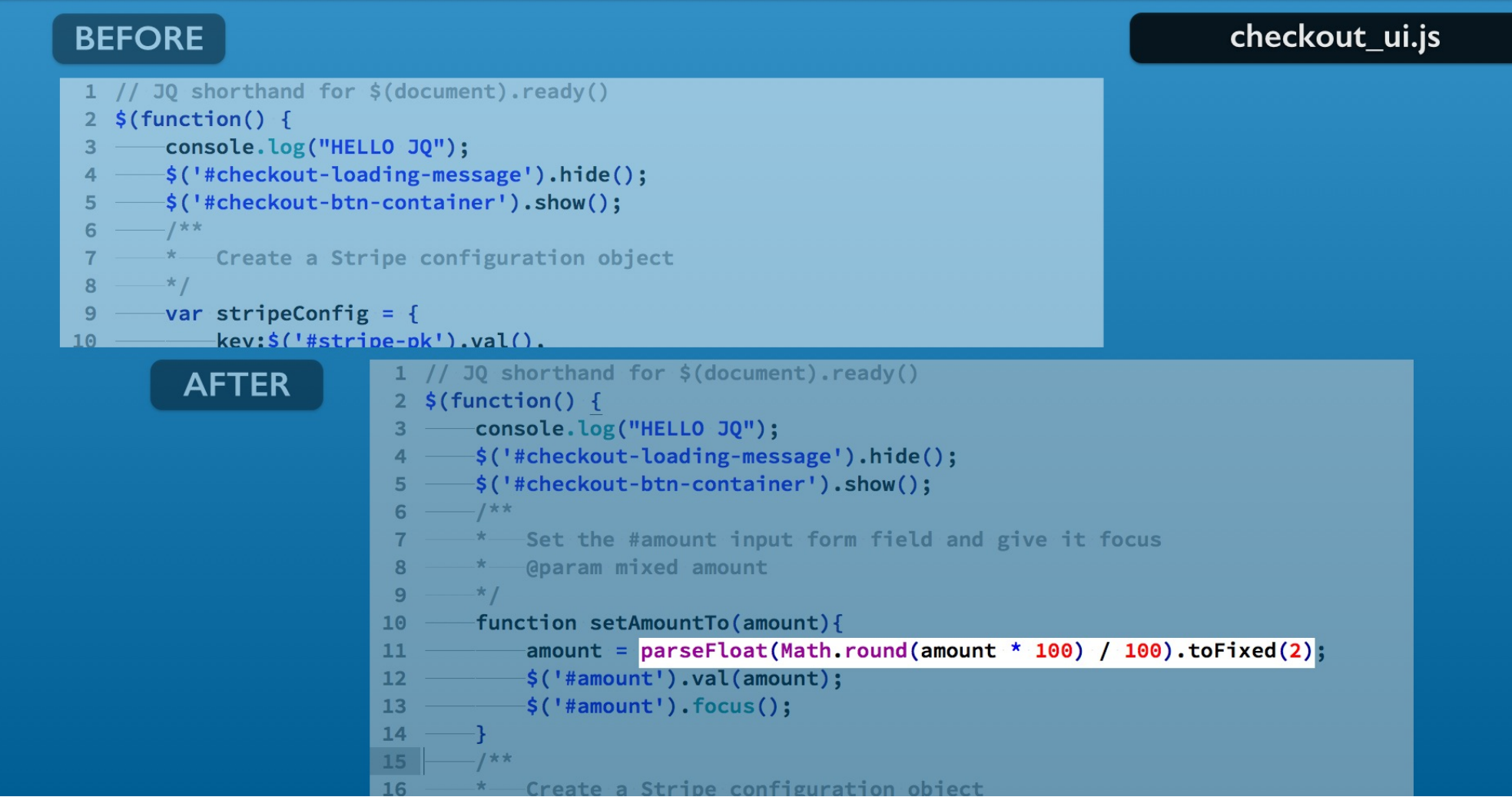

The toFixed method can be used on Javascript numbers.

It gives you the formatting that would include trailing zero decimal values.

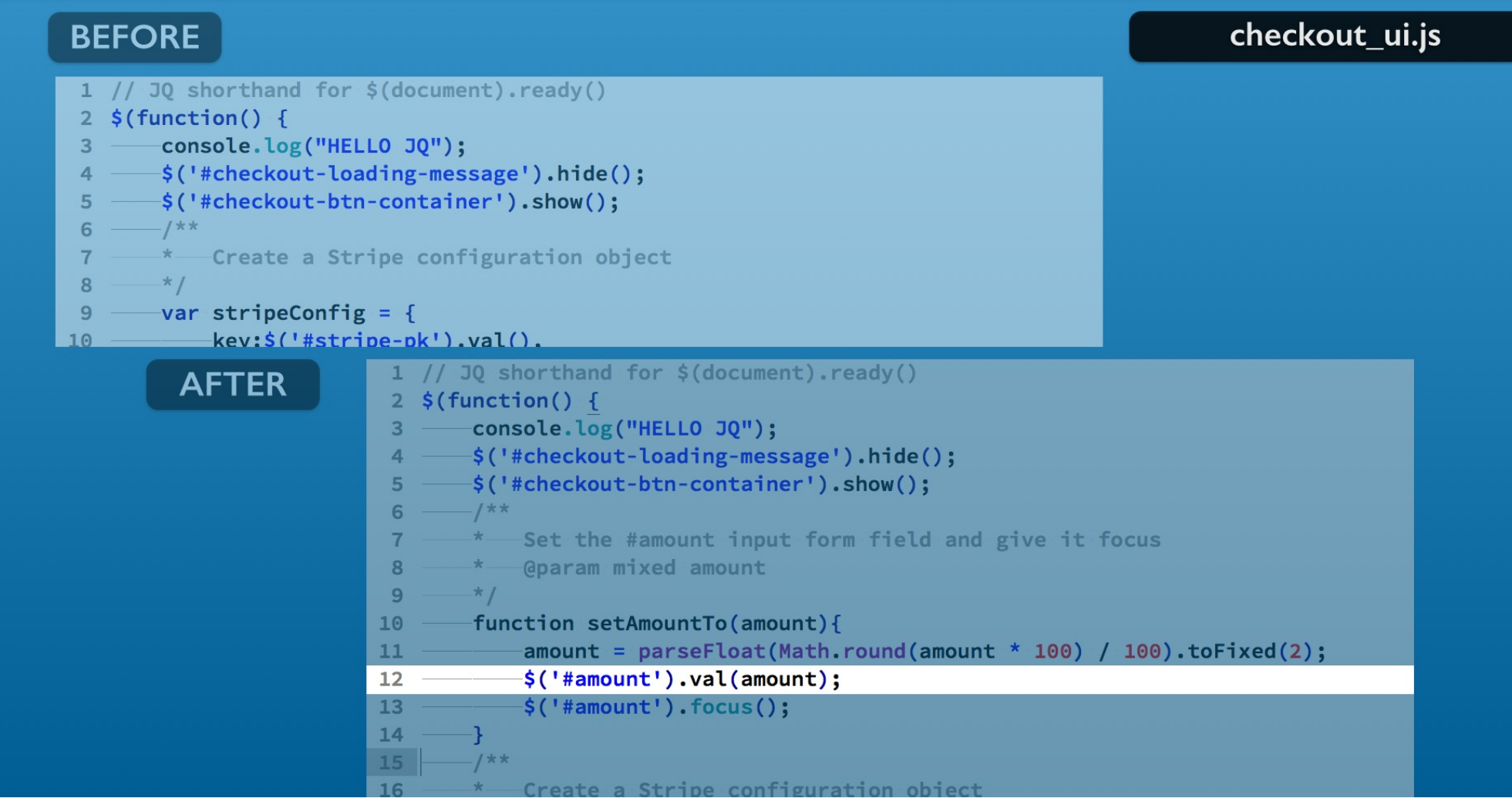

The next line in the function uses JQuery for setting the input value on the form. In the HTML, the element has the id named amount.

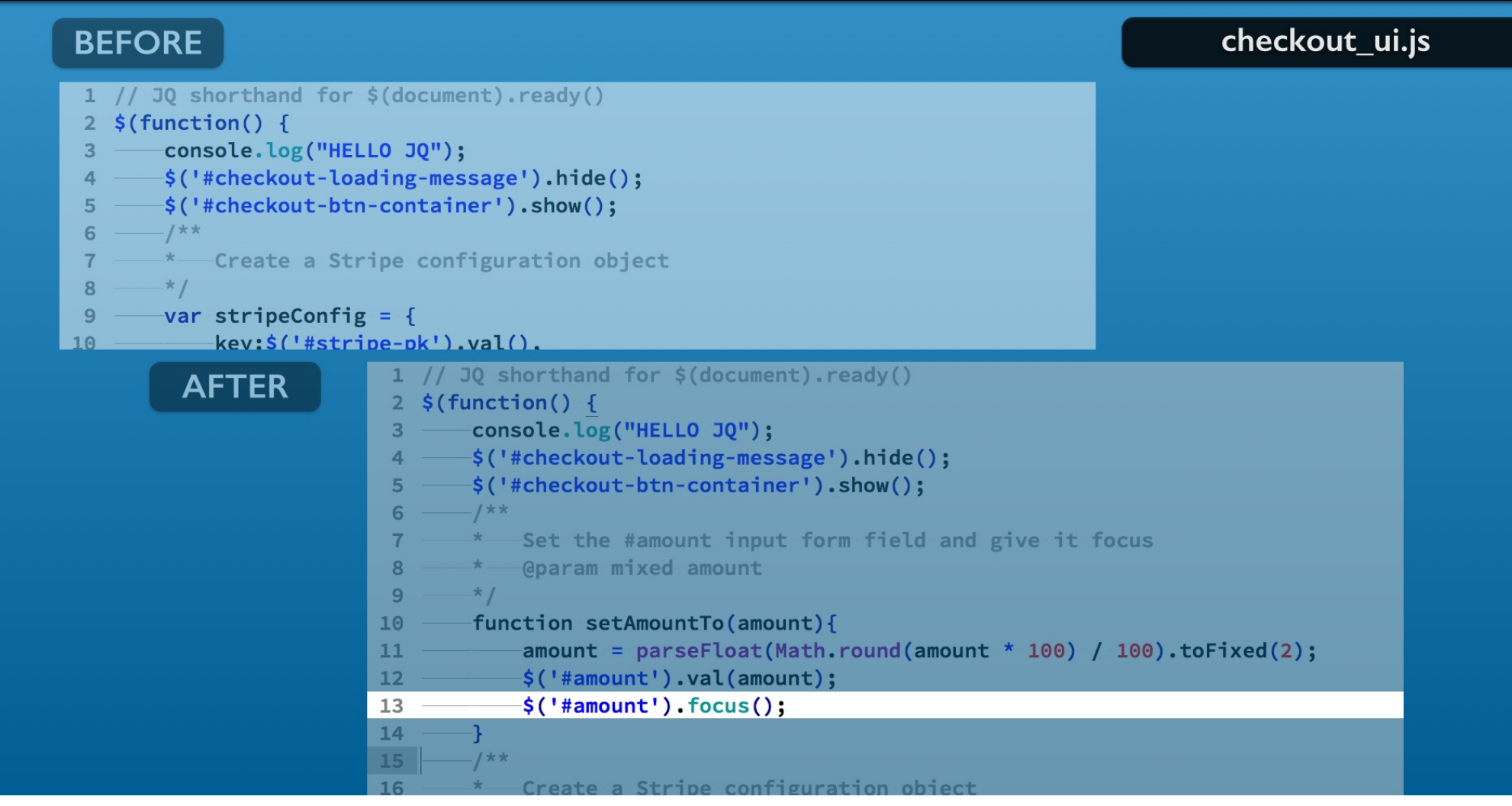

The last line gives the input element focus so the user can edit without the extra step of selecting it.
# Snippet #14 Add function to clear the amount input element

| BEFORE          |                                                                                                    | checkout_ui.js   |
|-----------------|----------------------------------------------------------------------------------------------------|------------------|
| 8 * @param mixe | d amount                                                                                                  |                  |
| 9               | <pre>untTo(amount){ rseFloat(Math.round(amount * 100) / 100).toFixed(2); ).val(amount); ).focus(); </pre> |                  |
| 17 */           | 8 — * @param mixed amount                                                                                 |                  |
| AFTER           | 9*/                                                                                                    |                  |
|                 | 10 ——function setAmountTo(amount){                                                                        |                  |
|                 | <pre>11amount = parseFloat(Math.round(amount * 100) /</pre>                                               | 100).toFixed(2); |
|                 | 12\$('#amount').val(amount);                                                                              |                  |
|                 | 13\$('#amount').focus();                                                                                  |                  |
|                 | 14                                                                                                    |                  |
|                 | 15/~~<br>16* Set the #amount input form field and give it for                                             | ocus             |
|                 | 17 — */                                                                                                   | locus            |
|                 | 18 — function clearAmount(){                                                                              |                  |
|                 | 19\$('#amount').val('');                                                                                  |                  |
|                 | 20\$('#amount').focus();                                                                                  |                  |
|                 | 21}                                                                                                    |                  |
|                 | 22 /**                                                                                                    |                  |
|                 | 23 — * Create a Stripe configuration object                                                               |                  |

Next add the clearAmount function.

You can add it after the setAmountTo function.

It empties the amount input element on the form and gives it focus.

## Snippet #15 Add change handler for preset-amounts element

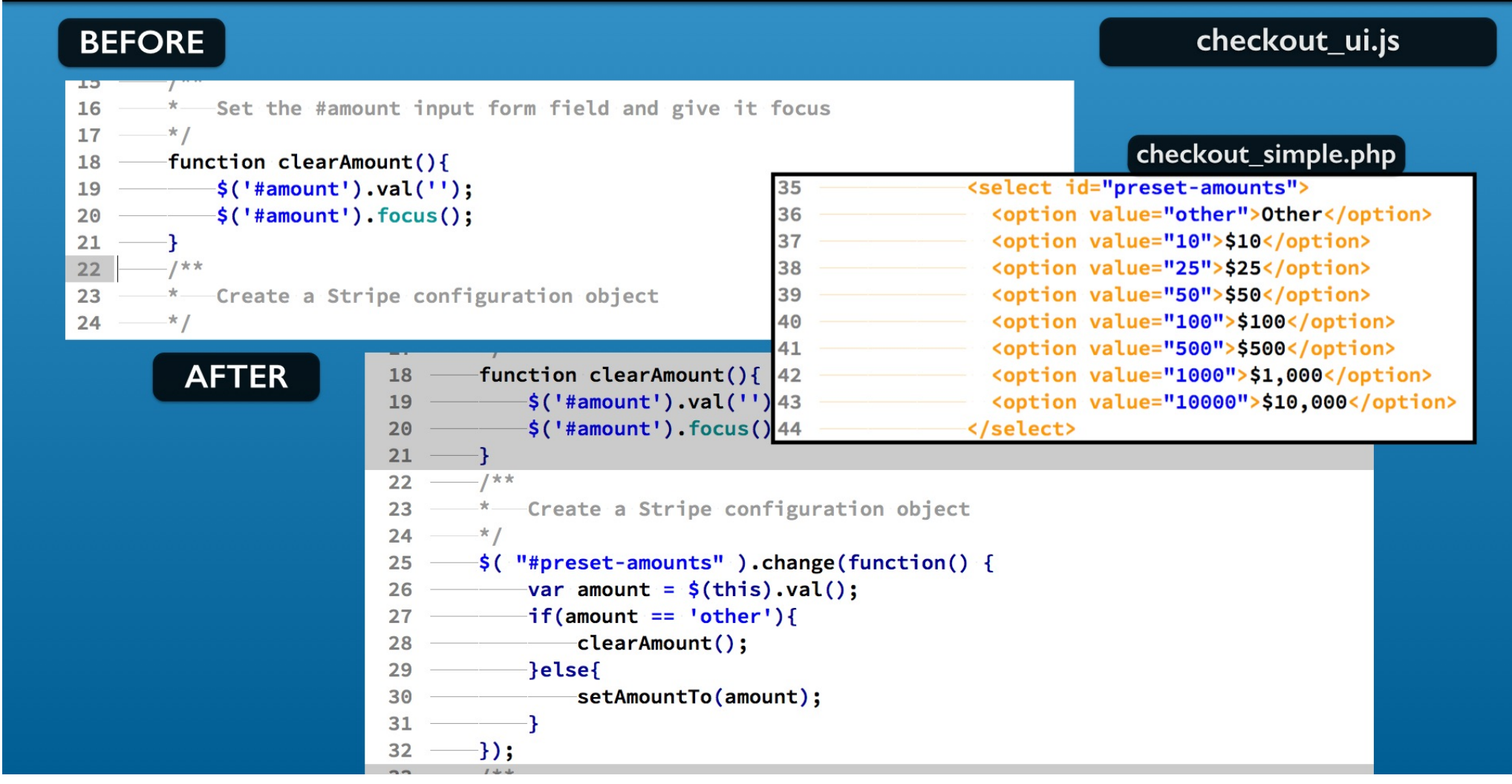

After the clearAmount function add a JQuery change event handler for the preset-amounts select element. This triggers when the selected option changes.

## Add change handler for preset-amounts element

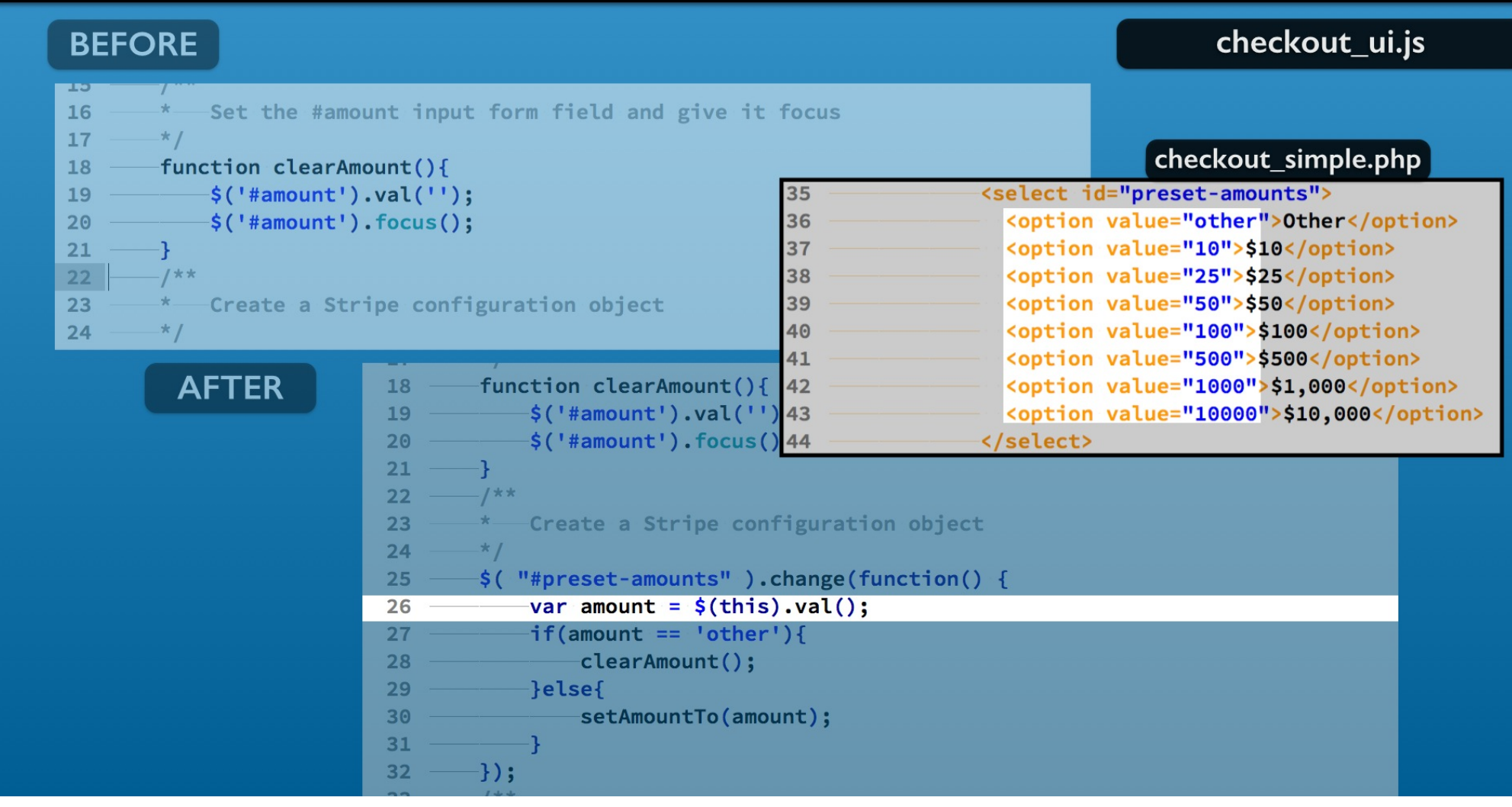

The change handler extracts the selected items option element value attribute.

The keyword this refers to the element triggering the event.

It is the select element and we can call the JQuery val method to get the selected option.

## Add change handler for preset-amounts element

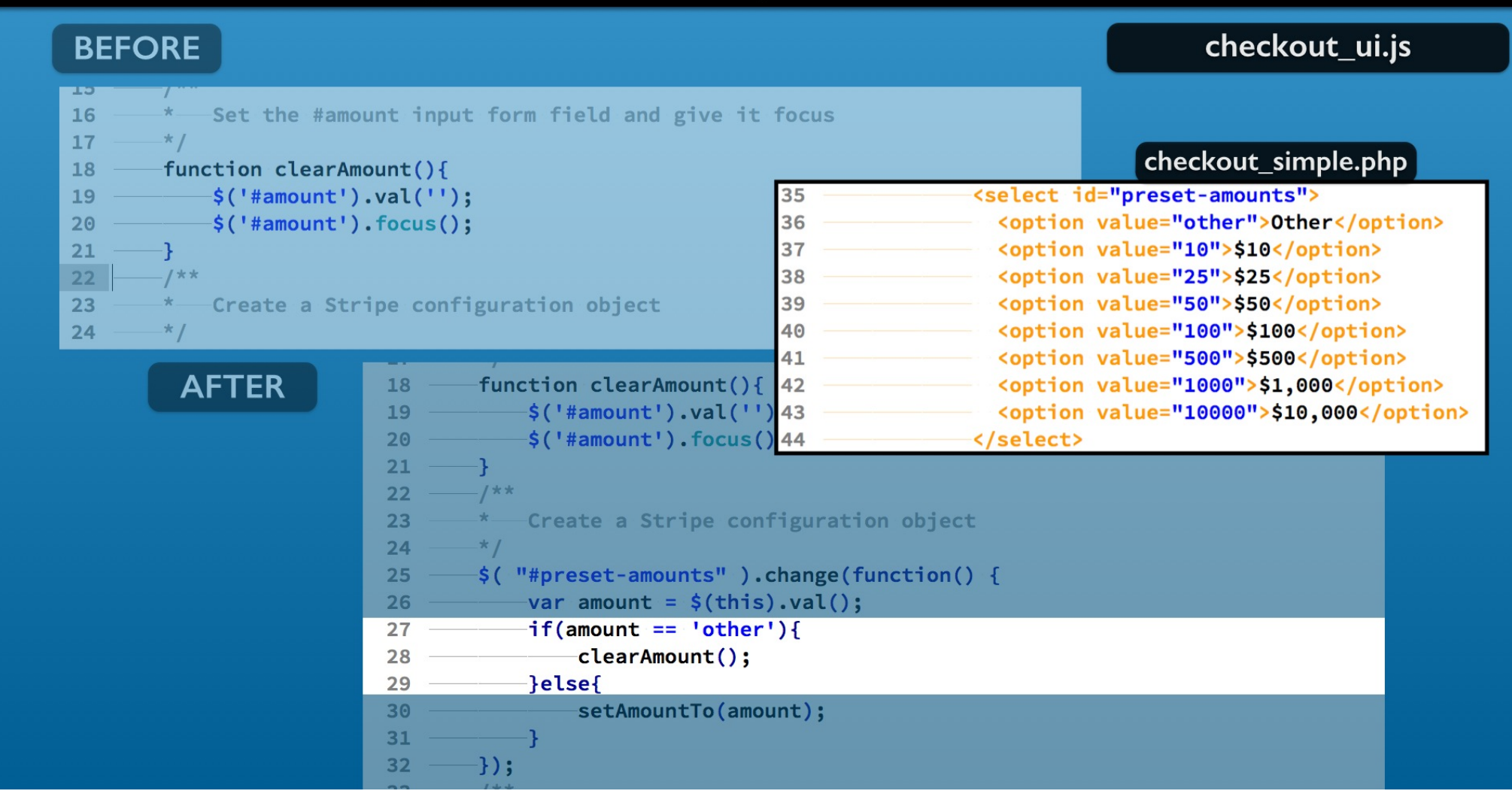

If the 'other' option is selected, you call your clearAmount function to empty the input field.

## Add change handler for preset-amounts element

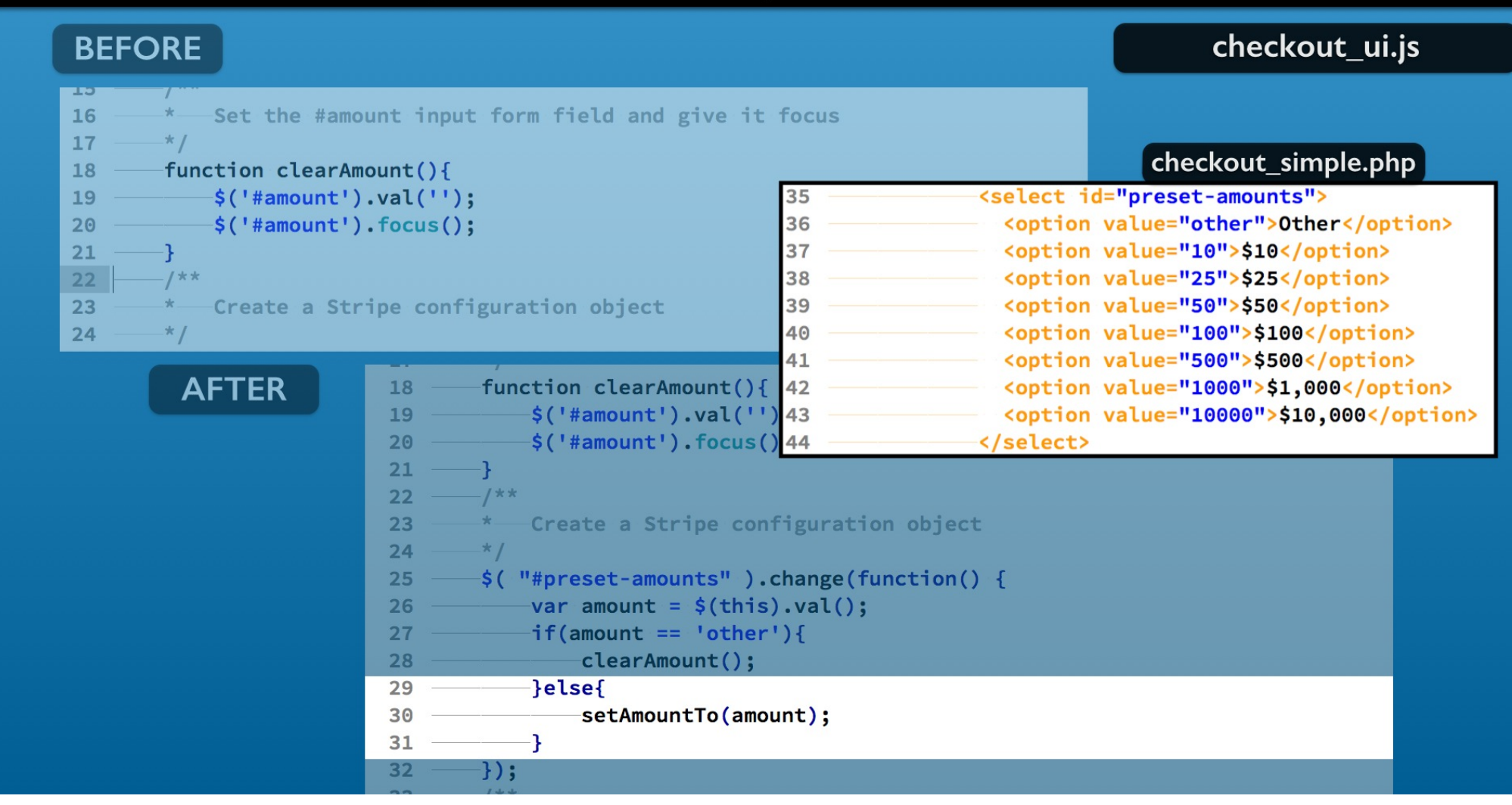

If not, you can populate the input field with the option value using the setAmountTo function we added.

# **Checkpoint 3**

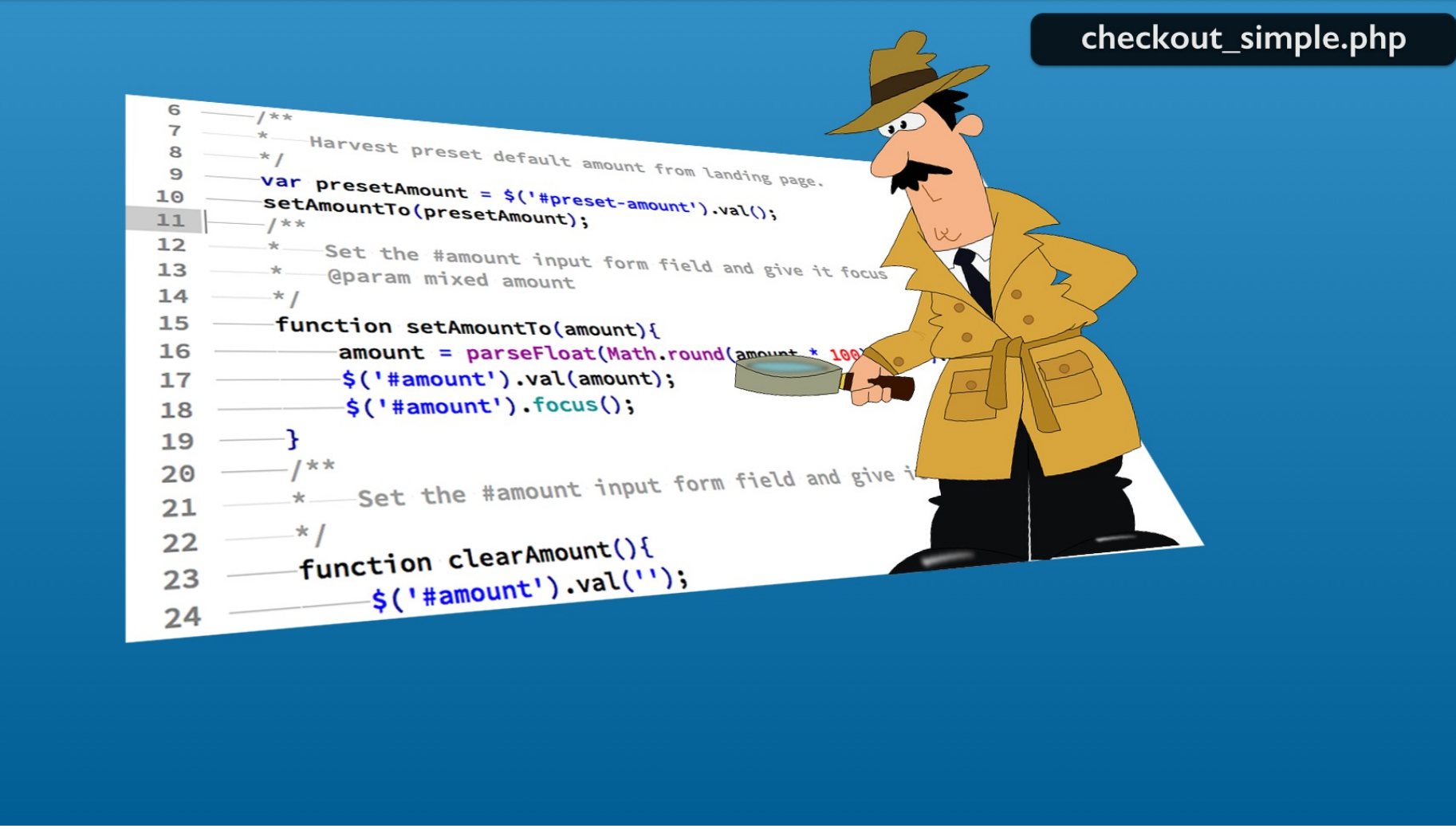

Save the file. The checkpoint\_03 folder contains the changes to this point. Now you are ready to test.

## Test changing the preset drop down menu

### checkout\_simple.php

| Item: Widget Mystery Box                                                                         | Item: Widget Mystery Box            |
|--------------------------------------------------------------------------------------------------|-------------------------------------|
| Amount:<br>Checkout<br>Checkout<br>\$10<br>\$25<br>\$50<br>\$100<br>\$500<br>\$1,000<br>\$10,000 | Amount: 100.00 \$100 \$<br>Checkout |
|                                                                                                  |                                     |

Reload the checkout\_simple.php file in the web browser. You should be able to set the input field to any currency choice in the drop down menu.

## Test changing the preset drop down menu

### checkout\_simple.php

If you select the Other option, then the input amount field is cleared. In all cases the input focus moves to the Amount field.

## Snippet #16 Set amount input field to preset amount

| BEFORE                                                                | checkout_ui.js   |
|-----------------------------------------------------------------------|------------------|
| 1 // J0 shorthand for \$(document).ready()                            |                  |
| 2 \$(function() {                                                     |                  |
| <pre>3console.log("HELLO JQ");</pre>                                  |                  |
| <pre>4 — \$('#checkout-loading-message').hide();</pre>                |                  |
| <pre>5 — \$('#checkout-btn-container').show();</pre>                  |                  |
| 6/**                                                                  |                  |
| 7 — * — Set the #amount input form field and give it focus            |                  |
| 8 ——*—@param mixed amount                                             |                  |
| 9*/                                                                   |                  |
| 10function setAmountTo(amount){                                       |                  |
| AFTER 1 // JQ shorthand for \$(document).ready()<br>2 \$(function() { |                  |
| <pre>3 ——console.log("HELLO JQ");</pre>                               |                  |
| <pre>4 — \$('#checkout-loading-message').hide();</pre>                |                  |
| 5 ——\$('#checkout-btn-container').show();                             |                  |
| 6/**                                                                  |                  |
| 7 — * Harvest preset default amount from landing pag                  | ;e .             |
| 8 — */                                                                |                  |
| <pre>9var presetAmount = \$('#preset-amount').val();</pre>            |                  |
| 10setAmountTo(presetAmount);                                          |                  |
| $\frac{11}{12} = \frac{1}{2} \sqrt{2}$                                |                  |
| 12 Set the #amount input form field and give it f                     | ocus             |
| 13 — · · · · · · · · · · · · · · · · · ·                              |                  |
| 14 — ^/                                                               |                  |
| 15 — Tunction SetAmountio(amount){                                    | 100 to Fixed (2) |
| amount = parsertoat(Math.round(amount ^ 100) /                        |                  |

Next you will work on using the preset amount. Add these lines to the checkout\_ui.js file.

| BEFORE checkout_ui.js                                                                                          |   |
|----------------------------------------------------------------------------------------------------|---|
| <pre>1 // JQ shorthand for \$(document).ready() 2 \$(function() { 3</pre>                                      |   |
| 8 ** @param mixed amount<br>9 */<br>10 function_setAmountTo(amountTo(amountTo))                                | ; |
| AFTER<br>1 // JQ shorthand for \$(document).ready()<br>2 \$(function() {<br>3                                  |   |
| <pre>6/** 7* Harvest preset default amount from landing page. 8*/ 9*</pre>                                     |   |
| <pre>9</pre>                                                                                                   |   |
| 11 ——/**<br>12 ——* Set the #amount input form field and give it focus<br>13 ——* @param mixed amount<br>14 ——*/ |   |
| <pre>15function setAmountTo(amount){ 16amount = parseFloat(Math.round(amount * 100) / 100).toFixed(2):</pre>   |   |

Recall that the checkout\_simple.php file has the PHP \$preset\_amount variable. This is set as a static value or from the URL line.

| BEFORE checkout_ui.js                                                                                                    | s         |
|----------------------------------------------------------------------------------------------------|-----------|
| <pre>1 // JQ shorthand for \$(document).ready() 2 \$(function() { 3</pre>                                                                                                    |           |
| <pre>5\$('#checkout-bth-container<br/>6/**<br/>7* Set the #amount input<br/>8* @param mixed amount<br/>9*/</pre> 6 // Preset amount.<br>7 \$preset_amount = 50;<br>8 if (isset(\$_GET['amount'])){<br>9\$preset_amount = preg_replace('/[^0-9\.\-]+/','',\$_GET['amount']<br>10 } | ]);       |
| AFTER 1 // JQ shorthand for \$(document).ready()<br>2 \$(function() {<br>3 controls log("WELLO JO");                                                                                                    | nount?>"> |
| 4 — \$('#checkout-loading-message').hide();<br>5 — \$('#checkout-btn-container').show();                                                                                                    |           |
| 6 —— /**<br>7 —— *— Harvest preset default amount from landing page.<br>8 —— */                                                                                                    |           |
| <pre>9var presetAmount = \$('#preset-amount').val(); 10setAmountTo(presetAmount);</pre>                                                                                                    |           |
| 11 ——/**<br>12 ——*—Set the #amount input form field and give it focus<br>13 ——*—@param mixed amount                                                                                                    |           |
| <pre>14*/ 15function setAmountTo(amount){ 16amount = parseFloat(Math.round(amount * 100) / 100).toFixed(2);</pre>                                                                                                    |           |

Then in the HTML we make the \$preset\_amount PHP variable available to the DOM for access in Javascript.

| BEFORE                                                                                                    | checkout_ui.js                     |
|----------------------------------------------------------------------------------------------------|------------------------------------|
| <pre>1 // JQ shorthand for \$(document).ready() 2 \$(function() { 3</pre>                                                                                                    | checkout_simple.php                |
| <pre>6 //** 7 * Set the #amount input 8 * @param mixed amount 9 */ 10 function sotAmountTo(amount) 6 // Preset amount. 6 // Preset amount. 7 \$preset_amount = 50; 8 if (isset(\$_GET['amount'])){ 9 \$preset_amount = preg_replace('/[^0-9]) 10 } </pre> | .\-]+/','',\$_GET['amount']);      |
| AFTER 1 // JQ shorthand for \$(document).ready()<br>2 \$(function() {<br>3 - console.log("HELLO JQ");                                                                                                    | ount" value=" =\$preset_amount? "> |
| 4 — \$('#checkout-loading-message').hide();<br>5 — \$('#checkout-btn-container').show();<br>6 — /**<br>7 — * Harvest preset default amount from landing pa                                                                                                | age.                               |
| <pre>8*/ 9var presetAmount = \$('#preset-amount').val(); 10setAmountTo(presetAmount); 11/**</pre>                                                                                                    |                                    |
| 12                                                                                                    | focus                              |
| 15       function setAmountTo(amount){         16       amount = parseFloat(Math.round(amount * 100))                                                                                                    | / 100).toFixed(2):                 |

The first line that you added pulls that value into the Javascript presetAmount variable

| BEFORE                                                                                                    | checkout_ui.js                              |
|----------------------------------------------------------------------------------------------------|---------------------------------------------|
| <pre>1 // JQ shorthand for \$(document).ready() 2 \$(function() { 3</pre>                                                                                                    | eckout_simple.php                           |
| <pre>6 // Preset amount. 6 // Preset amount. 7 * Set the #amount input 8 * @param mixed amount 9 */ 10 function setAmountTo(amount) 6 // Preset amount. 7 \$preset_amount = 50; 8 if (isset(\$_GET['amount'])){ 9\$preset_amount = preg_replace('/[^0-9\.\-]+ 10 }</pre> | <pre>/','',\$_GET['amount']);</pre>         |
| AFTER 1 // JQ shorthand for \$(document).ready()<br>2 \$(function() {<br>3 console log("WELLO JO");                                                                                                    | <pre>value="<?=\$preset_amount?>"&gt;</pre> |
| <pre>4\$('#checkout-loading-message').hide(); 5\$('#checkout-btn-container').show(); 6/**</pre>                                                                                                    |                                             |
| 7 — * Harvest preset default amount from landing page.<br>8 — */<br>9 — var presetAmount = \$(!#preset_amount!) val():                                                                                                    |                                             |
| 10 — setAmountTo(presetAmount);                                                                                                    |                                             |
| 11 ——/**<br>12 — * Set the #amount input form field and give it focus<br>13 — * @param mixed amount<br>14 — */                                                                                                    | S                                           |
| 15 — function setAmountTo(amount){<br>16 — amount = parseFloat(Math.round(amount * 100) / 100                                                                                                    | 0).toFixed(2):                              |

Then you can call the setAmountTo function to initialize the amount input field.

# Checkpoint 4

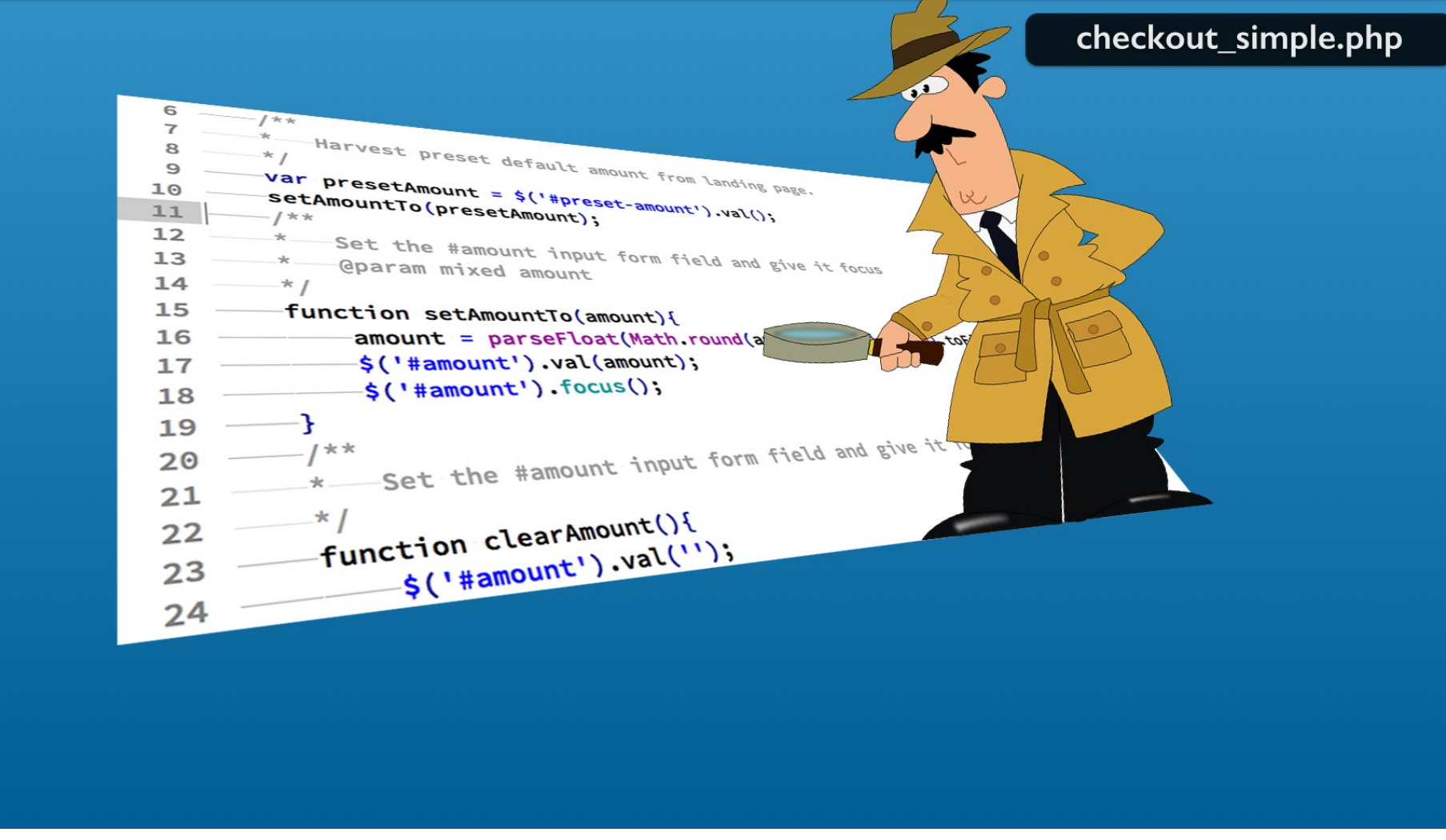

Save the file.

The checkpoint\_04 folder contains the changes to this point. Then you can begin testing your work.

### checkout\_simple.php

| Stripe Checkout Embedded Simple Usi<br>Name Your Price Example | ng Ajax |
|----------------------------------------------------------------|---------|
| Item: Widget Mystery Box<br>Amount: 50.00 Other \$<br>Checkout |         |
|                                                                |         |
|                                                                |         |
|                                                                |         |

Reload in the web browser. The default value of 50 dollars will appear. Also the amount field gets the input focus.

### checkout\_simple.php

|                  | Stripe Checkout Embedded Simple Using Ajax<br>Name Your Price Example |  |
|------------------|-----------------------------------------------------------------------|--|
|                  | Item: Widget Mystery Box<br>Amount: 100.00 Other +<br>Checkout        |  |
|                  | https://your_domain/checkout_simple.php?amount=100                    |  |
|                  |                                                                       |  |
| Now add to the U | RL line the amount parameter equal to 100.                            |  |

The amount field gets pre-filled and focus again.

The reload the web browser.

### checkout\_simple.php

| Stripe           | Checkout Embedded Simple Us<br>Name Your Price Example | ing Ajax       |          |
|------------------|--------------------------------------------------------|----------------|----------|
|                  | Item: Widget Mystery Box Amount: 100.00 Checkout       |                |          |
| https://your_don | nain/checkout_simple.                                  | php?amount=100 |          |
|                  |                                                        |                | <b>R</b> |

You should notice the preset drop down menu could be set when there is a match with the preset.

### checkout\_simple.php

| Stripe Checkout Embedded Simple Using Ajax<br>Name Your Price Example |  |
|-----------------------------------------------------------------------|--|
| Item: Widget Mystery Box                                              |  |
| https://your_domain/checkout_simple.php?amount=100                    |  |
|                                                                       |  |

If there is a match you can set to that value.

#### checkout\_simple.php

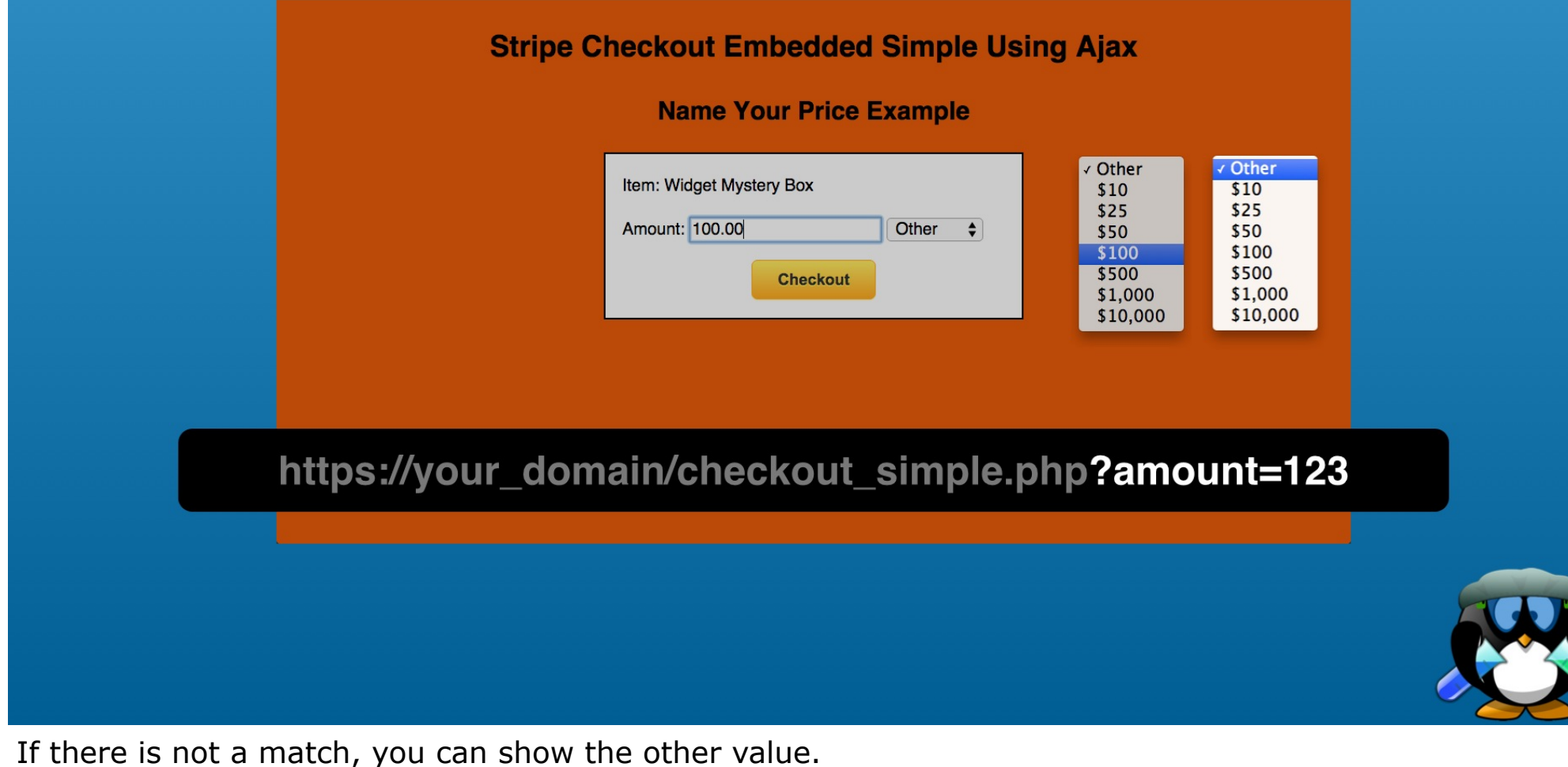

So lets add the coding to get this done.

## Snippet #17 Add a function to set preset-amounts element

| BEFORE                                                                                                    | checkout_ui.js                            |
|----------------------------------------------------------------------------------------------------|-------------------------------------------|
| <pre>7</pre>                                                                                                    |                                           |
| AFTER       7 — * — Harvest preset default amount from landing page         8 — */       9 — var presetAmount = \$('#preset-amount').val();         10 — setAmountTo(presetAmount);         11 — /**         12 — * — Set the option for the #amounts select element         13 — * — @param mixed amount         14 — */         15 — function setAmountsTo(amount){         16 — if(\$("#preset-amounts").val(amount);         18 — ]else{         19 — \$("#preset-amounts").val(amount);         18 — ]else{         19 — \$("#preset-amounts").val('other');         20 — ]         21 — ] | <pre>ge. t t t +"']").length == 1){</pre> |

Here is the function that you can use.

Add after the call to the setAmountTo function where we absorb the preset amount from the form.

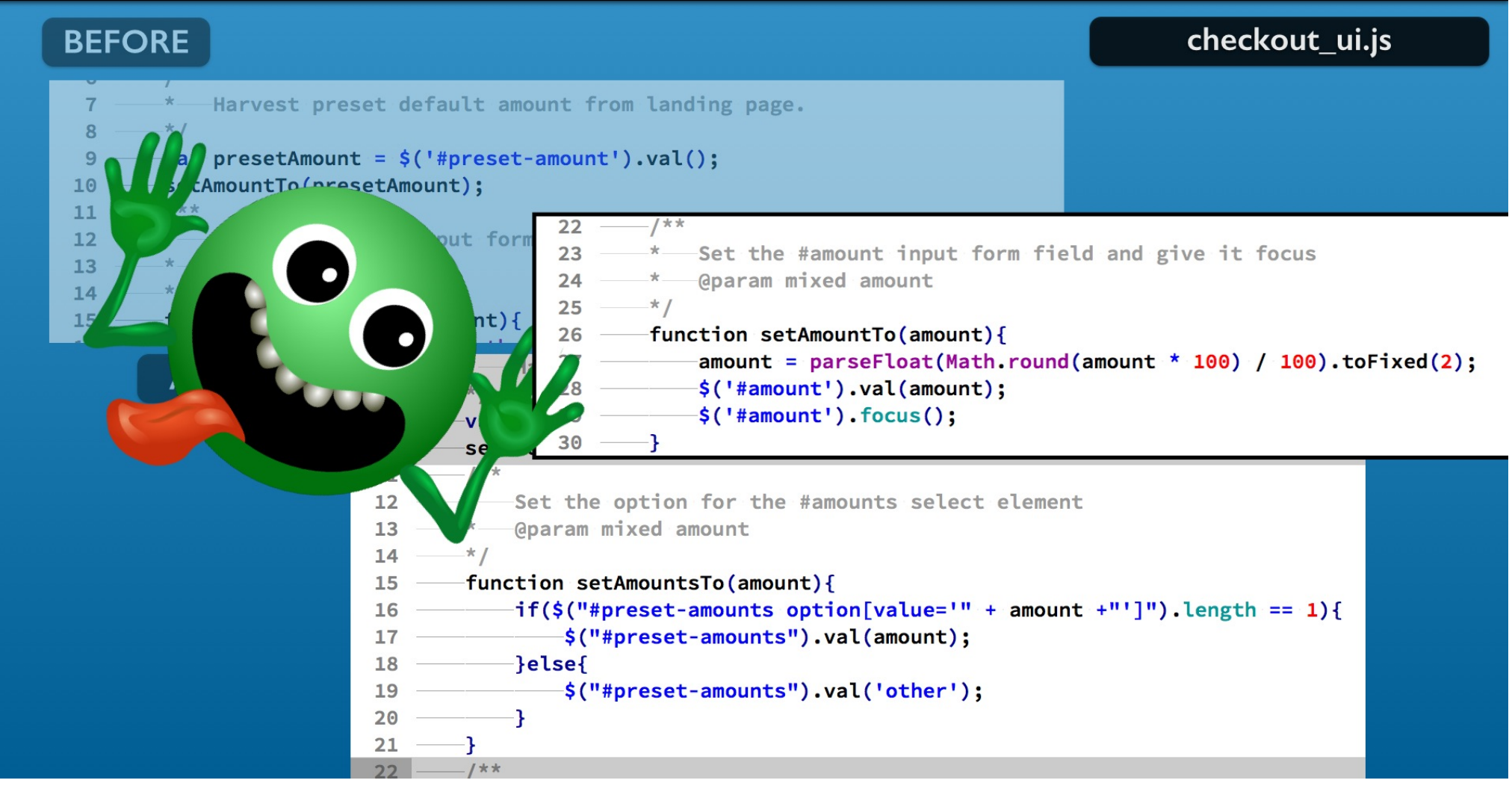

Careful we have two functions with almost the same name. One is setAmountTo and the new one is named setAmountsTo.

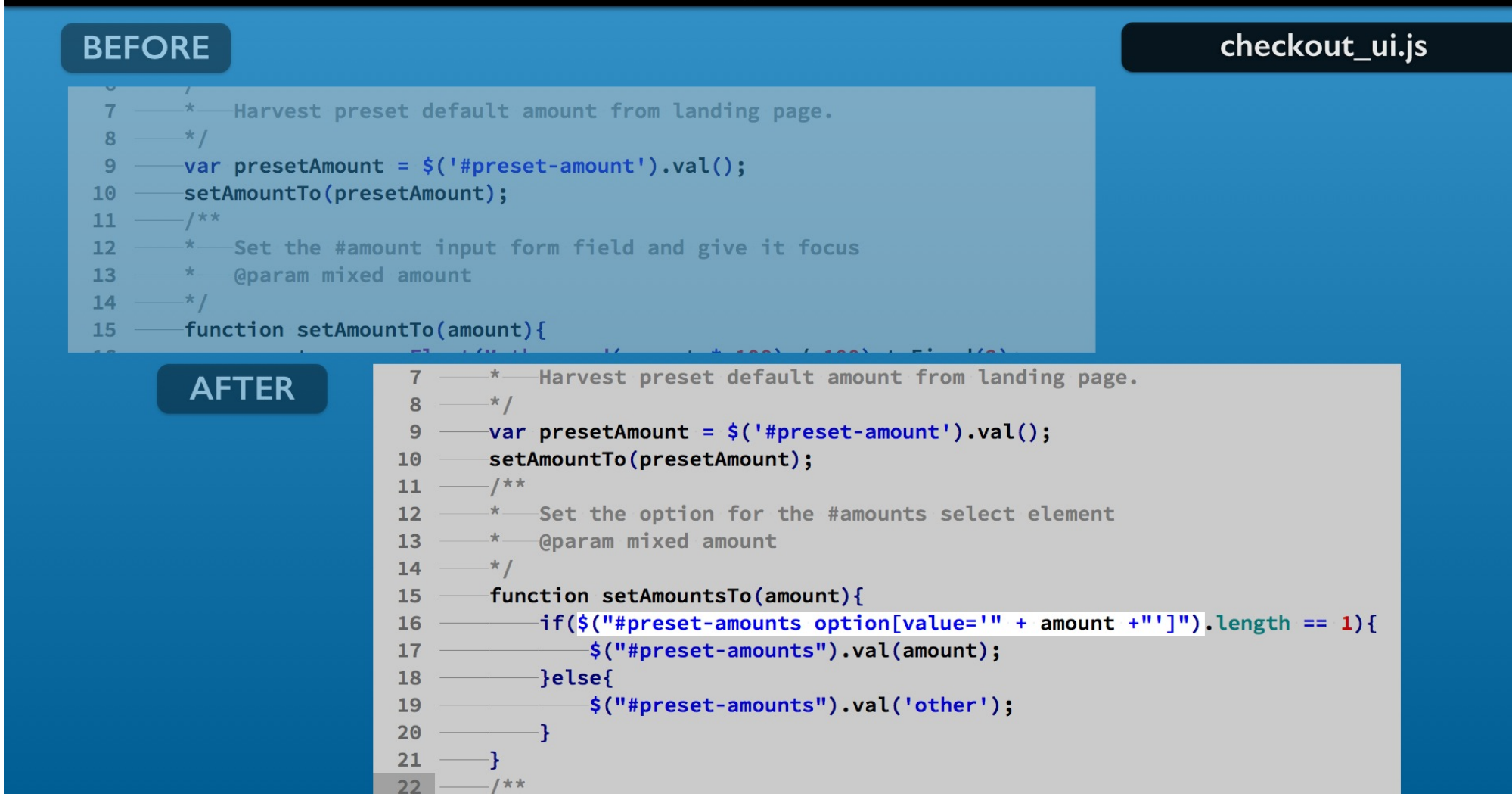

The first line uses JQuery to select the option element with a value attribute equal to the function's amount argument.

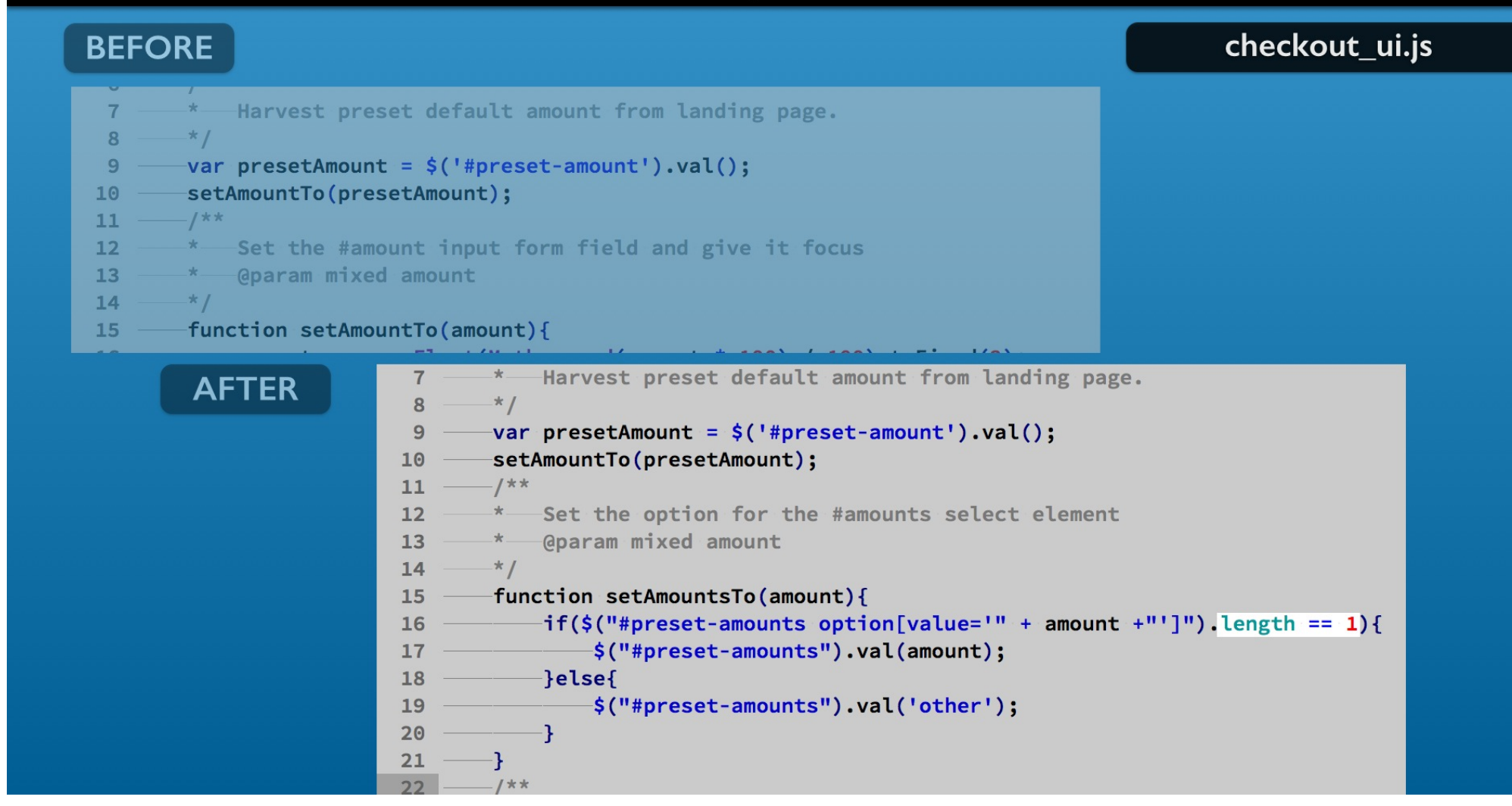

Then the length property tells you if JQuery matched a selection.

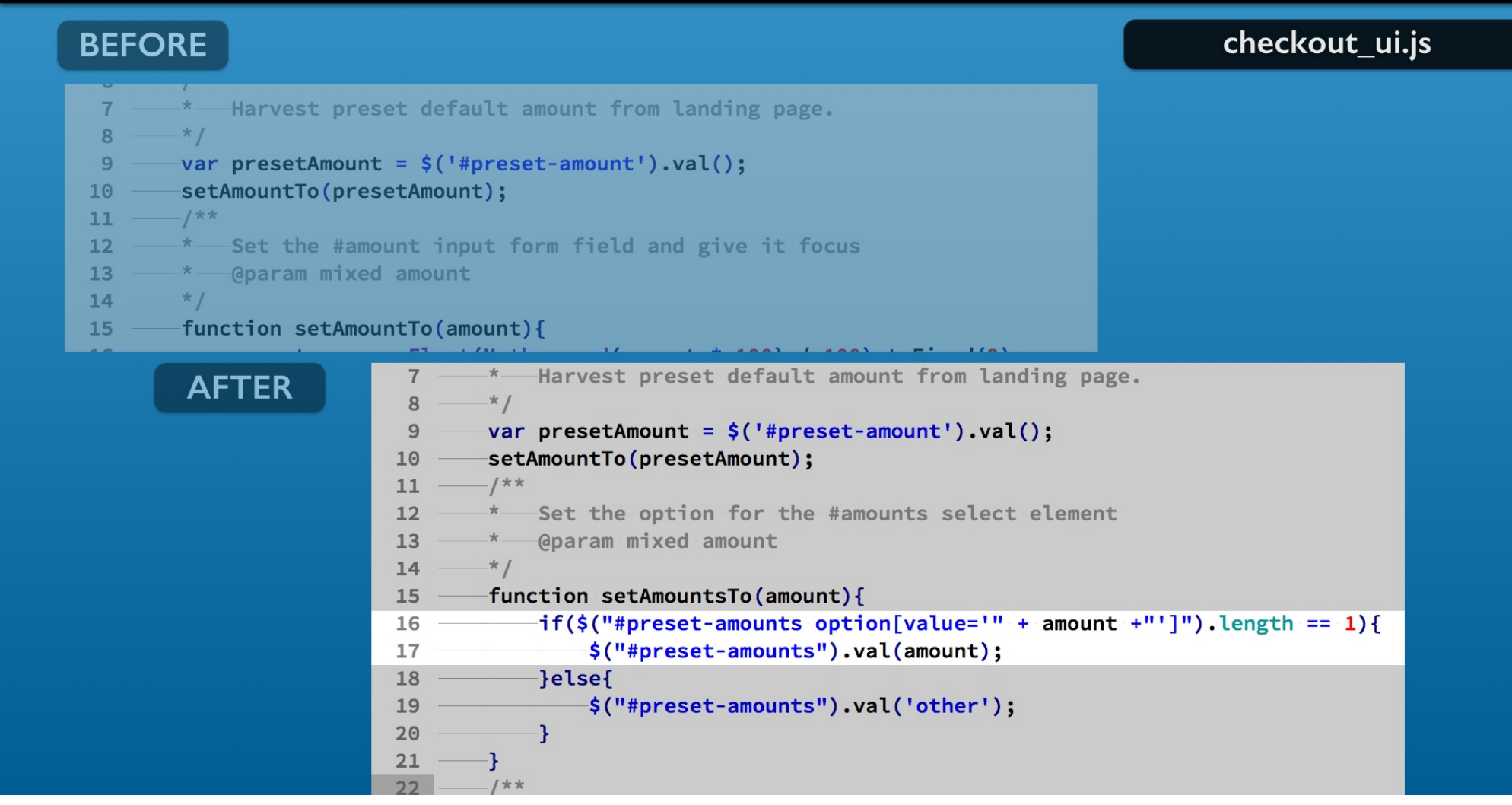

For a match, you use the amount in selected element's val method. That will show the amount in the drop down menu on the form.

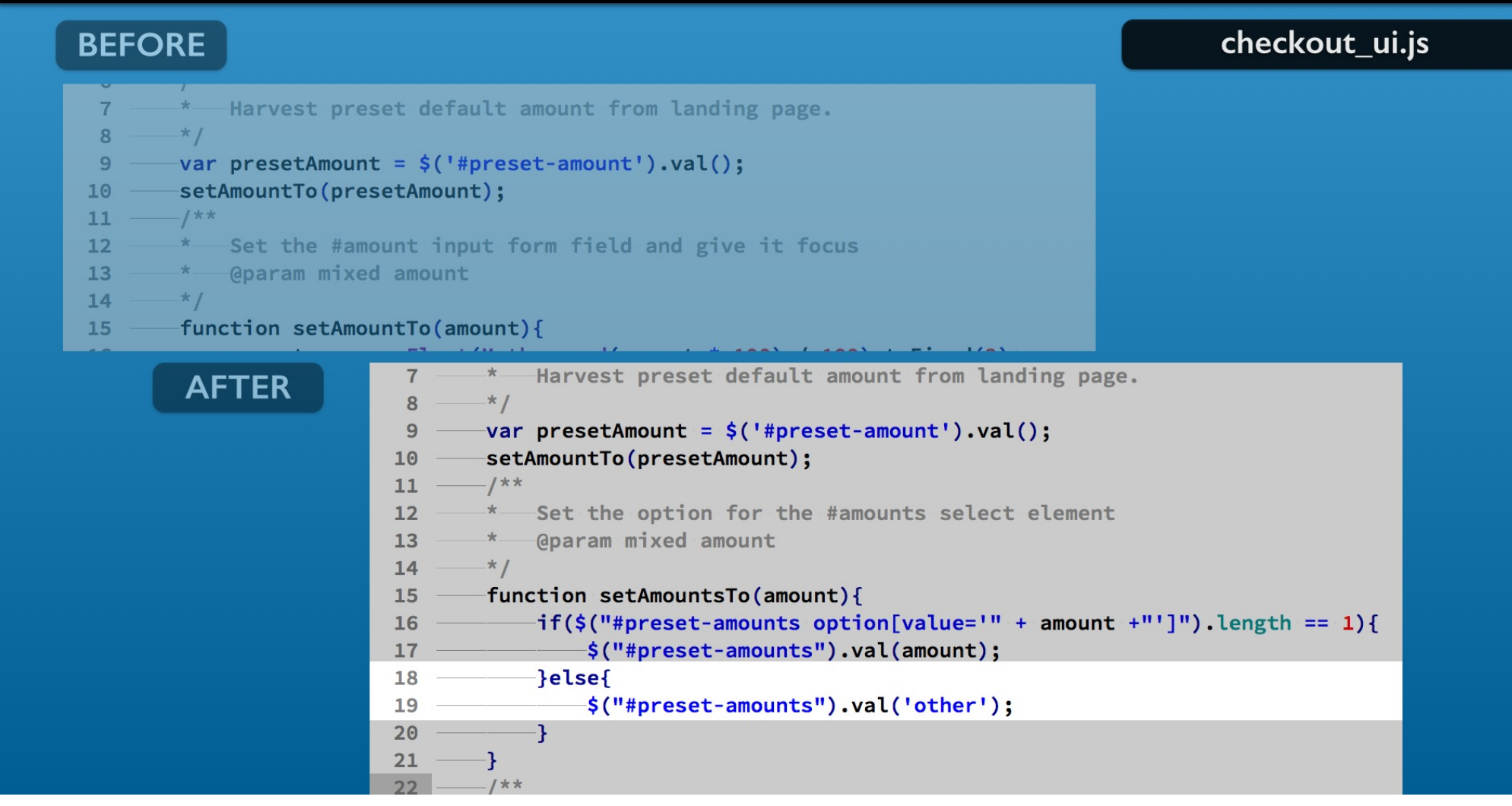

For all other cases, the select element is set to 'other'. That will display the other option in the drop down menu. Now you can just call this function using the form's preset value.

## Snippet #18 Add a function to set preset-amounts element

| BEFORE                                                                                                    | checkout_ui.js                     |
|----------------------------------------------------------------------------------------------------|------------------------------------|
| 7 — * Harvest preset default amount from landing page.<br>8 — */                                                                                                    |                                    |
| <pre>9</pre>                                                                                                    |                                    |
| 12                                                                                                    |                                    |
| <pre>15function setAmountsTo(amount){ 16</pre>                                                                                                    |                                    |
| AFTER<br>7 — * Harvest preset default amount from landing parts<br>8 — */<br>9 — var presetAmount = \$('#preset-amount').val();<br>10 — setAmountTo(presetAmount);<br>11 — setAmountsTo(presetAmount); | age.                               |
| 12 — /**<br>13 — * Set the option for the #amounts select element<br>14 — * @param mixed amount<br>15 — */                                                                                             | nt                                 |
| <pre>16 function setAmountsTo(amount){ 17 if(\$("#preset-amounts option[value='" + amoun 18 \$("#preset-amounts").val(amount); 19 }else{</pre>                                                         | <pre>ht +"']").length == 1){</pre> |
| 20\$("#preset-amounts").val('other');<br>21}<br>22}                                                                                                    |                                    |

Add a line after the setAmountTo.

Insert the setAmountsTo function and use the same presetAmount variable.

## **Checkpoint 5**

### checkout\_simple.php

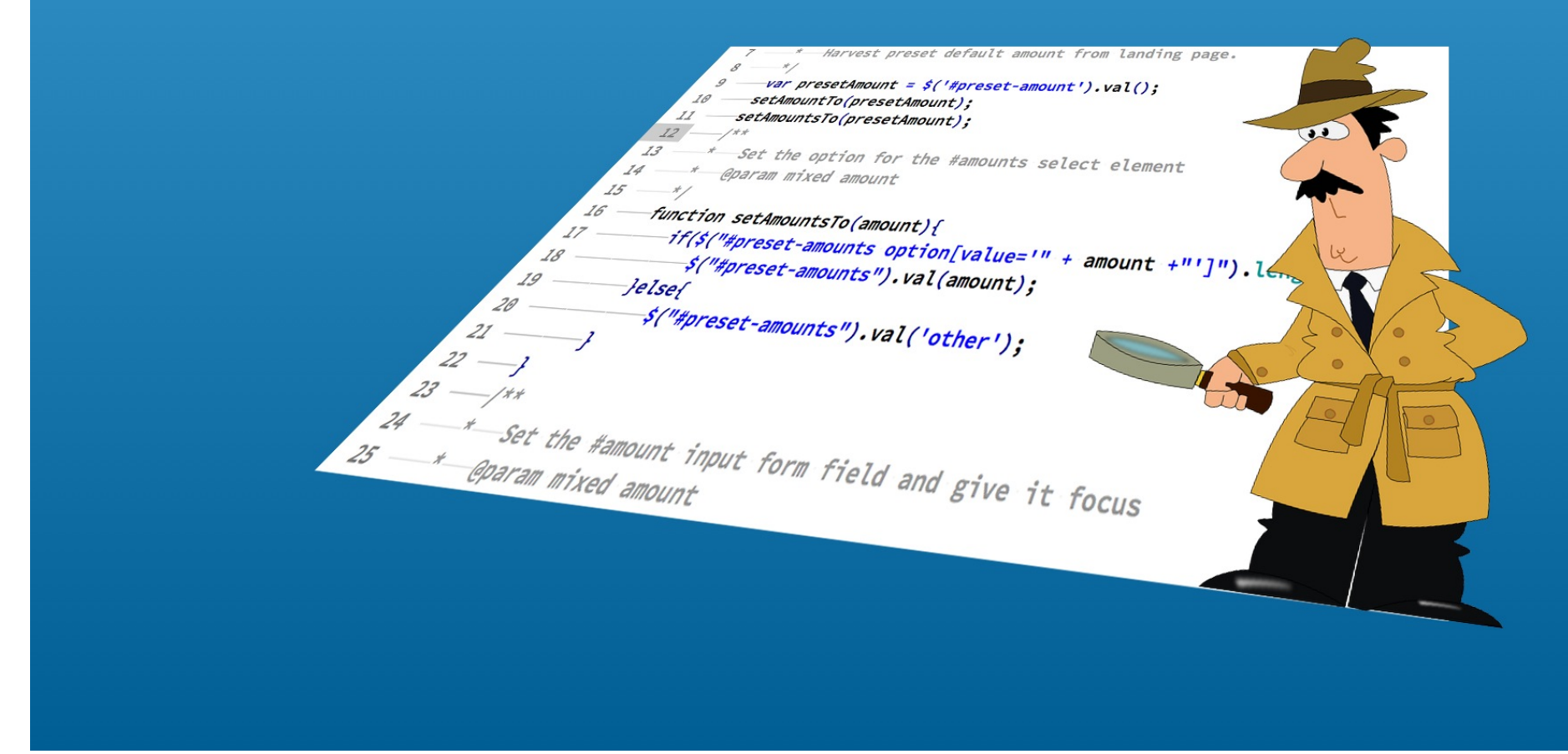

Save the file. The checkpoint\_05 folder contains the changes to this point. On to testing.

| Stripe Checkout Embedded Simple Using Ajax         Name Your Price Example         Item: Widget Mystery Box         Moount: 50.00         Checkout |  |
|----------------------------------------------------------------------------------------------------|--|
| https://your_domain/checkout_simple.php                                                                                                    |  |
|                                                                                                    |  |

Reload in the web browser without any URL line query. The expected result is 50 dollars selected in the drop down menu. The amount input field has that amount with two decimals and is the input focus.

| Stripe Checkout Embedded Simple Using Ajax<br>Name Your Price Example<br>Item: Widget Mystery Box<br>Amount: 100.00 \$100 \$ |  |
|----------------------------------------------------------------------------------------------------|--|
| Checkout                                                                                                    |  |
| tps://your_domain/checkout_simple.php ?amount=100                                                                            |  |

Add the amount equal to 100 on the URL line. The drop down menu is expected to show 100 dollars selected. The amount input field has focus with the 100 value formatted with two decimals

|              | Item: Widget Mystery Box                  |
|--------------|-------------------------------------------|
|              | Amount: 123.45 Other 💠                    |
|              |                                           |
| https://your | _domain/checkout_simple.php?amount=123.45 |
|              |                                           |

Try a URL command line amount that is not in the drop down menu. The value shows in the amount input field. The drop down menu will show other.

|                  | Name Your Price Example                                         |        |
|------------------|-----------------------------------------------------------------|--------|
|                  | Item: Widget Mystery Box<br>Amount: 123.40 Other \$<br>Checkout |        |
| https://your_dom | nain/checkout_simple.php?amount=                                | =123.4 |
|                  |                                                                 |        |

Lets make sure that the decimal formatting works if only one decimal is supplied on the URL line. For example you could use 123.4 to test that.

|                  | Item: Widget Mystery Box   |               |
|------------------|----------------------------|---------------|
|                  | Amount: 123.46 Other 🖨     |               |
|                  |                            |               |
| https://your.dou | main/checkout_simple.nhp2a | mount-123 455 |
| nttps://your_dor | main/cneckout_simple.pnp?a | mount=123.455 |

And you could use 123.455 to test more than two decimals and rounding.

|              | Name Your Price Example                  |
|--------------|------------------------------------------|
|              | Item: Widget Mystery Box                 |
|              | Checkout                                 |
| E S          |                                          |
|              |                                          |
| https://your | _domain/checkout_simple.php?amount=123.4 |
|              |                                          |

Normally you and not the user would use the URL line to preset the form value. You would create links from other pages, email campaigns or in social media posts for example.

### **Dangers of User Input**

#### checkout\_ui.js

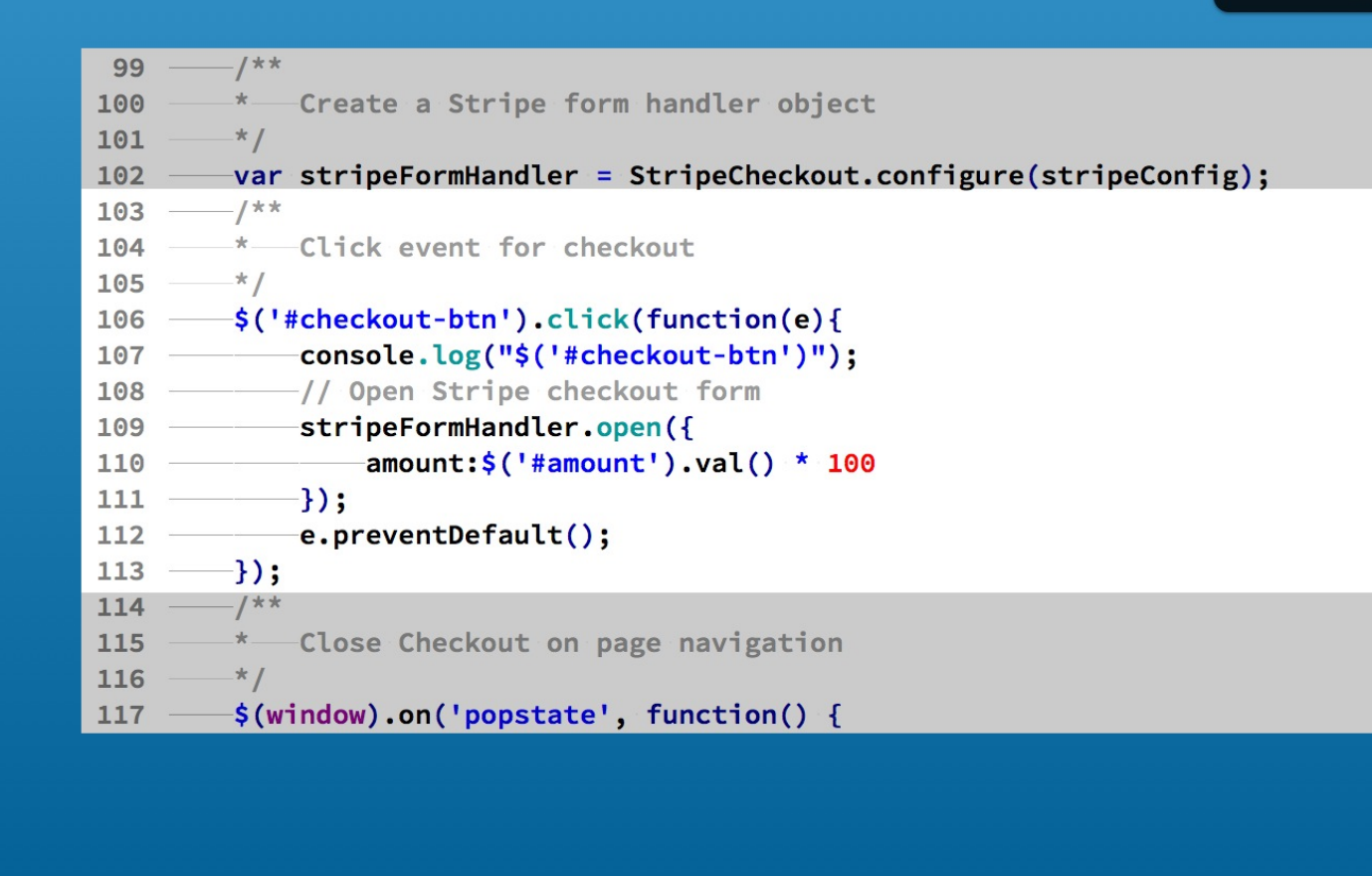

Now on to moving the amount into the Stripe checkout process. This is the checkout button click handler.

### **Dangers of User Input**

#### checkout\_ui.js

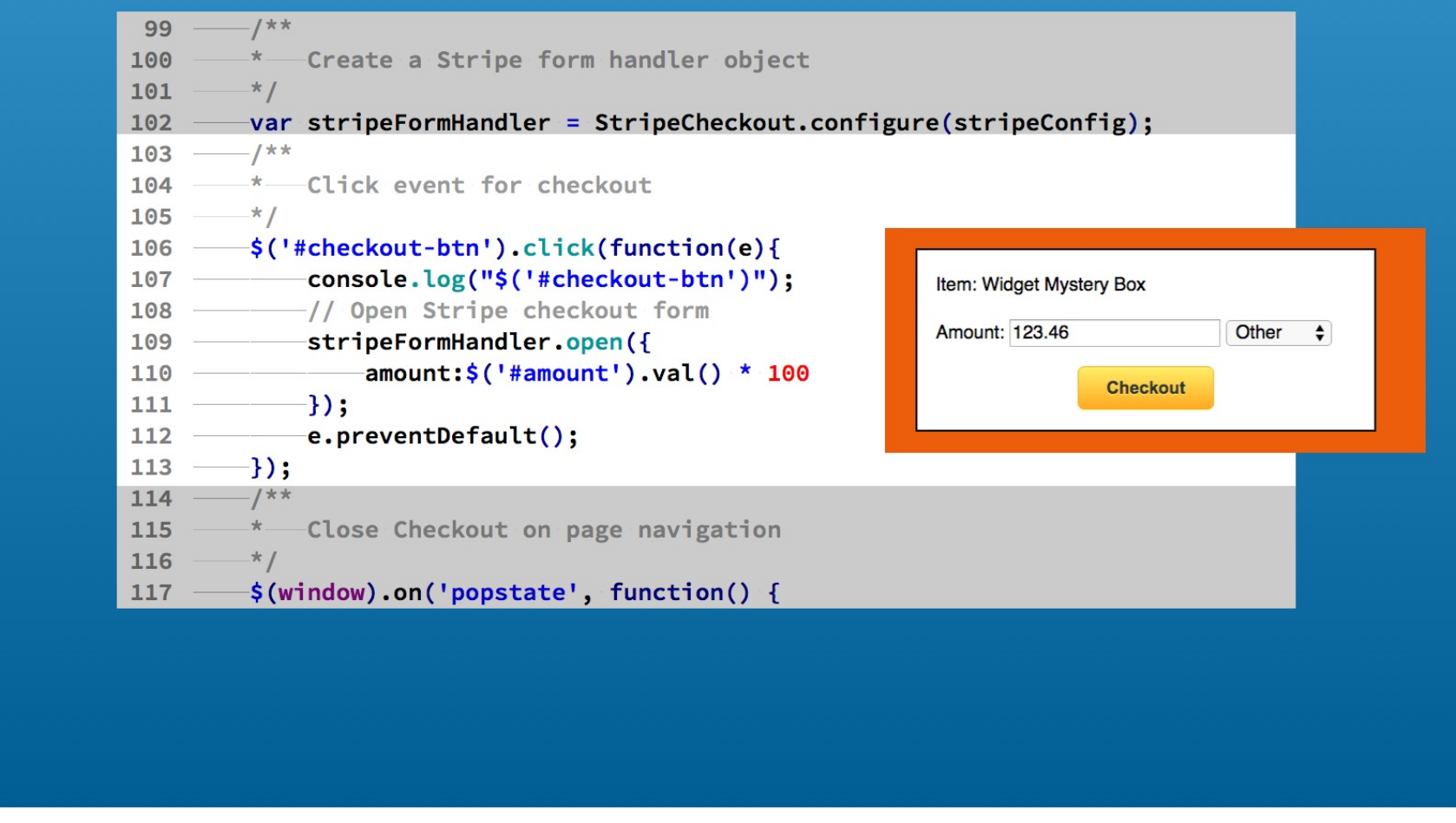

You are allowing the user to enter any value. That presents issues such as not entering numbers or a number too small. For example what if they enter 7 cents.

# Adding a number validation function

| BEFORE                                                                                                    | checkout_                                                                                                    | _ui.js |
|----------------------------------------------------------------------------------------------------|----------------------------------------------------------------------------------------------------|--------|
| <pre>106 — \$('#checkout-btr<br/>107 console.log<br/>108 // Open Str<br/>109 stripeFormHa<br/>110 amount:<br/>111 });<br/>112 e.preventDef<br/>113 });<br/>114 /**<br/>115 * Close Check</pre> | <pre>in').click(function(e){   ((*\$('#checkout-btn')");   ripe checkout form landler.open({    \$('#amount').val() * 100 efault(); </pre>                                                                                                    |        |
| AFTER                                                                                                    | <pre>107 console.log("\$('#checkout-btn')");<br/>108 // Open Stripe checkout form<br/>109 stripeFormHandler.open({<br/>110 amount:\$('#amount').val() * 100<br/>111 });<br/>112 e.preventDefault();<br/>113 });<br/>114 //**<br/>115 * Validate is a number<br/>116 * @param mixed num value to evaluate<br/>117 * @return boolean<br/>118 */<br/>119 function isValidNumber(num){<br/>120 return !isNaN(parseFloat(num)) &amp;&amp; isFinite(num);</pre> |        |

First add a number validation function. It does look a bit complicated.

Snippet #19
| BEFORE                                                                                                    | checkout_ui.js |
|----------------------------------------------------------------------------------------------------|----------------|
| <pre>106\$('#checkout-btn').click(function(e){ 107console.log("\$('#checkout-btn')"); 108// Open Stripe checkout form 109stripeFormHandler.open({ 110amount:\$('#amount').val() * 100 111}); 112e.preventDefault(); 113}); 114/** 115*_Close Checkout on page navigation</pre>                                                                                                    |                |
| AFTER       107console.log("\$('#checkout-btn')");         108// Open Stripe checkout form         109stripeFormHandler.open({         110amount:\$('#amount').val() * 100         111});         112e.preventDefault();         113});         114/**         115Validate is a number         116@return boolean         118/         119function isValidNumber(num){         120return !isNaN(parseFloat(num)) && isFinite(num)         121} | );             |

First the argument value is supplied to the Javascript parseFloat function. It will return a floating point number or the constant value NaN (not a number).

| BEFORE                                                                                                    | checkout_ui.js |
|----------------------------------------------------------------------------------------------------|----------------|
| <pre>106 — \$('#checkout-btn').click(function(e){ 107</pre>                                                                                                    |                |
| AFTER       107 — console.log("\$('#checkout-btn')");         108 — // Open Stripe checkout form         109 — stripeFormHandler.open({         110 — amount:\$('#amount').val() * 100         111 — });         112 — e.preventDefault();         113 — });         114 — /**         115 — * Validate is a number         116 — * @param mixed num value to evaluate         117 — * @return boolean         118 — */         119 — function isValidNumber(num){         120 — return !isNaN(parseFloat(num)) && isFinite(num)         121 — } | 3              |

The parseFloat return value is passed to the Javascript isNaN function. This will detect if the pareFloat function returned a NaN value. The inverse of the isNaN function becomes the return value.

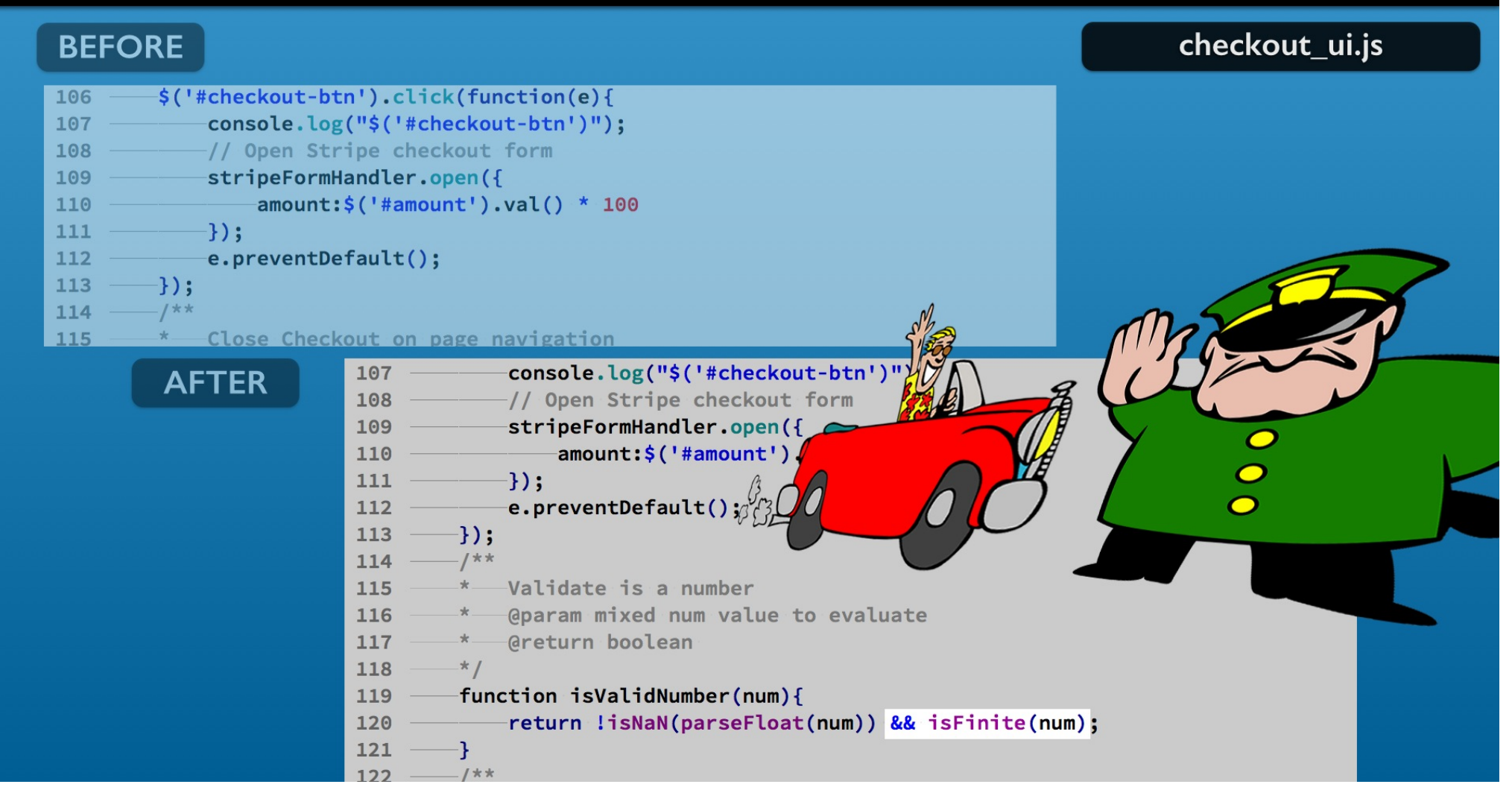

But not so fast!

One more test is added in the expression using the isFinite Javascript function.

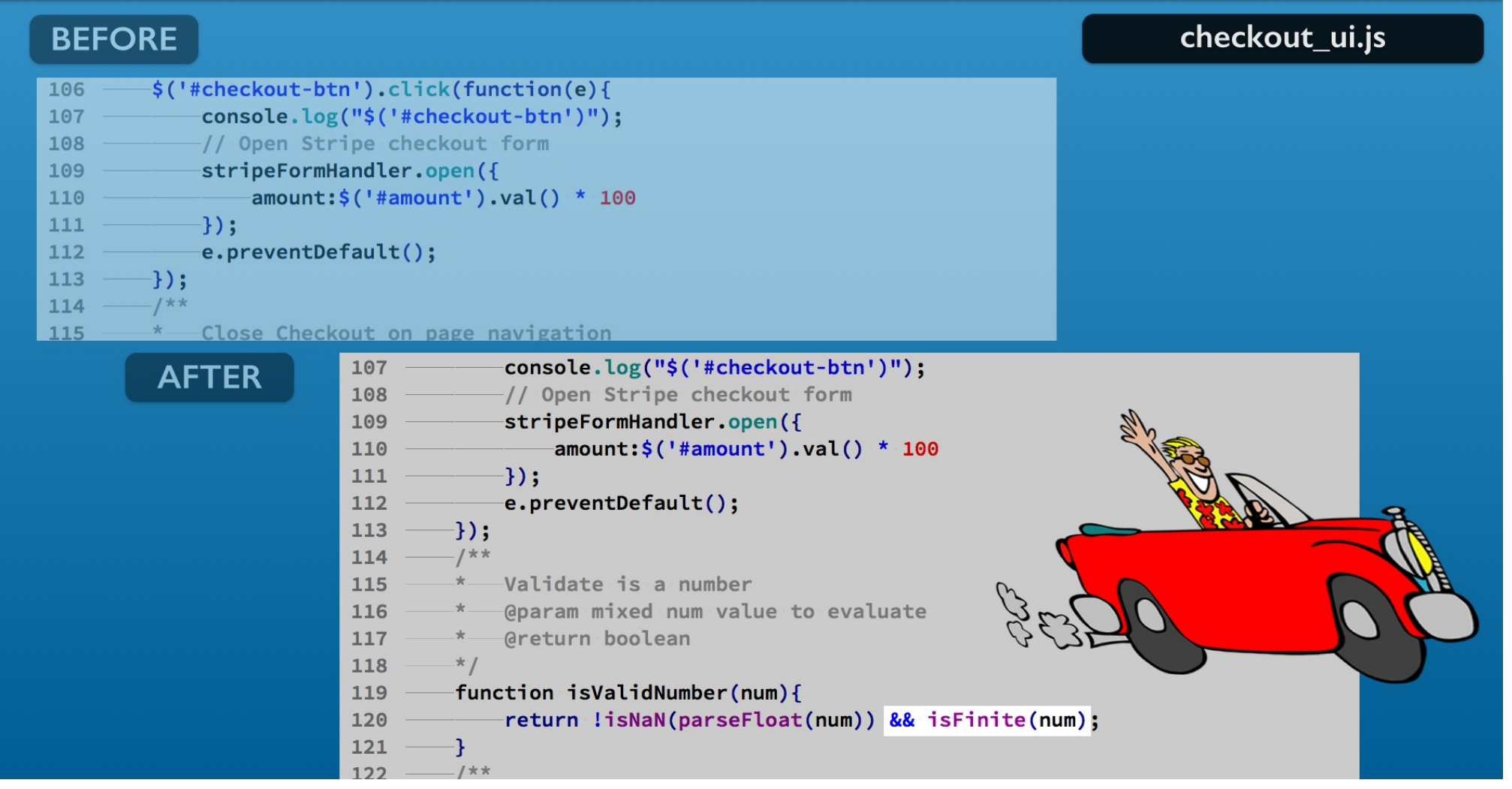

The isFinite function basically lets us know the number is one Javascript can use. Now you are good to go.

# Adding a minimum value.

| BEFORE                                                                                                    | checkout_ui.js |
|----------------------------------------------------------------------------------------------------|----------------|
| <pre>1 // JQ shorthand for \$(document).ready() 2 \$(function() { 3</pre>                                                                                                    |                |
| AFTER       1 // JQ shorthand for \$(document).ready()         2 \$(function() {         3 console.log("HELL0 JQ");         4 /**         5 * The minimum amount         6 */         7 var minimumAmount = 5;         8 /**         9 * Preset form messaging fields.         10 */         11 *('#checkout-loading-message').hide();         12 *('#checkout-btn-container').show();         13 */**         14 * Harvest preset default amount from landing page         15 */ | 5e.            |

Next add a minimum number for the amount.

Snippet #20

Place that at the top of the script so it is easy to find later if you want to change it.

# Adding a minimum value.

| BEFORE                                                                                                    | checkout_ui.js |
|----------------------------------------------------------------------------------------------------|----------------|
| <pre>1 // JQ shorthand for \$(document).ready() 2 \$(function() { 3</pre>                                                                                                    |                |
| <pre>10 setAmountTo(presetAmount):</pre>                                                                                                    |                |
| <pre>8 //** 9 * Preset form messaging fields. 10 */ 11 \$('#checkout-loading-message').hide(); 12 \$('#checkout-btn-container').show(); 13 //** 14 * Harvest preset default amount from landing page 15 */ 16 yar presetAmount = \$('#preset-amount').val();</pre> |                |

Keep in mind that validating values on the client side is only for the convenience of the user. It also helps reduce bad data going to your server.

You also need to check for data on the server and reject bad request values.

#### Create amount variable for checkout

| BEFORE                                                                                                    | checkout_ui.js |
|----------------------------------------------------------------------------------------------------|----------------|
| <pre>112*/ 113\$\\ 113\$\\ 113\$\\ 114console.log("\$('#checkout-btn')"); 115// Open Stripe checkout form 116stripeFormHandler.open({ 117amount:\$('#amount').val() * 100 118</pre>                                                                                                    |                |
| AFTER       110 — /**         111 — * Click event for checkout         112 — */         113 — \$('#checkout-btn').click(function(e){         114 — console.log("\$('#checkout-btn')");         115 — var amount = \$( "#amount" ).val();         116 — console.log('Amount: ', amount);         117 — // Open Stripe checkout form         118 — stripeFormHandler.open({         119 — amount: amount * 100         120 — });         121 — e.preventDefault();         122 — });         123 — /**         124 — Validate is a number |                |

The validation can be done in the checkout-btn element's click handler. Start with creating an amount variable from the input element. This way you can work with it before the Stripe form gets it.

Snippets #21,22

#### Snippets #23, 24

# Testing for a valid amount

| BEFORE                                                                                                    | checkout_ui.js |
|----------------------------------------------------------------------------------------------------|----------------|
| <pre>112 — */ 113 — \$('#checkout-btn').click(function(e){ 114</pre>                                                                                              |                |
| 121e.preventDefault():                                                                                                    |                |
| AFTER<br>110                                                                                                    | imumAmount){   |
| 120       // Open Stripe Checkout form         121       stripeFormHandler.open({         122       amount:amount * 100         123       });         124       } |                |

Next you can construct an if else code block to handle invalid and valid input amounts.

# Testing for a valid amount

| BEFORE               |                                                                                                    | checkout_ui.js |
|----------------------|----------------------------------------------------------------------------------------------------|----------------|
| <pre>112*/ 113</pre> | <pre>cn').click(function(e){ g("\$('#checkout-btn')"); = \$( "#amount" ).val(); g('Amount: ', amount); ripe checkout form landler.open({    amount * 100 efault();</pre>                                                                                                    |                |
| AFTER                | <pre>110 /** 111 * Click event for checkout 112 */ 113 \$('#checkout-btn').click(function(e){ 114 console.log("\$('#checkout-btn')"); 115 var amount = \$( "#amount" ).val(); 116 console.log('Amount: ', amount); 117 if (!isValidNumber(amount)    amount &lt; minimumA 118 // Update messaging on form 119 }else{ 120 // Open Stripe checkout form 121 stripeFormHandler.open({ 122 amount:amount * 100 123 }); 124 }</pre> | Amount){       |

The first block handles an invalid input amount. It uses the isValidNumber function you added. If false, the block is executed.

#### Testing for a valid amount

| BEFORE                                                                                                    | checkout_ui.js |
|----------------------------------------------------------------------------------------------------|----------------|
| <pre>112 — */ 113 — \$('#checkout-btn').click(function(e){ 114</pre>                                                                                                    |                |
| AFTER       110 — /**         111 — * Click event for checkout         112 — */         113 — \$('#checkout-btn').click(function(e){         114 — console.log("\$('#checkout-btn')");         115 — var amount = \$( "#amount" ).val();         116 — console.log('Amount: ', amount);         117 — if (!isValidNumber(amount)    amount < minimum         118 — // Update messaging on form         119 — }else{         120 — // Open Stripe checkout form         121 — stripeFormHandler.open({         123 — });         124 — }         125 — e.preventDefault(); | nAmount){      |

The other possibility of a bad input amount is being below the minimum value.

The or operator adds that test by comparing to the minimumAmount variable added to the top of the script.

# Testing for a valid amount

| BEFORE                                                                                                    |                                                                                                    | checkout_ui.js |
|----------------------------------------------------------------------------------------------------|----------------------------------------------------------------------------------------------------|----------------|
| <pre>112 — */ 113 — \$('#checkout-bt 114 — console.log 115 — var amount 116 — console.log 117 — // Open Str 118 — stripeFormH 119 — amount: 120 — }); 121 — e.preventDe</pre> | <pre>in').click(function(e){     ;("\$('#checkout-btn')");     = \$( "#amount" ).val();     ;('Amount: ', amount);     ripe checkout form landler.open({     amount * 100     rfault(); }</pre>                                                                                                    |                |
| AFTER                                                                                                    | <pre>110 //** 111 * Click event for checkout 112 */ 113 \$('#checkout-btn').click(function(e){ 114 console.log("\$('#checkout-btn')"); 115 var amount = \$( "#amount" ).val(); 116 console.log('Amount: ', amount); 117 if (!isValidNumber(amount)    amount &lt; minimum/ 118 // Update messaging on form 119 }else{ 120 // Open Stripe checkout form 121 stripeFormHandler.open({ 122 amount:amount * 100 123 }); 124 }</pre> | Amount){       |

If those two tests for an invalid amount prove false, the else code block is processed. Nothing new in the block yet.

# Checkpoint 6

#### checkout\_simple.php

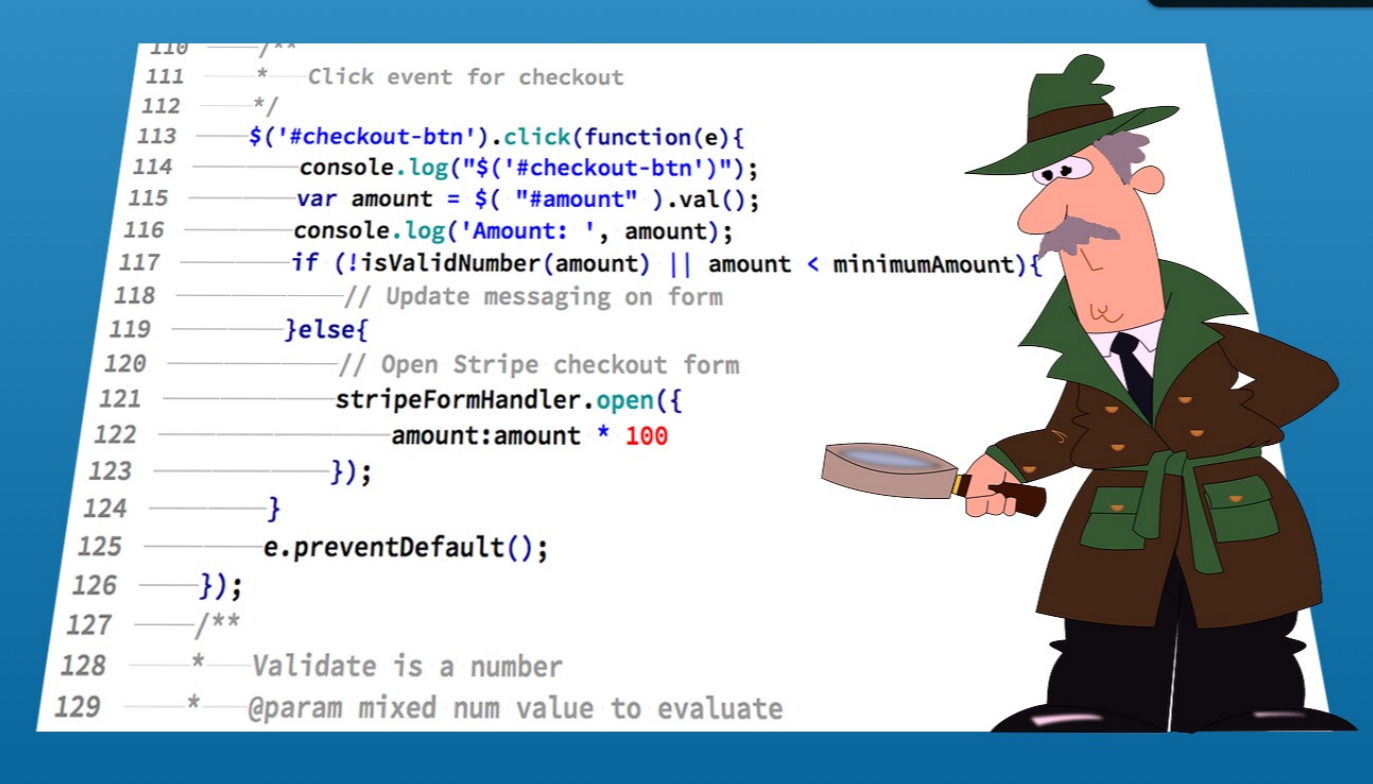

Ready to test? Save the file. Changes are found in the checkpoint\_06 folder if you need to check your work.

| Stripe Checkout Embedded Simple Using Ajax<br>Name Your Price Example |  |
|-----------------------------------------------------------------------|--|
| Checkout                                                              |  |
| https://your_domain/checkout_simple.php                               |  |

Reload with a clean URL without the amount parameter. Click the Checkout button

|                          | Acme Widgets Inc               |  |
|--------------------------|--------------------------------|--|
|                          | Amc jane@testing.com   Log out |  |
|                          |                                |  |
|                          | Pay \$50.00                    |  |
| Powered by <b>stripe</b> | Terms   Privacy                |  |
|                          |                                |  |

And you will see the Checkout form.

This screen has a Stripe ready test customer.

You might need to create a test customer to speed up your testing.

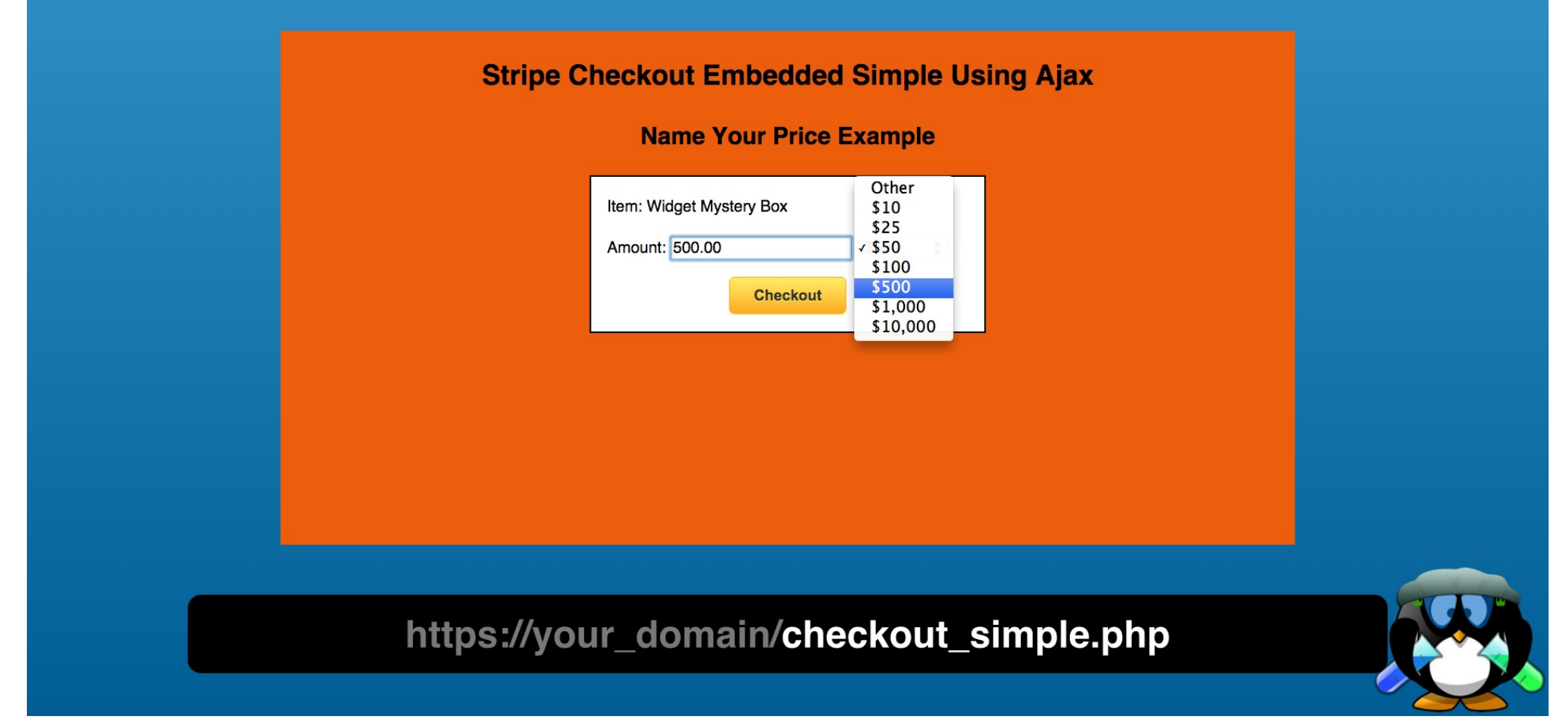

Cancel and choose a different amount.

| Stripe Checkout Embedded Simple Using Ajax         Image: Sector Sector Secto |  |
|----------------------------------------------------------------------------------------------------|--|
| https://your_domain/checkout_simple.php                                                                                                    |  |

You should see amounts in the pay button.

| Name Your Price Example                |    |
|----------------------------------------|----|
| Checkout                               |    |
|                                        |    |
| https://vour_domain/checkout_simple.pl | hp |

Cancel and enter anything that is not a pure float number. Clicking on the Checkout button will not open the Stripe checkout form.

| Stripe Checkout Embedded Simple Using Ajax<br>Name Your Price Example |  |
|-----------------------------------------------------------------------|--|
| Item: Widget Mystery Box<br>Amount: 1 \$500 \$<br>Checkout            |  |
| https://your_domain/checkout_simple.php                               |  |

Cancel and this time try a value below five dollars. No Stripe checkout form should appear if you try to checkout.

|       | Stripe Checkout Embedded Simple Using Ajax                 |  |
|-------|------------------------------------------------------------|--|
| ~     | Name Your Price Example                                    |  |
|       | Item: Widget Mystery Box<br>Amount: 1 \$500 \$<br>Checkout |  |
|       |                                                            |  |
| https | s://your_domain/checkout_simple.php                        |  |

You might want to provide user feedback why that happens. The messaging can be added to the HTML. So lets start there.

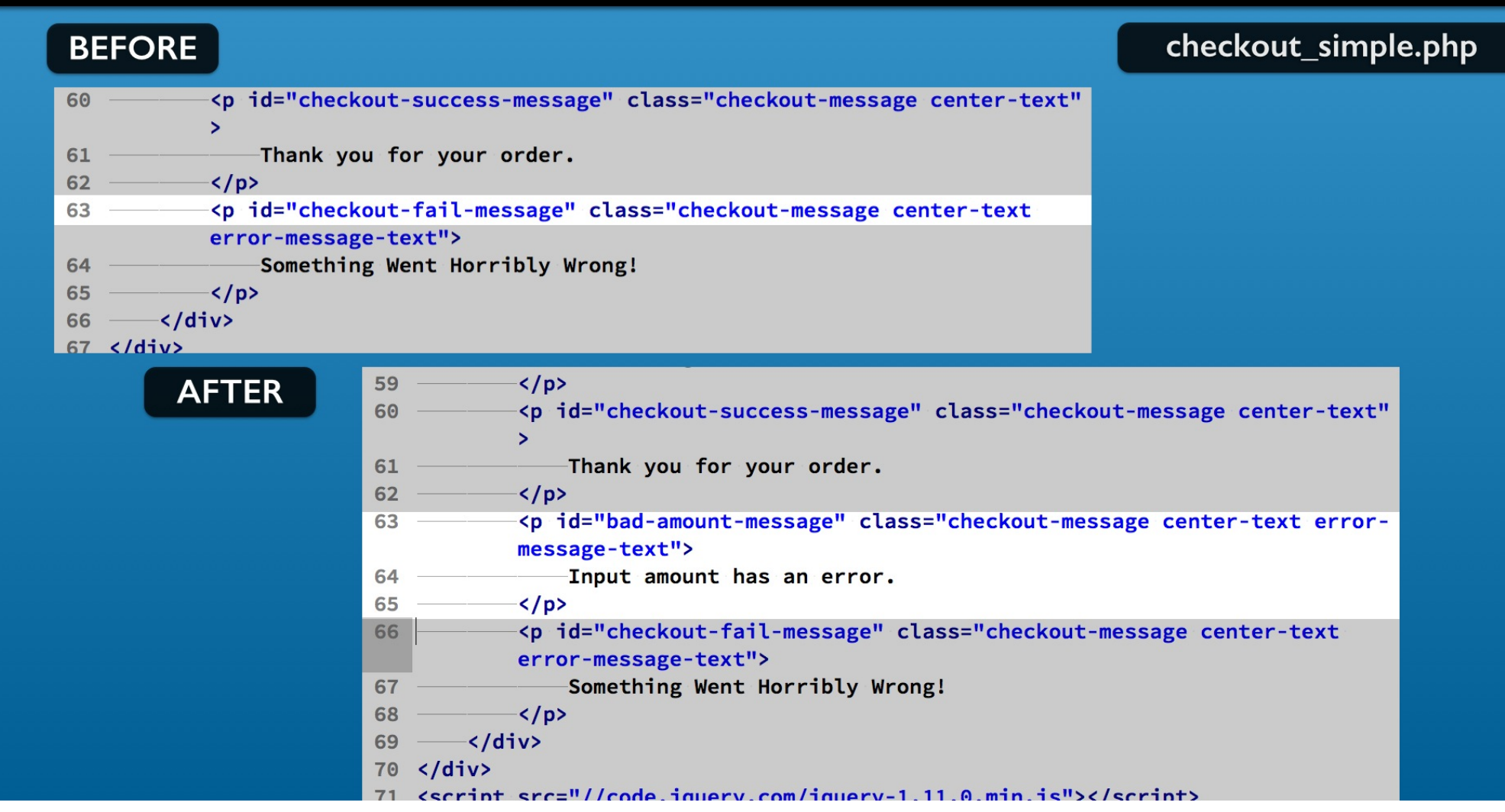

In the checkout\_simple.php file add these lines to display an error message and save.

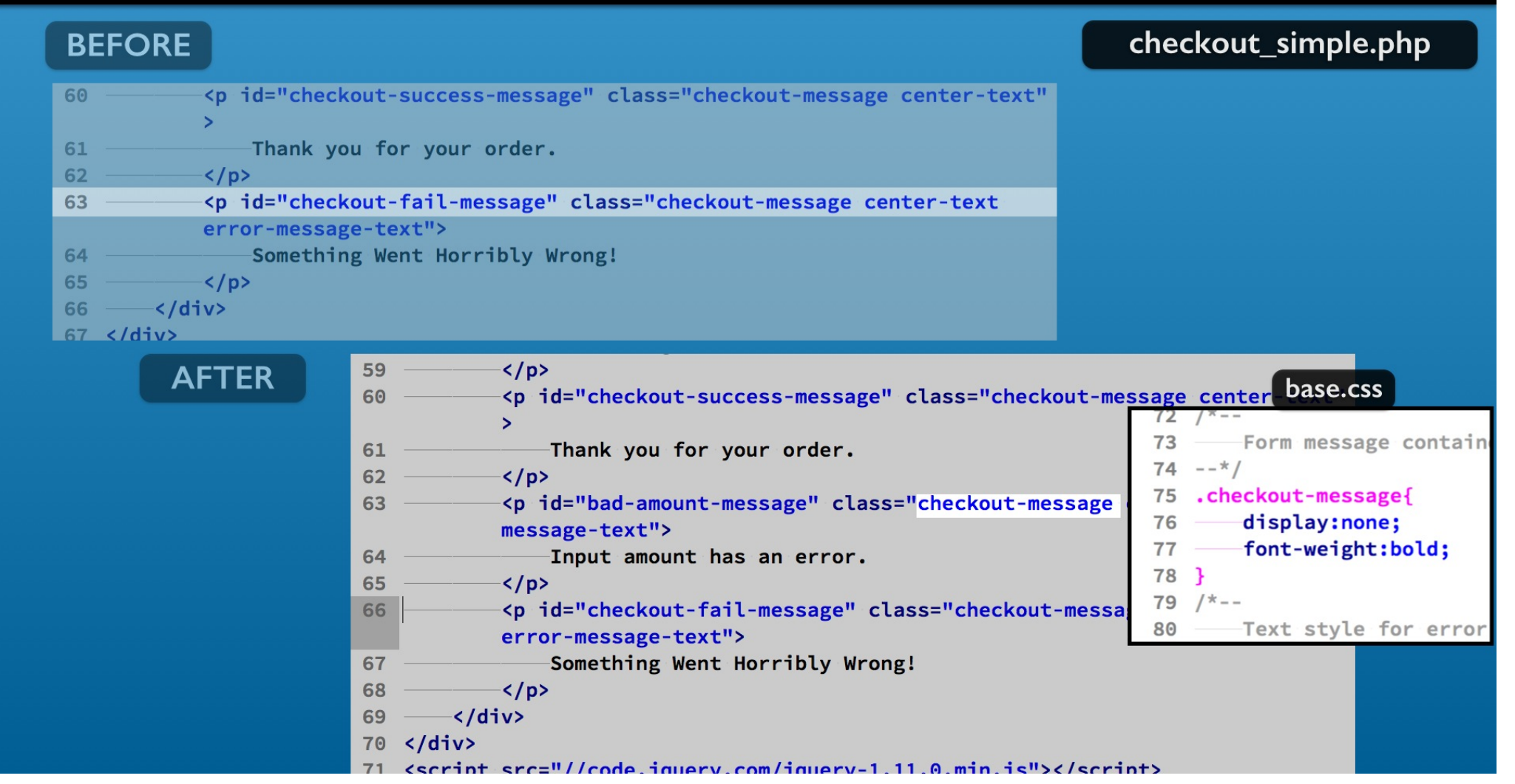

The CSS checkout-message class hides the p element you added.

You will show that p element with Javascript when an input error occurs.

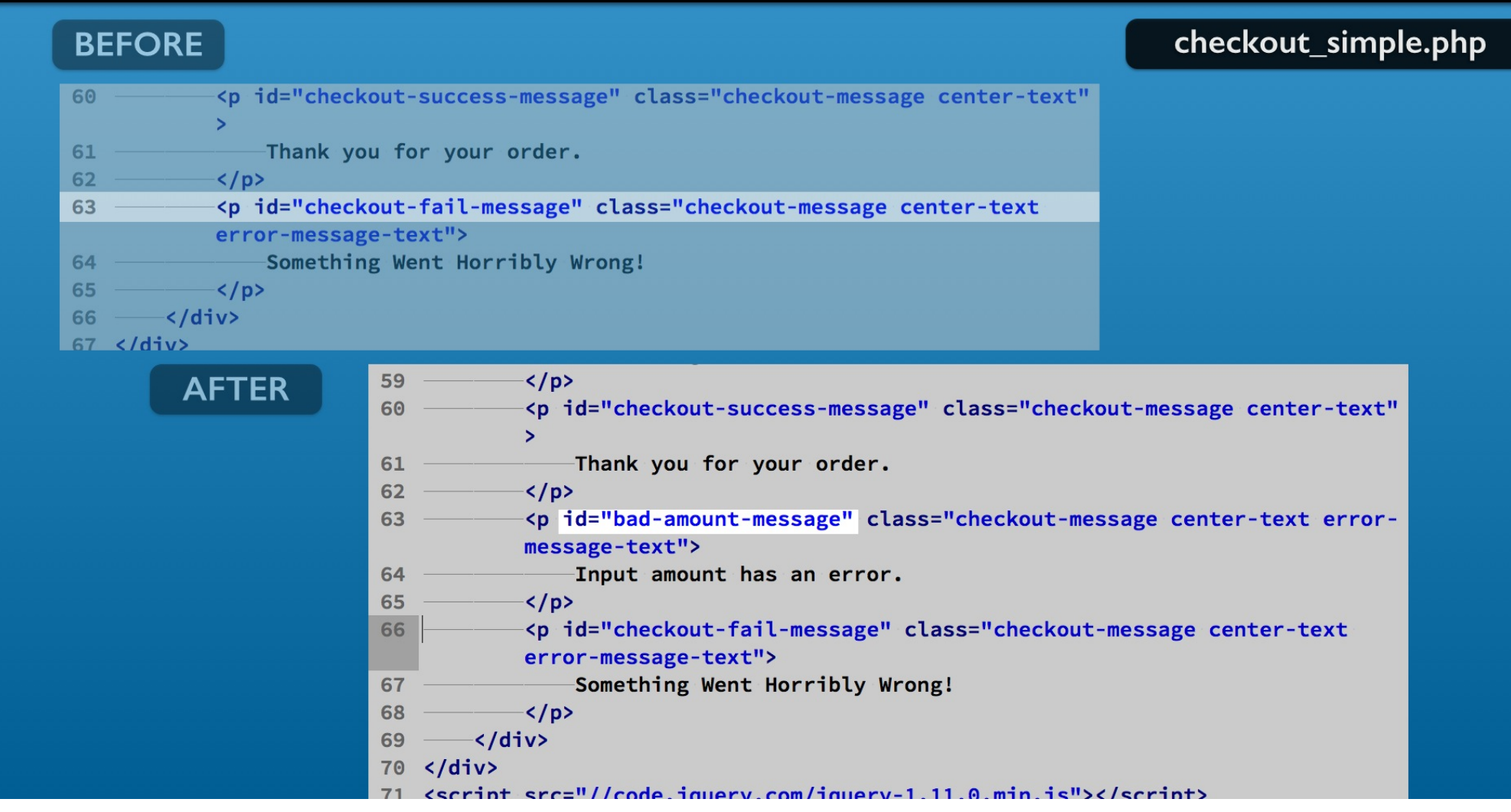

You can use the id attribute that gives you direct access to the paragraph.

#### Open and close invalid amount error message Snippet #25 BEFORE checkout\_ui.js \$('#checkout-btn').click(function(e){ 113 114 console.log("\$('#checkout-btn')"); var amount = \$( "#amount" ).val(); 115 console.log('Amount: ', amount); 116 if (!isValidNumber(amount) || amount < minimumAmount){</pre> 117 // Update messaging on form 118 119 }else{ // Open Stripe checkout form 120 121 stripeFormHandler.open({ amount: amount \* 100 122 \$('#checkout-btn').click(function(e){ 113 AFTER 114 console.log("\$('#checkout-btn')"); -var amount = \$( "#amount" ).val(); 115 console.log('Amount: ', amount); 116 if (!isValidNumber(amount) || amount < minimumAmount){</pre> 117 -if (\$('#bad-amount-message').is(':visible')){ 118 \$('#bad-amount-message').slideUp('slow', 119 function(){ 120 \$('#bad-amount-message').slideDown() 121 122 }); }else{ 123 124 \$('#bad-amount-message').slideDown(); 125 3 }else{ 126 // Open Stripe checkout form 127 128 stripeFormHandler.open({

Now for the code to show this error message. It may appear a bit fancy, but it is all JQuery and a Javascript if else block. So lets break it down.

## Open and close invalid amount error message

| BEFORE                                  |                                                           | checkout_ui.js                      |
|-----------------------------------------|-----------------------------------------------------------|-------------------------------------|
| 113 ——\$('#checkout-btr                 | <pre>n').click(function(e){</pre>                         |                                     |
| 114console.log                          | <pre>("\$('#checkout-btn')");</pre>                       |                                     |
| 115 ———var amount =                     | = \$( "#amount" ).val();                                  |                                     |
| 116console.log                          | ('Amount: ', amount);                                     |                                     |
| 117 ——————————————————————————————————— | <pre>INumber(amount)    amount &lt; minimumAmount){</pre> |                                     |
| 118// Updat                             | ce messaging on form                                      |                                     |
| 119}else{                               |                                                           |                                     |
| 120 ————// Open                         | Stripe checkout form                                      |                                     |
| 121stripeFo                             | ormHandler.open({                                         |                                     |
| 122 — amou                              | Int:amount * 100                                          |                                     |
| AFTER                                   | <pre>113</pre>                                            | mAmount){<br>')){<br>w',<br>eDown() |
|                                         | 127 // Open Stripe checkout form                          |                                     |
|                                         | 128stripeFormHandler.open({                               |                                     |

The coding is all about the JQuery slideDown and slideUp animation methods. Each time an amount input error occurs the message slides open.

## Open and close invalid amount error message

| BEFORE                                                                               |                                                                                                    | checkout_ui.js                |
|--------------------------------------------------------------------------------------|----------------------------------------------------------------------------------------------------|-------------------------------|
| 113 ——\$('#checkout-bt<br>114 ——console.log<br>115 ——var amount<br>116 ——console.log | n').click(function(e){<br>("\$('#checkout-btn')");<br>= \$( "#amount" ).val();<br>('Amount: ', amount);                                                           |                               |
| 117 ———————————————————————————————————                                              | dNumber(amount)    amount < minimumAmount){<br>te messaging on form                                                                                               |                               |
| 119}else{<br>120// Open<br>121stripeFo                                               | Stripe checkout form<br>ormHandler.open({                                                                                                    |                               |
|                                                                                      | <pre>unt:amount * 100 113\$('#checkout-btn').click(function(e){</pre>                                                                                             |                               |
|                                                                                      | <pre>114 console.log("\$('#checkout-btn')");<br/>115 var amount = \$( "#amount" ).val();<br/>116 console.log('Amount: ', amount);</pre>                           |                               |
|                                                                                      | <pre>117if (!isValidNumber(amount)    amount &lt; minimum<br/>118if (\$('#bad-amount-message').is(':visible<br/>119\$('#bad-amount-message').slideUp('slow)</pre> | <pre>mAmount){ ')){ '',</pre> |
|                                                                                      | <pre>120 function(){ 121 \$('#bad-amount-message').slide 122 })</pre>                                                                                             | eDown()                       |
|                                                                                      | <pre>122</pre>                                                                                                    |                               |
|                                                                                      | 125}<br>126}else{<br>127// Open Stripe checkout form                                                                                                    |                               |
|                                                                                      | 128stripeFormHandler.open({                                                                                                    |                               |

If successive error attempts occur, you want it to slide close first and then back open. This helps alert the user the error is repeated.

# Open and close invalid amount error message

| BEFORE                                                                                                    |                                                                                                    | checkout_ui.js                              |
|----------------------------------------------------------------------------------------------------|----------------------------------------------------------------------------------------------------|---------------------------------------------|
| 113       \$('#checkout-btr         114       console.log         115       var amount =         116       console.log         117       if (!isValic         118       // Updat | <pre>i').click(function(e){   "\$('#checkout-btn')");   \$( "#amount" ).val();   'Amount: ', amount); Number(amount)    amount &lt; minimumAmount){   re messaging on form </pre>                                                                                                    |                                             |
| 119      }else{         120      // Open         121      stripeFo         122      amout                                                                                        | Stripe checkout form<br>prmHandler.open({<br>int:amount * 100                                                                                                    |                                             |
| AFTER                                                                                                    | <pre>113\$('#checkout-btn').click(function(e){ 114console.log("\$('#checkout-btn')"); 115var amount = \$( "#amount" ).val(); 116console.log('Amount: ', amount); 117if (!isValidNumber(amount)    amount &lt; minimu 118if (\$('#bad-amount-message').is(':visible 119\$('#bad-amount-message').slideUp('slo 120function(){ 121\$('#bad-amount-message').slideUp('slo 120}); 123}else{ 124\$('#bad-amount-message').slideDown(); 125} 126}else{ 127// Open Stripe checkout form 128f('#bad-amount-netsection)</pre> | mAmount) <u>{</u><br>')){<br>w',<br>eDown() |

The first line does that for you by detecting if the error message is visible.

| BEFORE                                                                                                    |                                                                                                    | checkout_ui.js                              |
|----------------------------------------------------------------------------------------------------|----------------------------------------------------------------------------------------------------|---------------------------------------------|
| 113       \$('#checkout-bt)         114       console.log         115       var amount         116       console.log         117       if (!isVali         118       // Upda         119       }else{         120       // Open         121       stripeF | <pre>n').click(function(e){ ("\$('#checkout-btn')"); = \$( "#amount" ).val(); ('Amount: ', amount); dNumber(amount)    amount &lt; minimumAmount){ te messaging on form Stripe checkout form ormHandler.open({</pre> |                                             |
| 122 amo                                                                                                    | unt:amount * 100                                                                                                    |                                             |
| AFTER                                                                                                    | <pre>113\$('#checkout-btn').click(function(e){ 114</pre>                                                                                                    | nAmount) <u>{</u><br>')){<br>w',<br>eDown() |

The next line uses the slideUp method to animate the error message closing. The first argument to the slideUp method is duration. It takes millisecond values and a small list of speed keywords.

| BEFORE                                                                  | checkout_ui.js                                       |
|-------------------------------------------------------------------------|------------------------------------------------------|
| <pre>113 ——\$('#checkout-btn').click(function(e){</pre>                 |                                                      |
| <pre>114 console.log("\$('#checkout-btn')");</pre>                      |                                                      |
| 115var amount = \$( "#amount" ).val();                                  |                                                      |
| 116console.log('Amount: ', amount);                                     |                                                      |
| <pre>117if (!isValidNumber(amount)    amount &lt; minimumAmount){</pre> |                                                      |
| 118 ———————————————————————————————————                                 |                                                      |
| 119}else{                                                               |                                                      |
| 120 ————————————————————————————————————                                |                                                      |
| 121stripeFormHandler.open({                                             |                                                      |
| 122amount:amount * 100                                                  |                                                      |
| AFTER       113\$('#checkout-btn').click(function(e){         114       | umAmount) <u>{</u><br>e')){<br>ow',<br>deDown()<br>; |
| 127 — // Upen Stripe checkout form                                      |                                                      |
| 128stripeFormHandler.open({                                             |                                                      |

The second argument is a call back function that is executed when the animation finishes. Both of these arguments are optional.

But we need to the call back to prevent other lines of code happening before the slideUp animation completes.

| BEFORE                                                                                                    |                                                                                                    | checkout_ui.js                             |
|----------------------------------------------------------------------------------------------------|----------------------------------------------------------------------------------------------------|--------------------------------------------|
| 113       \$('#checkout-bt)         114       console.log         115       var amount         116       console.log         117       if (!isVali)         118       // Upda         119       }else{         120       // Open         121       stripeF | <pre>n').click(function(e){ ("\$('#checkout-btn')"); = \$( "#amount" ).val(); ('Amount: ', amount); dNumber(amount)    amount &lt; minimumAmount){ te messaging on form Stripe checkout form ormHandler.open({</pre>                                                                                                    |                                            |
| 122 — amo                                                                                                    | unt:amount * 100                                                                                                    |                                            |
| AFTER                                                                                                    | <pre>113\$('#checkout-btn').click(function(e){ 114console.log("\$('#checkout-btn')"); 115var amount = \$( "#amount" ).val(); 116console.log('Amount: ', amount); 117if (!isValidNumber(amount)    amount &lt; minimum 118if (\$('#bad-amount-message').is(':visible' 119\$('#bad-amount-message').slideUp('slow 120function(){ 121}\$('#bad-amount-message').slideUp('slow 120}); 123}else{ 124\$('#bad-amount-message').slideDown(); 125} 126}else{ 127// Open Stripe checkout form 128formulation in the stripeFormHandler.open({</pre> | 1Amount) <u>{</u><br>)){<br>'',<br>≥Down() |

And that code is the slideUp animation method. No arguments are needed for the slideUp method. The default duration is 400 milliseconds.

| BEFORE                                                                  | checkout_ui.js     |
|-------------------------------------------------------------------------|--------------------|
| <pre>113\$('#checkout-btn').click(function(e){</pre>                    |                    |
| <pre>114 console.log("\$('#checkout-btn')");</pre>                      |                    |
| 115var amount = \$( "#amount" ).val();                                  |                    |
| 116console.log('Amount: ', amount);                                     |                    |
| <pre>117if (!isValidNumber(amount)    amount &lt; minimumAmount){</pre> |                    |
| 118 // Update messaging on form                                         |                    |
| 119}else{                                                               |                    |
| 120 ————————————————————————————————————                                |                    |
| 121stripeFormHandler.open({                                             |                    |
| 122 — amount: amount * 100                                              |                    |
| AFTER       113 — \$('#checkout-btn').click(function(e){                |                    |
| 114console.log("\$('#checkout-btn')");                                  |                    |
| 115var amount = \$( "#amount").val();                                   |                    |
| <pre>116console.log('Amount: ', amount);</pre>                          |                    |
| 117 ———————————————————————————————————                                 | umAmount) <u>{</u> |
| 118 ———————————————————————————————————                                 | .e')){             |
| 119 \$('#bad-amount-message').slideUp('sl                               | .ow',              |
| 120function(){                                                          |                    |
| 121\$('#bad-amount-message').sli                                        | deDown()           |
| 122                                                                     |                    |
| 123}else{                                                               |                    |
| \$('#bad-amount-message').slideDown()                                   | ;                  |
| 125                                                                     |                    |
| 126 }else{                                                              |                    |
| 127 ————————————————————————————————————                                |                    |
| 128stripeFormHandler.open({                                             |                    |

If the error message is not visible, you only need to show it. So the else block calls the slideDown method without arguments.

| BEFORE                                                                                                    |                                                                                                    | checkout_ui.js                              |
|----------------------------------------------------------------------------------------------------|----------------------------------------------------------------------------------------------------|---------------------------------------------|
| 113 — \$('#checkout-bt<br>114 console.log<br>115 var amount<br>116 console.log<br>117 if (!isVali<br>118 // Upda | <pre>cn').click(function(e){ g("\$('#checkout-btn')"); = \$( "#amount" ).val(); g('Amount: ', amount); idNumber(amount)    amount &lt; minimumAmount){ te messaging on form</pre>                                                                                                    |                                             |
| 119                                                                                                    | Stripe checkout form<br>FormHandler.open({<br>Sount:amount * 100                                                                                                    |                                             |
| AFI                                                                                                    | <pre>113\$('#checkout-btn').click(function(e){ 114console.log("\$('#checkout-btn')"); 115var amount = \$( "#amount" ).val(); 116console.log('Amount: ', amount); 117if (!isValidNumber(amount)    amount &lt; minimum 118if (\$('#bad-amount-message').is(':visible' 119\$('#bad-amount-message').slideUp('slow 120f('#bad-amount-message').slideUp('slow 120}); 123}else{ 124}\$('#bad-amount-message').slideDown(); 125} 126}else{ 127// Open Stripe checkout form 128f('#bad-amount-neen({</pre> | nAmount) <u>{</u><br>')){<br>v',<br>eDown() |

Just remember that the slideDown method does not animate if the element is already showing. Same is true for all the JQuery methods that animate to a visible or hidden state.

#### Snippet #26

## Preparing for the Stripe checkout form

| 123 —}else{                                                                                                    |  |
|----------------------------------------------------------------------------------------------------|--|
| <pre>125stripeFormHandler.open({ 126amount:amount * 100 127}); 128} 129e.preventDefault(); 130}); 131/**</pre> |  |
| AFTER       126                                                                                                |  |

Now you can turn your attention to opening the Stripe checkout form.

It appears to be working.

But here is a tweak that you might want to add.

### Preparing for the Stripe checkout form

| BEFORE                                                                                                    | checkout_ui.js |
|----------------------------------------------------------------------------------------------------|----------------|
| <pre>123</pre>                                                                                                    |                |
| AFTER       126 — }else{         127 — \$('.checkout-message').slideUp();         128 — // Open Stripe checkout form         129 — stripeFormHandler.open({         130 — amount:amount * 100         131 — });         132 — }         133 — e.preventDefault();         134 — });         135 — /**         136 — * Validate is a number         137 — @param mixed num value to evaluate         138 * @return boolean         139 — */         140 — function isValidNumber(num){ |                |

This line animates the closing all form messaging elements.

That is done by applying the JQuery slideDown method to the checkout-message class.

#### Preparing for the Stripe checkout form

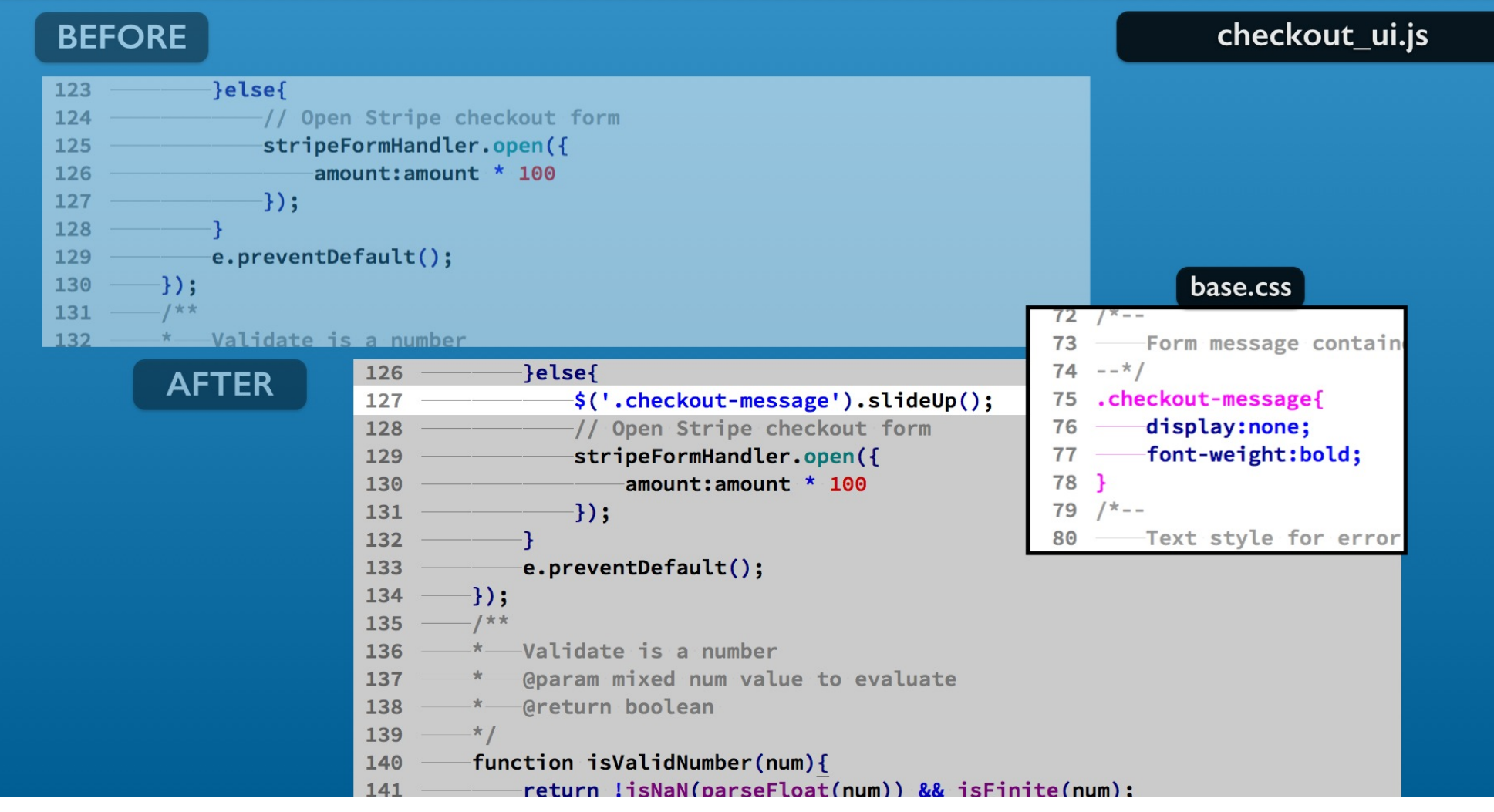

That class is used on all form messaging elements.

#### Snippet #27

## Preparing for the Stripe checkout form

| BEFORE                                                                                                    |                                                                                                    | checkout_ui.js |
|----------------------------------------------------------------------------------------------------|----------------------------------------------------------------------------------------------------|----------------|
| 57 — /**<br>58 * Create a St<br>59 */<br>60 var stripeConfi<br>61 key:\$('#str<br>62 image:"logo<br>63 description<br>64 //panelLabe<br>65 name :\$("#c | <pre>g = {     ipe-pk').val(),     _128x128.png",     :\$('#quantity').val() + ' ' + \$('#description').val(),     l:'Order total',     ompany-name").val(),</pre>                                                                                                    |                |
| AFTER                                                                                                    | <pre>57/** 58 * Create a Stripe configuration object 59 */ 60 var stripeConfig = { 61 key:\$('#stripe-pk').val(), 62 image:"logo_128x128.png", 63 description:\$('#description').val(), 64 //panelLabel:'Order total', 65 name :\$("#company-name").val(), 66 //allowRememberMe:false, 67 token:function(token){ 68 console.log("token", token); 69 dataSend = {}; 70 dataSend.stripeToken = token.id; 71 dataSend.amount = \$('#amount').val(); 72 dataSend.guantity = \$('#guantity').val(); 73</pre> |                |

The original example set the Stripe Checkout form description by including a quantity. This is found where the Stripe configuration object is set. You need to remove the quantity from that expression.

#### Preparing for the Stripe checkout form

#### BEFORE

#### checkout\_ui.js

| 57                                                                        | 7/**                             |                                               |  |  |
|---------------------------------------------------------------------------|----------------------------------|-----------------------------------------------|--|--|
| 58                                                                        | 8 — * Create a St                | ripe configuration object                     |  |  |
| 59                                                                        | 9 ——*/                           |                                               |  |  |
| 60                                                                        | 🛛 — var stripeConfi              | g = {                                         |  |  |
| 61                                                                        | 61 ——key:\$('#stripe-pk').val(), |                                               |  |  |
| 62                                                                        | 62 —— image:"logo_128x128.png",  |                                               |  |  |
| 63 ———description:\$('#quantity').val() + ' ' + \$('#description').val(), |                                  |                                               |  |  |
| 64                                                                        | 4 —————//panelLabe               | l:'Order total',                              |  |  |
| 65                                                                        | 5name :\$("#c                    | ompany-name").val(),                          |  |  |
| 66                                                                        | 6 — //allowReme                  | mberMe:false.                                 |  |  |
|                                                                           | AETED                            | 57 —/**                                       |  |  |
|                                                                           | AFTER                            | 58 — * Create a Stripe configuration object   |  |  |
|                                                                           |                                  | 59 — */                                       |  |  |
|                                                                           |                                  | 60 — var stripeConfig = {                     |  |  |
|                                                                           |                                  | 61key:\$('#stripe-pk').val(),                 |  |  |
|                                                                           |                                  | 62 —— image:"logo_128x128.png",               |  |  |
|                                                                           |                                  | 63 description:\$('#description').val(),      |  |  |
|                                                                           |                                  | 64 ————//panelLabel:'Order total',            |  |  |
|                                                                           |                                  | 65name :\$("#company-name").val(),            |  |  |
|                                                                           |                                  | 66 ———————————————————————————————————        |  |  |
|                                                                           |                                  | 67 ————token:function(token){                 |  |  |
|                                                                           |                                  | 68 console.log("token", token);               |  |  |
|                                                                           |                                  | 69dataSend = {};                              |  |  |
|                                                                           |                                  | 70dataSend.stripeToken = token.id;            |  |  |
|                                                                           |                                  | 71dataSend.amount = \$('#amount').val();      |  |  |
|                                                                           |                                  | 72 dataSend.guantity = \$('#guantity').val(): |  |  |

Refactoring code always presents challenges that can stop you. In this case Javascript would fail silently. That would send you off into debugging.
#### Preparing for the Stripe checkout form

| BEFORE                                                                                                    |                                                                                                    | checkout_ui.js |
|----------------------------------------------------------------------------------------------------|----------------------------------------------------------------------------------------------------|----------------|
| 67 token:funct<br>68 console<br>69 dataSen<br>70 dataSen<br>71 dataSen<br>72 dataSen<br>73 dataSen<br>;<br>74 dataSen | <pre>tion(token){     .log("token", token);     d = {};     d.stripeToken = token.id;     d.amount = \$('#amount').val();     d.quantity = \$('#quantity').val();     d.statement_descriptor = \$('#statement-descriptor').val();     d.description = \$("#description").val(); </pre>                          |                |
| AFTER                                                                                                    | <pre>67 token:function(token){ 68 console.log("token", token); 69 dataSend = {}; 70 dataSend.stripeToken = token.id; 71 dataSend.amount = \$('#amount').val(); 72 dataSend.statement_descriptor = \$('#statem ; 73 dataSend.description = \$("#description").v 74 dataSend receipt amount = token amount;</pre> | er cor').va    |
|                                                                                                    | <pre>74 dataSend.receipt_email = token.email;<br/>75 console.log("dataSend", dataSend);<br/>76 \$('#checkout-btn').hide()<br/>77 \$('#checkout-processing-message').show();<br/>78 \$.ajax({<br/>79 type:"post",<br/>80 url:'checkout_charge_card.php',<br/>81 data:dataSend.</pre>                             |                |

And here is one more gotcha.

You no longer need to send the quantity to the backend for processing. So remove it from the dataSend object and save your file.

#### Snippet #28

#### Preparing for the Stripe checkout form

#### BEFORE

#### checkout\_charge.php

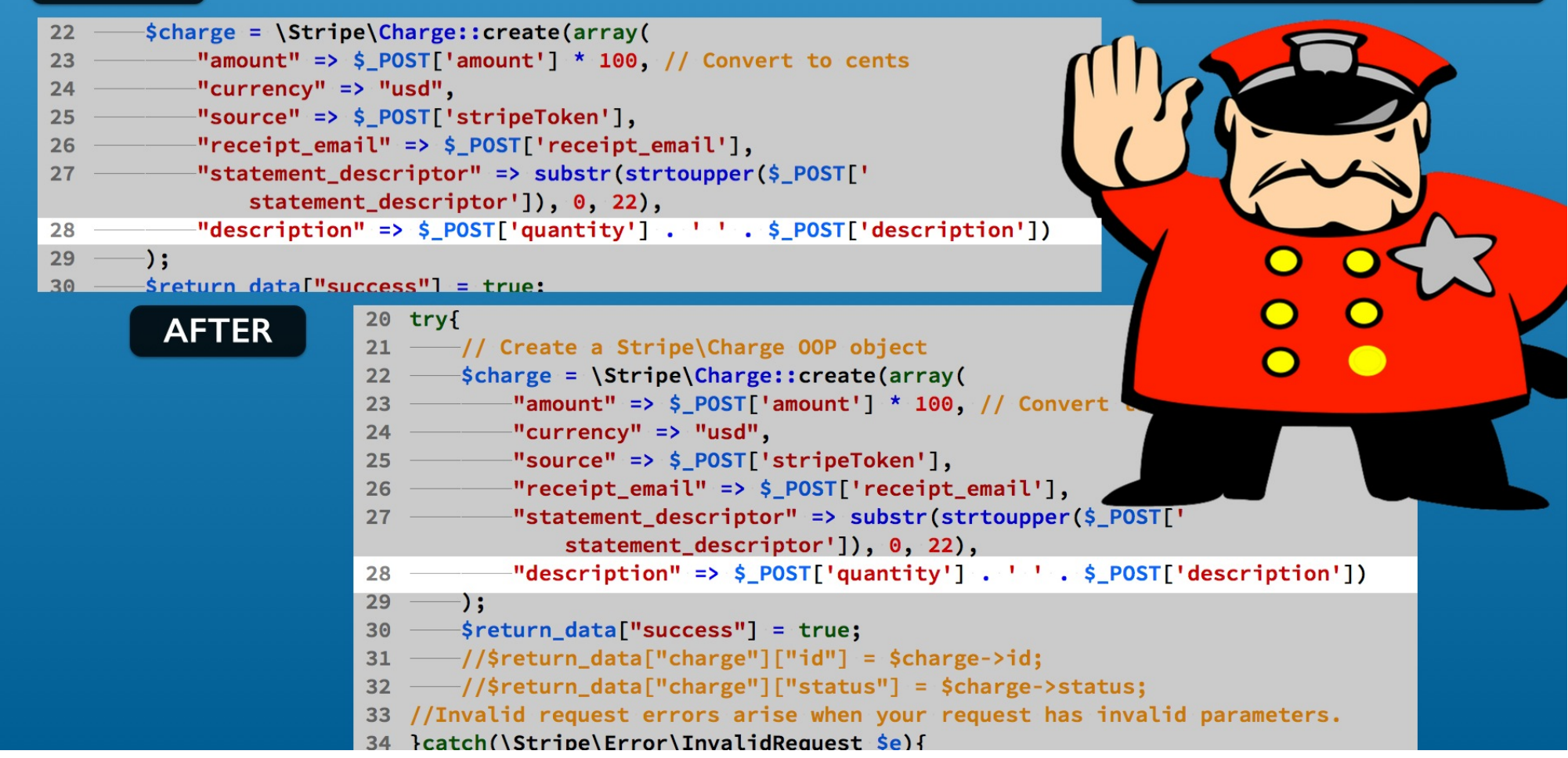

And just as if you think you got quantity removed, you find it one more time in the checkout\_charge.php file.

You no longer are sending the quantity via AJAX so the PHP \$\_POST variable will not have it. Remove it from the expression, then save your file.

### **Checkpoint 7**

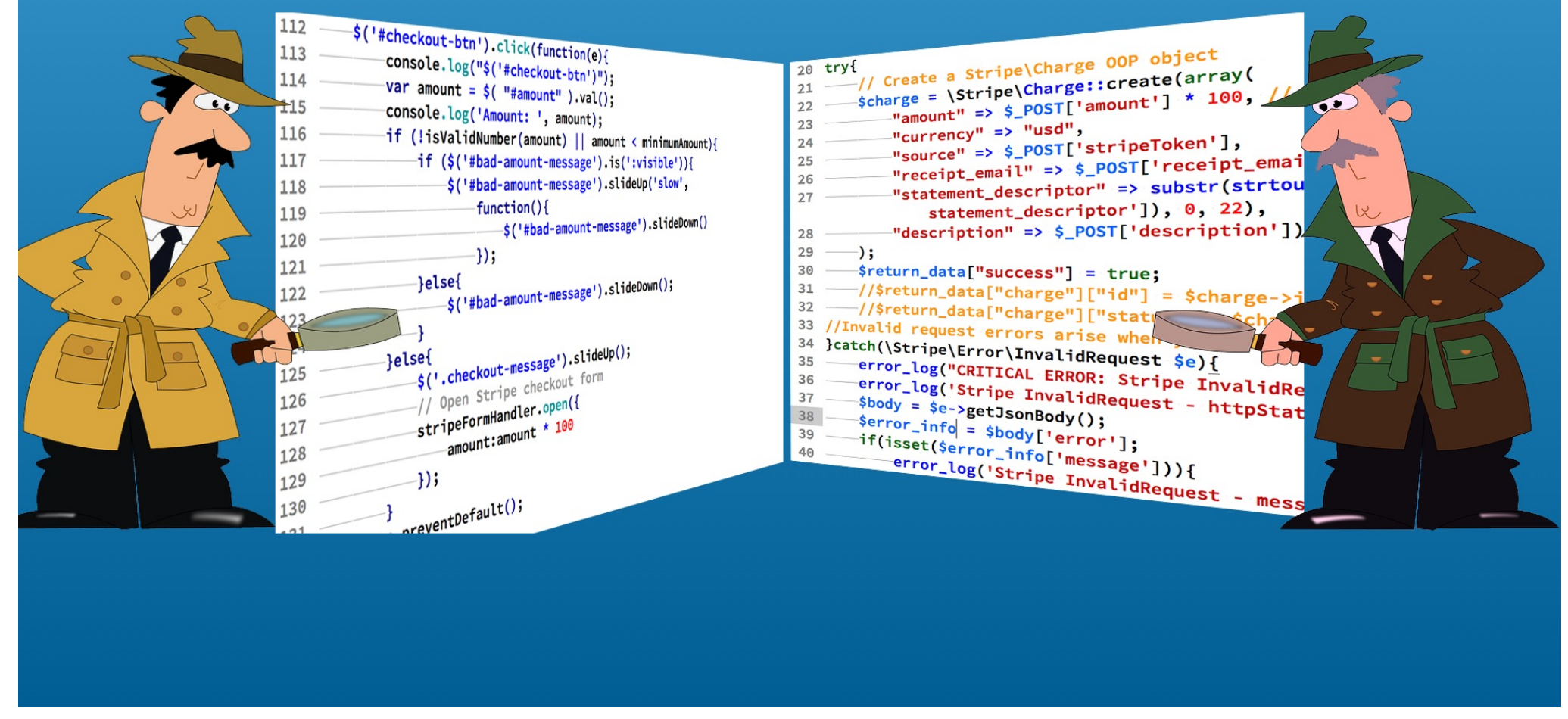

Changes are found in the checkpoint\_07 folder if you need to check your work.

### Test Amount Input Error Messaging

| Stripe C    | Name Your Pri                                       | led Simp     | ole Using | Ajax   |   |  |
|-------------|-----------------------------------------------------|--------------|-----------|--------|---|--|
|             | Item: Widget Mystery Box<br>Amount: 11230<br>Checko | \$50<br>ut   | \$        |        |   |  |
|             | input amount na                                     | is an error. |           |        |   |  |
|             |                                                     |              |           |        |   |  |
| https://you | ur_domain/c                                         | hecko        | ut_sim    | ple.ph | ) |  |

Now you can try invalid amount inputs.

You should see the error message.

Your error message should slide in and out if you repeat similar amount errors followed by clicking the Checkout button.

## **Hiding Input Elements**

| -01  | Stripe Checkout Embedded Simple Using Ajax<br>Name Your Price Example |  |
|------|-----------------------------------------------------------------------|--|
|      | Item: Widget Mystery Box<br>Amount: 50.00 \$50 \$<br>Processing       |  |
|      |                                                                       |  |
| http | os://your_domain/checkout_simple.php                                  |  |

A last item that you may have noticed it that the input fields remain open as the checkout process begins.

## **Hiding Input Elements**

|      | Stripe Checkout Embedded Simple Using Ajax<br>Name Your Price Example         |  |
|------|-------------------------------------------------------------------------------|--|
|      | Item: Widget Mystery Box<br>Amount: 50.00 \$50 ♦<br>Thank you for your order. |  |
| http | os://your_domain/checkout_simple.php                                          |  |

This condition does not change after the checkout process completes.

This can create confusion for the user.

So you need to either disable the input fields or hide them.

### **Hiding Input Elements**

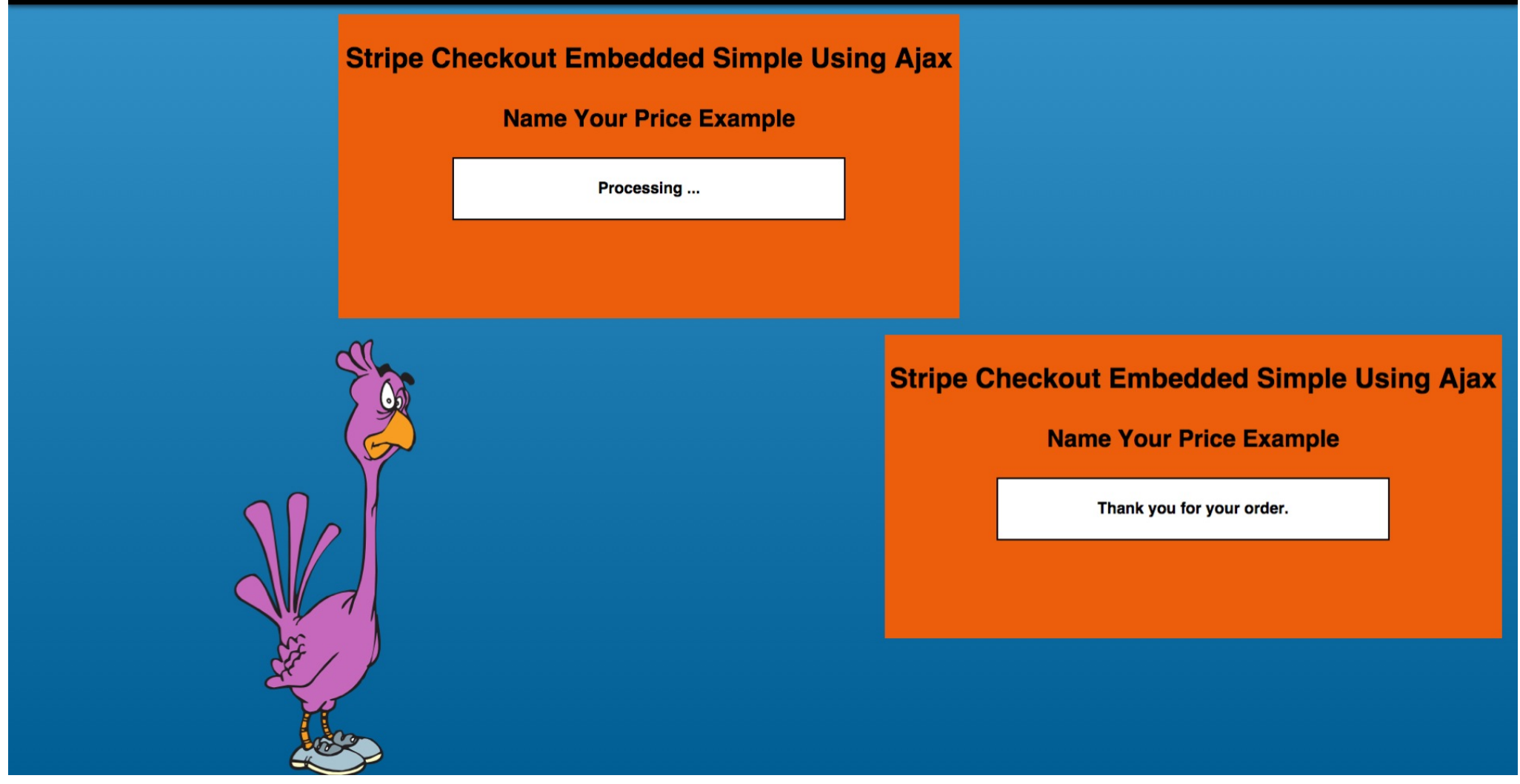

You also replace them with printable receipt when the order is complete. There are many possibilities depending on the nature of the need. For this example, you can hide these fields.

#### The input-fields element

#### checkout\_simple.php

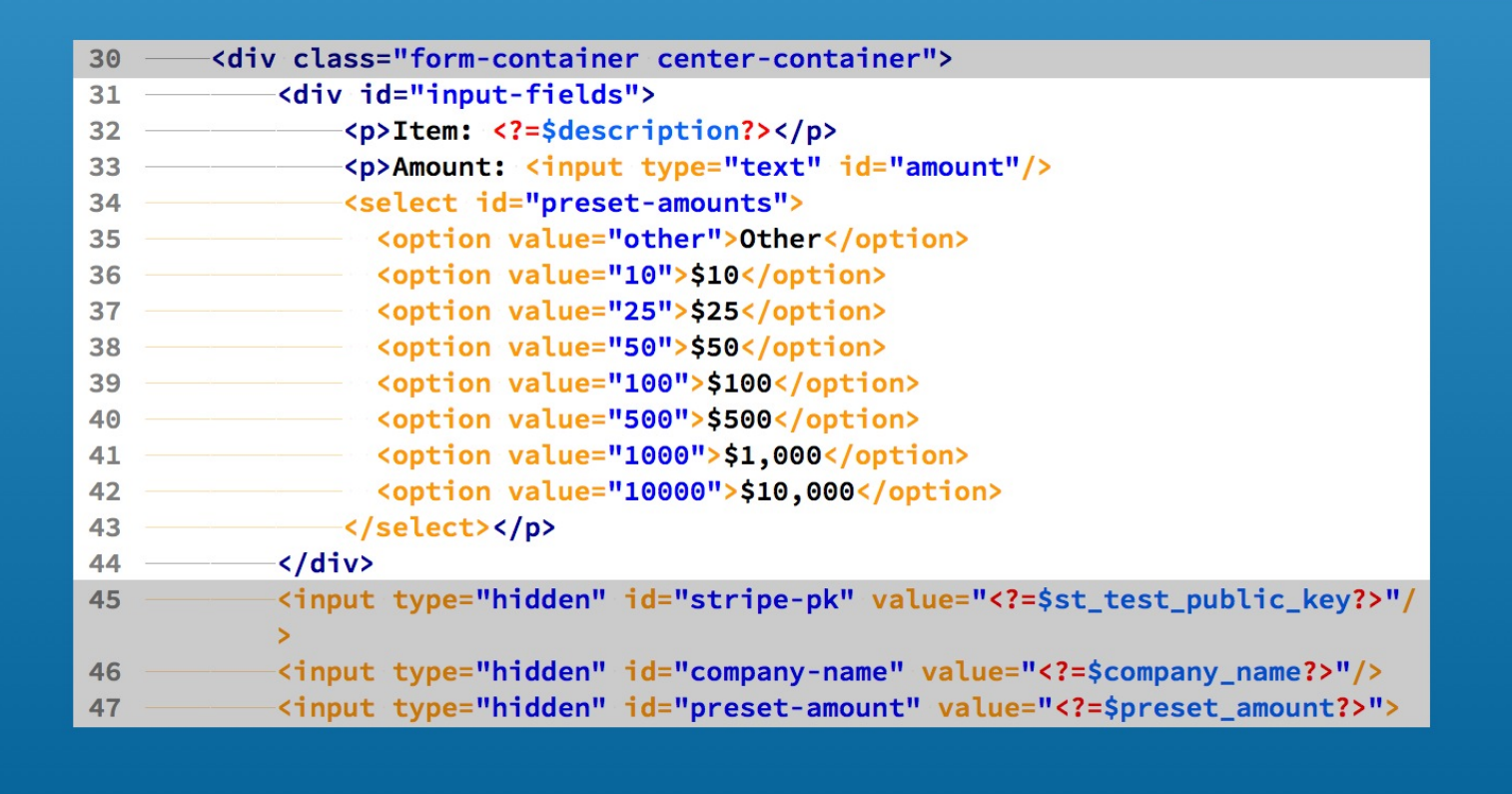

You may recall adding the input-fields container.

It has the input elements that you want to hide as children.

You can hide this container during processing.

You can unhide it should something go wrong and you wish to provide a retry opportunity to the user.

Snippet #29

#### Hiding the input-fields element

| BEFORE                                                  | checkout_ui.js                                                                                                 |
|---------------------------------------------------------|----------------------------------------------------------------------------------------------------|
| 75console.log("dataSend", dataSend);                    |                                                                                                    |
| 76 \$('#checkout-btn').hide()                           |                                                                                                    |
| <pre>77\$('#checkout-processing-message').show();</pre> |                                                                                                    |
| 78\$.ajax({                                             |                                                                                                    |
| 79type:"post",                                          |                                                                                                    |
| 80url:'checkout_charge_card.php',                       |                                                                                                    |
| 81 data:dataSend,                                       |                                                                                                    |
| 82 dataType:'json',                                     |                                                                                                    |
| 83                                                      |                                                                                                    |
| 84done(function(data. status){                          | the second second second second second second second second second second second second second second second s |
| AFTER 75 console.log("dataSend", dataSend)              | ;                                                                                                    |
| <pre>76</pre>                                           | t');                                                                                                    |
| 77 \$('#checkout-btn').hide()                           |                                                                                                    |
| 78 \$('#checkout-processing-message')                   | .show();                                                                                                    |
| 79 ————\$.ajax({                                        |                                                                                                    |
| 80type:"post",                                          |                                                                                                    |
| 81url:'checkout_charge_card                             | .php',                                                                                                    |
| 82 data:dataSend,                                       |                                                                                                    |
| datalype:'json',                                        |                                                                                                    |
| 84})                                                    |                                                                                                    |
| .done(Tunction(data, status){                           | \.                                                                                                    |
| console.log("\$.ajax.done")                             |                                                                                                    |
|                                                         | a);                                                                                                    |
| so console.log("status: ", s                            | assagel) hide().                                                                                               |
| 90if (data success)                                     | essage / mue(/,                                                                                                |

Here is a place in the Javascript file that you can unhide the input-fields element reliably. Add a slideUp method for the input-fields element.

|       |       | •     |        |      | 4     |
|-------|-------|-------|--------|------|-------|
| Hidin | σthe  | Inpui | -tield | s el | ement |
|       | 5 010 | mpa   |        |      |       |

| BEFORE |                                                                                                    | checkout_ui.js                                                     |
|--------|----------------------------------------------------------------------------------------------------|--------------------------------------------------------------------|
| 85     | <pre>lone(function(data, status){     console.log("\$.ajax.done");     console.log("data: ", data);     console.log("status: ", status);     \$('#checkout-processing-message').hide();     if (data.success){        \$('#checkout-success-message').show();     } }</pre> | checkout, charge.php                                               |
| 92 93  | <pre>}else{<br/>\$('#checkout-fail-message').show(); 15</pre>                                                                                                    | // Data to return                                                  |
| 94     |                                                                                                    | <pre>\$return_data = array();</pre>                                |
| AFTER  | 85done(function(data, 17<br>86console.log("\$.aj 18                                                                                                    | <pre>// success or failure \$return_data["success"] = false;</pre> |
|        | 87console.log("data: ",                                                                                                    | data);                                                             |
|        | 88console.log("status: "                                                                                                    | ', status);                                                        |
|        | 89 \$('#checkout-processi                                                                                                    | ng-message').hide();                                               |
|        | 90if (data.success){                                                                                                    |                                                                    |
|        | 91\$('#checkout-succe                                                                                                    | ess-message').show();                                              |
|        | 92}else{                                                                                                    |                                                                    |
|        | 93\$( "#input-fields"                                                                                                    | ').slideDown();                                                    |
|        | 94\$('#checkout-fail                                                                                                    | -message').show();                                                 |
|        | 95                                                                                                    |                                                                    |
|        | 96})                                                                                                    |                                                                    |
|        | 97fail(function(data, state                                                                                                    | us, error) <u>{</u>                                                |
|        | 98console.log("\$.ajax.fa                                                                                                    | ail");                                                             |
|        | 99 console.log("data: ",                                                                                                    | data);                                                             |
|        | 100 console.log("status:                                                                                                    | ', status);                                                        |

The server program returns a success value.

Snippet #30

When that is false you can show the input-fields element. You do that in the AJAX .done callback function.

### **Checkpoint 8**

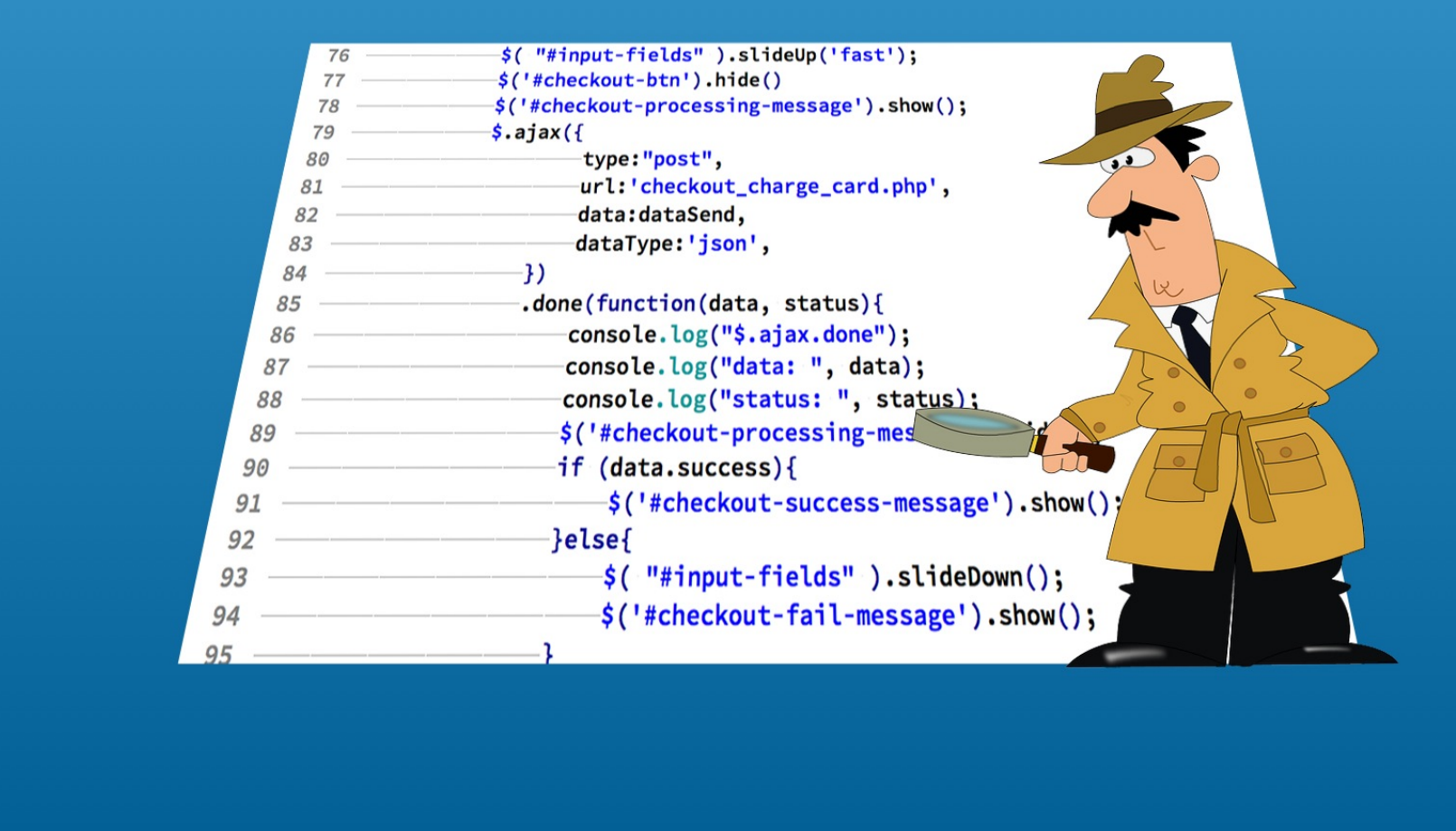

Save your work.

Changes are found in the checkpoint\_08 folder if you need to check your work.

#### Test End to End

| Stripe Checkout Embedded Simp | le Using Ajax |
|-------------------------------|---------------|
| Name Your Price Exampl        |               |
| Item: Widget Mystery Box      |               |
| Amount: 50.00 \$50            | ÷             |
| Thank you for your order.     |               |
|                               |               |
|                               |               |
|                               |               |
|                               |               |
|                               |               |
|                               |               |
|                               |               |
|                               |               |
|                               |               |

Now you can reload in the web browser. Run some tests end to end for various scenarios.

### Wrap Up

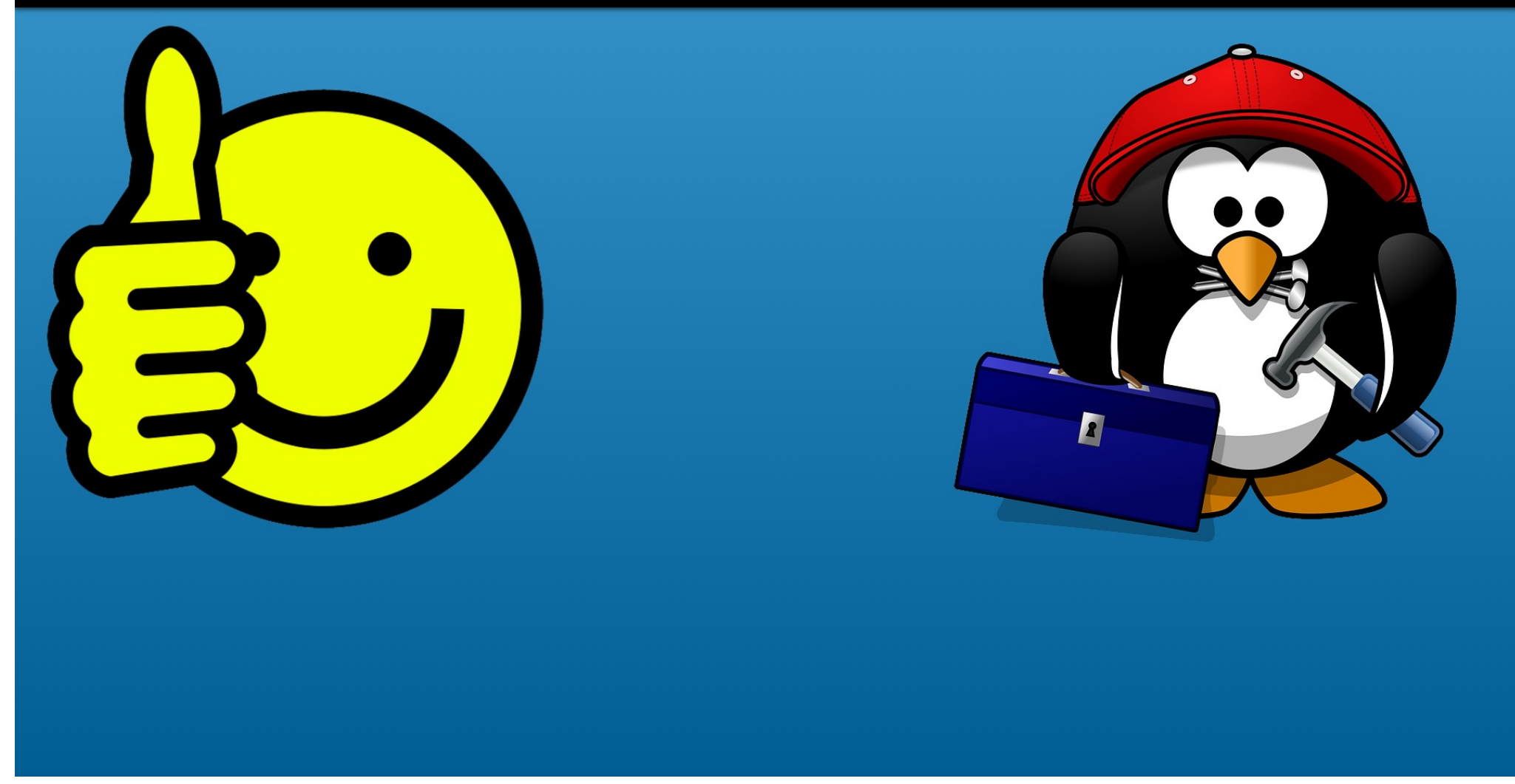

There you have it from soup to nuts. The basic Stripe coding remained the same. Lots of details fell in the areas of the HTTP url line, PHP, JQuery and Javascript.

## **Stripe Checkout Pages Using PHP**

# Using Stripe JS and AJAX

## **Bonus: The Name Your Price Example**

#### With Lon Hosford

© 2015 Alonzo Hosford

Copyright 2015 Alonzo L. Hosford. All Rights Reserved. www.lonhosford.com This is a Visual Step by Step Workbook and voice transcript for accompanying video for this portion of the course.